# TASAL調查流程說明會 日期:4/10、4/17 時間:上午10點(9點45分開始報到) 請提早入場的老師先行簽到!!

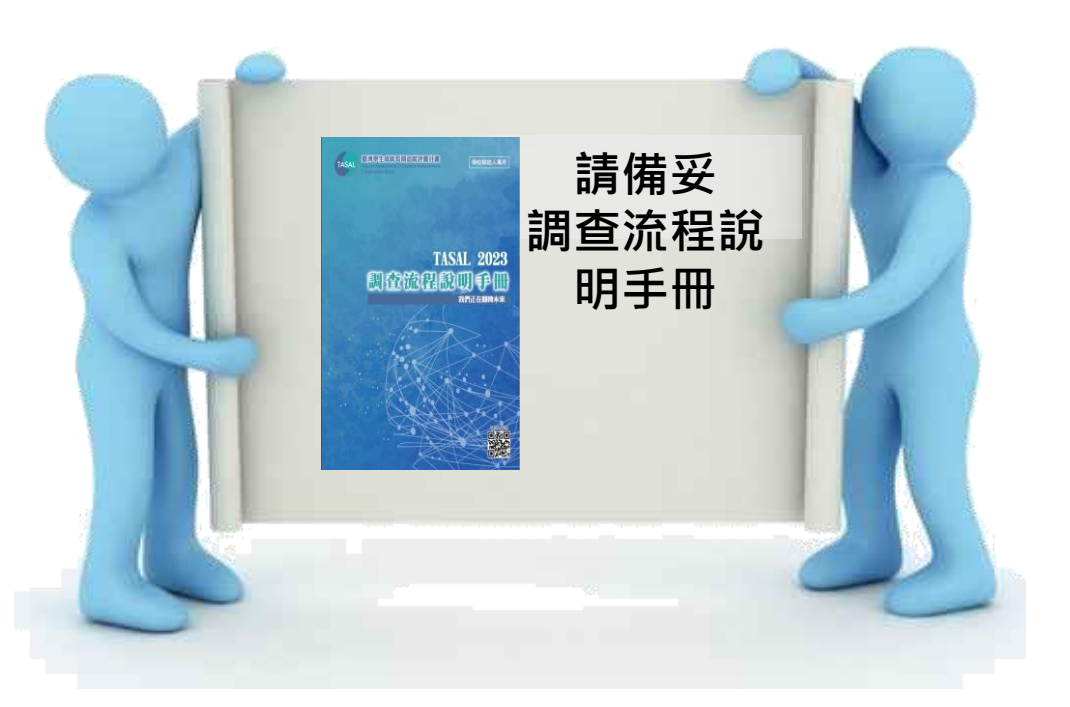

簽到網址

簽到 QrCode https://forms.gle/HT2jh qU6dRfDZZYi8

# TASAL調查流程說明會

#### 國家教育研究院 測驗及評量研究中心

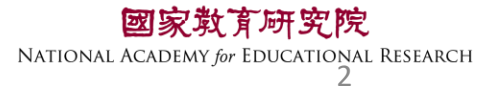

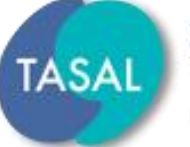

臺灣學生成就長期追蹤評量計畫 Taiwan Assessment of Student Achievement: Longitudinal Study

# 一、調查流程說明

# 二、系統操作說明

# $\Xi \cdot Q\&A$

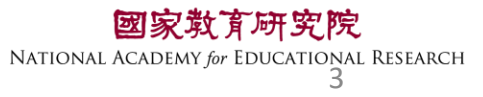

- 、調查流程說明

### •調查流程說明會手冊

### 每校2本,封面為<u>系統帳密</u>

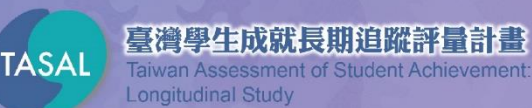

# TASAL 2024 調査流程説明手冊 我們正在翻轉未來

編號:001

臺南市幸福國中 (學校代碼:012345) 學校聯絡人使用 教師問卷: 問卷登入碼:012345

資訊教師使用
調查平台監考帳密:
調查平台監考帳號:t01234501
調查平台監考密碼:A012345
線上調查說明會時間:4/10、4/17上午10時

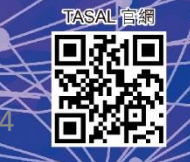

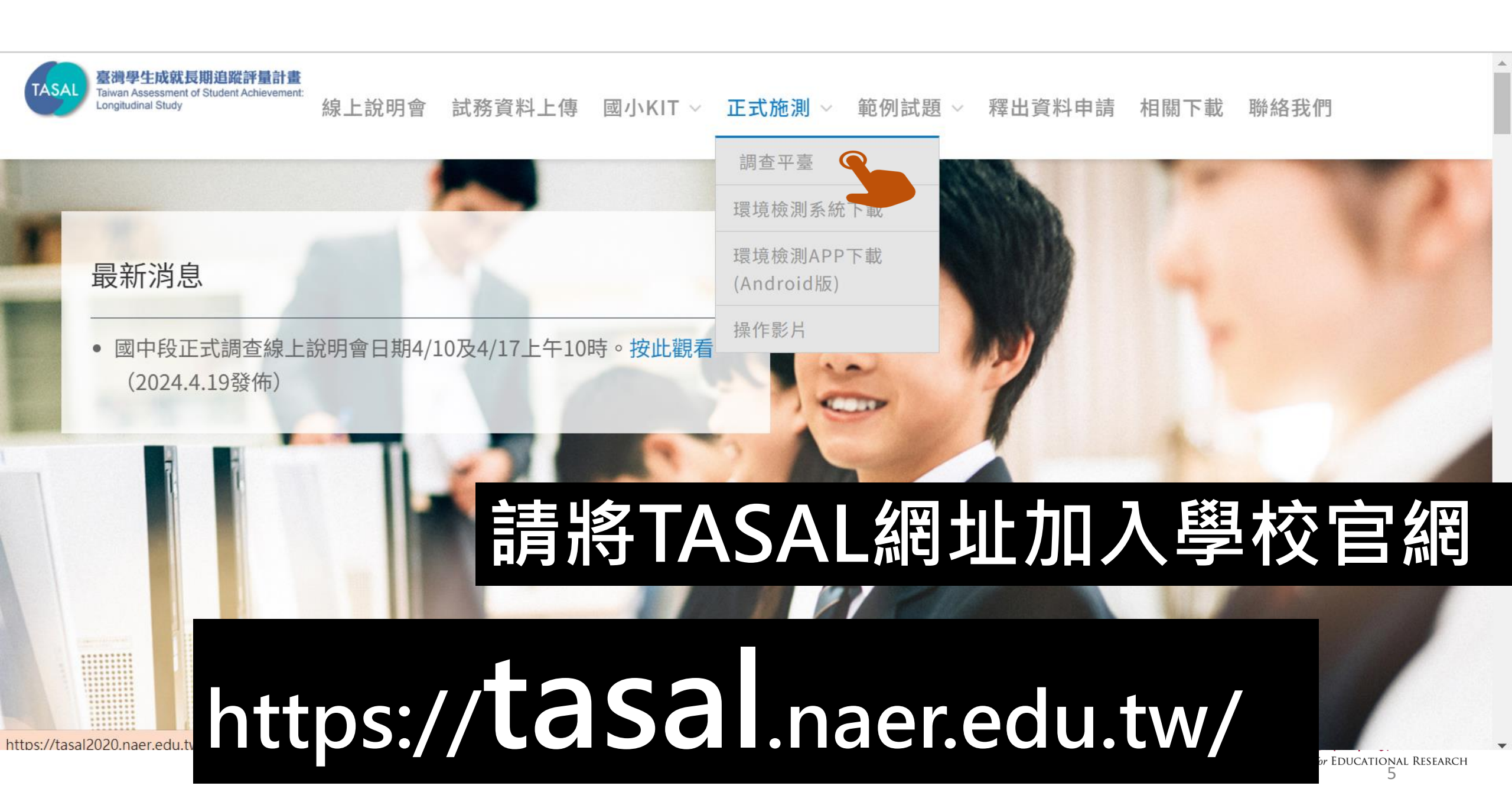

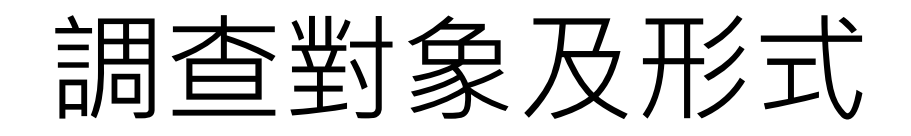

### •採線上調查

・無關學生成績與評鑑
・調查期間:113/05/20(一)~113/6/14(五)

### •學生作答:2考科+1問卷,擇3節課進行

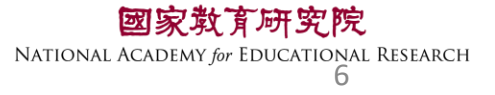

### 調查平台-學生回饋

答題完成後,會提供學生 測驗結果訊息

正式調查期間可自由點閱 (5/20-6/14)

題組1 請閱讀「一二三木頭鳥」範例題 查看全部 題號 題型 你的作答 題目及正解 1 單撰 午間河岸 2 問答 因為當牠佇立不動時,乍看之下還真的與木頭有些相似。 + 3 複選 大多喜歡群體活動,掠食時會頭頸豎起羽毛 + 4 拖曳 黑色,黑褐色縱紋,藍綠色,紅褐色, + 5 配合 A.B.C + 6 下拉選 蚯蚓 深藍色 + 閳 A,B,C 7 多重是 + 非

測驗結果

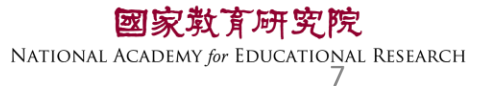

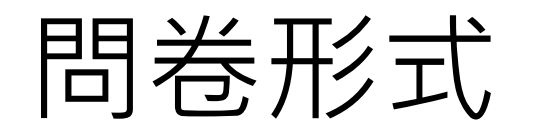

| 剩餘作答時間 🗶 🔹 🕠 😐 大                                                                                                    |                                           |
|----------------------------------------------------------------------------------------------------|-------------------------------------------|
| 自我情況描述                                                                                                    |                                           |
| *Q3 下拉選擇題<br>在 <u>一般要上學的日子</u> 裡 · 請問你每天花多少時間上網做以下活動 ?<br>完成學校功課 (查找完成作業需要的資料) 3-3.5小時 ~<br>課外的學習 (各種線上付費或免費的課程) 1-1.5小時 ~<br>玩線上遊戲 ==請選擇== ~<br>看影片、迷因梗圖、卡通、漫畫 ==請選擇== ~<br>和他人聊天 (傳訊息) ==請選擇== ~<br>瀏覽偶像明星、網路名人在社群媒體 (臉書或IG等)上分享的動態資訊 ==請選擇== ~<br>瀏覽朋友在社群媒體 (臉書或IG等)上分享的動態資訊 ==請選擇== ~<br>瀏覽個人嗜好的社團資訊 (像是球迷、偶像粉絲、動漫等社團或論壇 ) ==請選擇== ~ |                                           |
| 上一題                                                                                                    | 100                                       |
| 0%                                                                                                    | © Copyright 2019 國家教育研究院 - 臺灣學生成就長期這蹤評量系統 |

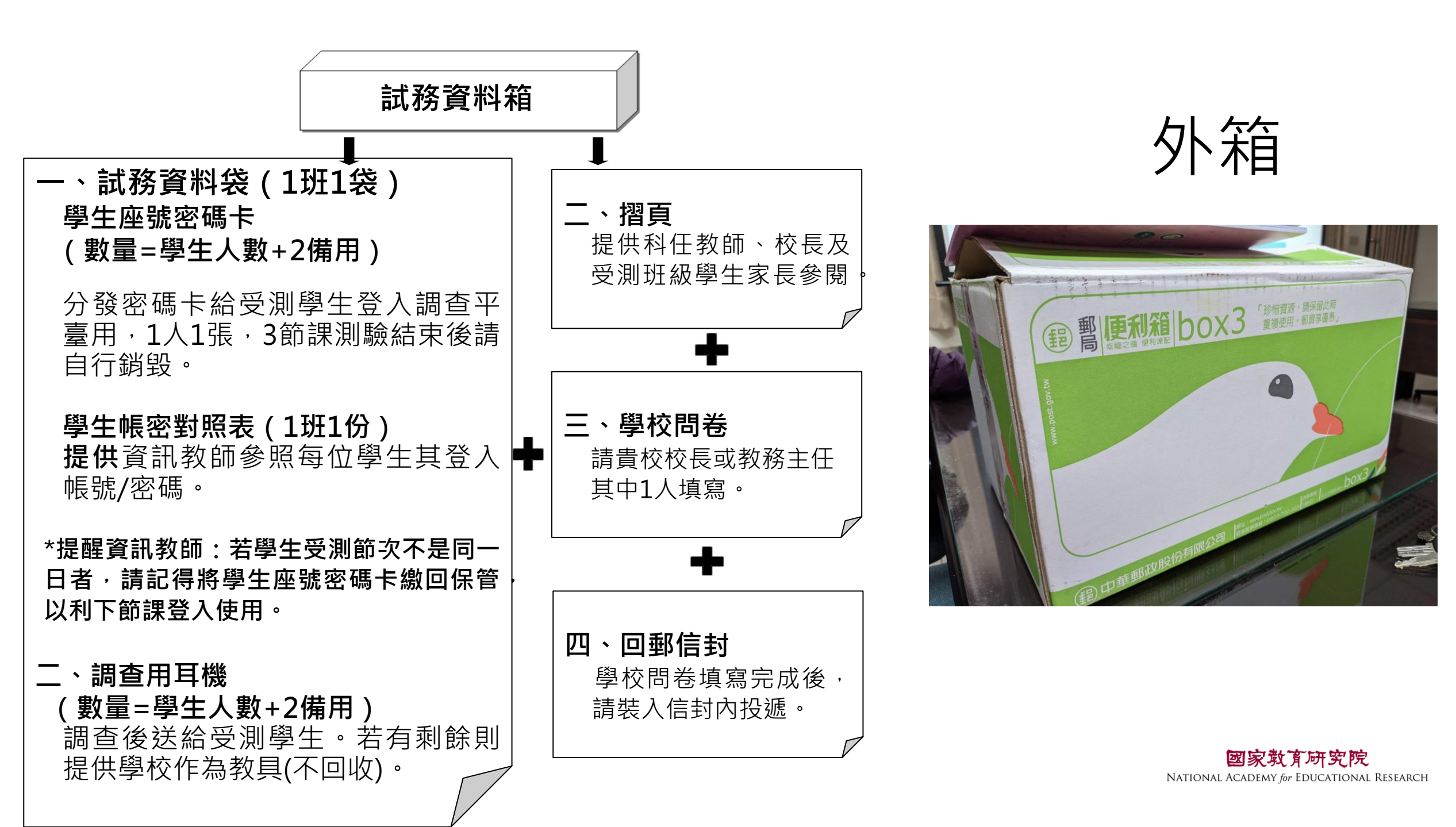

#### 昭

縣市:臺南市

學校:市立幸福國中

教師對照學生登入平臺之「座號/密碼」。 缺席或遅到,請註記於備註欄,並協助登

協助登打於監考系統「特殊狀況註記」。 若該生當日有缺席或遲到,請註記於備註欄, 主助明生11年二, 不, 14年間, 21時間生11年二, 14年間, 100, 14年號, 101, 請於系統紀錄其姓名、學號等身分註記。

、太表於測驗完畢後,請繳交學校聯絡人寄回

| 姓名                | 座號   | 密碼     | 備註欄      | 姓名   | 座號     | 密碼     | 備註欄      |
|-------------------|------|--------|----------|------|--------|--------|----------|
|                   | 7.00 |        | (缺席、遅到等) |      | 122.00 |        | (缺席、遅到等) |
| 李大甲               | 1    | 652159 |          | 颜莉莉  | 31     | 986828 |          |
| 陳大乙               | 2    | 872196 |          | 吳釗   | 32     | 815715 |          |
| 張大丁               | 3    | 732724 |          | 鄭雅琳  | 33     | 889139 |          |
| 許大戊               | 4    | 639572 |          | 劉鑓鉤  | 34     | 359532 |          |
| 林大己               | 5    | 379078 |          | 鄧布   | 35     | 610642 |          |
| 金大庚               | 6    | 903755 |          | 林淑芬  | 36     | 763022 |          |
| 秦大辛               | 7    | 601516 |          | 洪林張  | 37     | 250690 |          |
| 塗大丙               | 8    | 189424 |          | 吳碧雲  | 38     | 446154 |          |
| 新中甲               | 9    | 568388 |          | 蘇洪欽  | 39     | 348626 |          |
| 謝中乙               | 10   | 163183 |          | 陳俊英  | 40     | 690345 |          |
| 吳中丙               | 11   | 983948 |          | 繁俊沛  | 41     | 755231 |          |
| 周中丁               | 12   | 349080 |          | 周政憲  | 42     | 862470 |          |
| 童中戊               | 13   | 424759 |          | 周芷若  | 43     | 518847 |          |
| 呂中己               | 14   | 555812 |          | 王世堅  | 44     | 195047 |          |
| 廖中更               | 15   | 441910 |          | 李昀   | 45     | 667193 |          |
| 艾冰伯               | 16   | 885804 |          | 李靜怡  | 46     | 352437 |          |
| 王怡楨               | 17   | 863423 |          | 盧曉小  | 47     | 756173 |          |
| 陳琬芷               | 18   | 573360 |          | 林大王  | 48     | 705322 |          |
| 林立志               | 19   | 342352 |          | 张新又  | 49     | 246669 |          |
| 陳世杰               | 20   | 275995 |          | 林益新  | 50     | 369119 |          |
| 張大彭               | 21   | 687115 |          |      |        |        |          |
| 林立义               | 22   | 634041 |          |      |        |        |          |
| 王怡婷               | 23   | 685776 |          |      |        |        |          |
| 余陳宥               | 24   | 227724 |          |      |        |        |          |
| 許添佑               | 25   | 171630 |          |      |        |        |          |
| 許銘文               | 26   | 399825 |          |      |        |        |          |
| 吕羲祥               | 27   | 695374 |          |      |        |        |          |
| 陳麗翔               | 28   | 646696 |          |      |        |        |          |
| 王是凱               | 29   | 493291 |          | 備用 1 | 100    | 580901 |          |
| 張凱婷               | 30   | 930223 |          | 備用 2 | 101    | 874873 |          |
| ※若該試場有特殊請況,請於此備註: |      |        |          |      |        |        |          |

### 學生帳密對照表

- 預先紀錄「特殊狀況」後上載。
- •「轉入生」:提供備用帳密登入 【座號-100號、101號】

| 宣、 | 織國生成計           | <b>三</b> 期之弊至 | 書計畫 |         |
|----|-----------------|---------------|-----|---------|
| 室/ | 弓字 王 /以 州<br>學生 | 区知起城市重        | 非學生 |         |
| Ű  | 澎湖縣✔(           | 縣市)           |     |         |
| IP | <b>脉</b> 立澎南國   | <b>ф</b>      | ~   |         |
| L  | 901             | ~             |     |         |
| 2  | 1               |               |     | <u></u> |
|    | 654321          |               | 0   |         |
|    |                 | 2 λ           |     |         |

#### 一、本案研究計畫,經國立成功大 學人類研究倫理治理架構「倫理審 查通過」(編號:112-095)。

二、相關訊息揭露於「說明摺頁」 中,請學校聯絡人務必提供「說明 摺頁」給學牛家長、教師及校長。

#### 5. 資料保存及機密性

(2)保存期限與使用:涉及個人隱私資料最多保存 10年(至2033年12月31日止)。相關紙本資 料屆期將以碎紙機銷毀,並自電腦中刪除所有 資料。僅留存「去除可直接辨識個人以及學 校」之電子資料供學者進行二次分析,以利提 供政策建議使用。

國家敢育研究院

(3)機密性:任何可直接辨識出您身分之紀錄與您 個人隱私之資料均視同機密處理,未來發表研 究結果時,任何研究過程與數據均須符合相關 法律及各種規範要求,以確保您身分之機密性。

#### 6. 調查參與

)感謝您撥冗參加本調查,您所回答的內容都是 **最珍贵的资料,不僅有肋於了解數位世代所**要 教育政策與課程綱要,深具重大意義 2)問券題曰請依您的想法或實際情況回答即可 如果您覺得不想回答可以跳過不回答。您完全 可以決定是否參加本調查,若您決定退出調查 可在調查前後直接聯繫TASAL計畫團隊説明您的 意願,也可在進行線上問卷或成就測驗過程中 直接告知監考人員以轉知TASAL團隊人員 絡窗口資訊反映給 團隊會提供事人

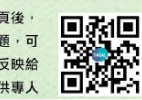

研究計畫

團隊機構

團隊電訊

2. 調查內容 核心素養學習表現

運算思維、主題統整

援1素養調査

即可。我們也將致送您一份小禮物(數位商品禮券),以答謝

2月 確定對象 · 選取參與學校及班級 · 多數學生

1年僅會參與1次調查

検測及監考流程細節

 相關説明資料,可至 https://tasal.naer.edu.tw細站下載

■26 調查資料 ●資料包含:帳號密碼卡、耳機、學校

並維持測驗正常進行 正式調查 ●調查期間,依年級請班級教師 校長(教務主任及學生家長/家人

6月 回收資料 等文件收容、寄回

9-10 實作調查 • 依據正式結果, 選取少部分學生

問卷、回郵信封等。

調查前1週,寄送資料至學校。

 調查前,請學校確認測驗用軟 硬體可正常執行 調查時,請資訊教師協助監考

進行間卷填答,並請班級導師協 肋學牛家長/家人間卷之回蓋與

●調查後,於期間內將帳號密碼-

若須補件,將通知學校協助補寄。

資訊教師參與説明會,瞭解硬體

的、調查流程細節與留意事項。

國文、英文

教學、社會、自然

摆1領域調查

您的協助與支持!

4月

3. 調查程序

説明會

#### 1. 實施背景與目的

數位世代下臺灣學生成就長期追蹤評量 (TASAL)」為教育部重要計畫,透過調查學生 們的核心素養表現,以瞭解課程綱要實施現況及 影響學習與成長的因素。本計畫亦與國科會專題 臺灣數位世代青少年的成長歷程追蹤研究 (TIGPS)」合作,同時邀請校長/教務主任、教師 與家長/家人進行問卷填答,以期描繪數位化下的 親師參與、教學/學校策略、家庭動力等現況 為未來新一波課程與政策規劃建立重要基礎。

#### 2. 調查對象

自2022年9月入學的7年級學生·持續追蹤同 群學生2023年升至8年級與2024年升至9年級狀 況,現階段規劃3年期程,日後亦將持續追蹤至高 中。此外,校長/教務主任、教師、家長/家人也將 於各參與年度填答問卷,所有參與者預定以線上 填答方式進行。 【189所學校,每校1-2班,計約9,000名學生】

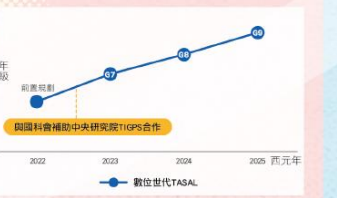

#### 數位世代下臺灣學生成就長期追蹤評量(TASAL) 臺灣數位世代青少年的成長歷程追蹤研究(TIGPS) 國家教育研究院、中央研究院、國立臺灣師範大學 國立臺北大學、私立東吳大學、國立陽明交通大學 TASAL: 02-7740-7340或02-7740-7320 臺灣學生成就長期追蹤評量計畫 TIGPS: 02-2652-5089或02-2652-5091 專用信箱 TASAL@mail.naer.edu.tw

核心素養學習表現 數位加生活開業 學校層級的預期成果 線上閱讀、媒體識讀 數位經驗 
 ・在適當權益維護下,作為您與教育部第一手溝
 日常生活 間拳調査 通平臺。 ·藉由您的辦學經驗,對教育政策、學校專業領 附註:此計畫不會針對個別學生、班級與學校調查結果進行報 生,鐵青結里也不會影響參跟者的在校成績。參跟者是採用隨 導等提出具體想法。 腰抽樣而來,未來正式報告與釋出資料都無法辦識出個人、进 瞭解學校數位學習政策與策略之成效。 级舆學校等資訊。參與者無需刻意準備,只需按平常表現回答

4. 參與者的益處

#### 教師層級的預期成果

 
 ・在適當權益維護下,作為您與教育部第一手満
 **涌平臺**。 藉由您的現場教學經驗,就數位世代學生所需 素養發展能力提出想法。 . 瞭解教學準備與教學活動對學習成效之影響。

#### 家長與學生層級的預期成果

 
 ・在適當權益維護下,作為您與教育部第一手溝
 涌平亮。 孩子將優先體驗數位世代新式素養評量,提前 了解未來所需素養能力。 ·瞭解數位世代學生素養長期發展,建立學生家 戶成長資料庫。

#### 5. 資料保存及機密性

(1)資料保存:調查資料紙本由「國家教育研究 院」負責保存,並妥善存放於上鎖的櫃子 中。為避免資料遺失,電子檔案除了儲存於 調查平臺,並下載至雲端加密伺服器進行異 地備份保存。

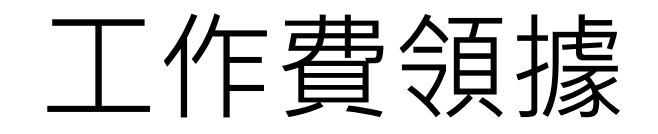

 請師長填寫完後,確 認資料及金額正確後,
 免簽名免寄回

2. 工作費 學校聯絡人-每校1,850元 資訊老師 -每班1,850元

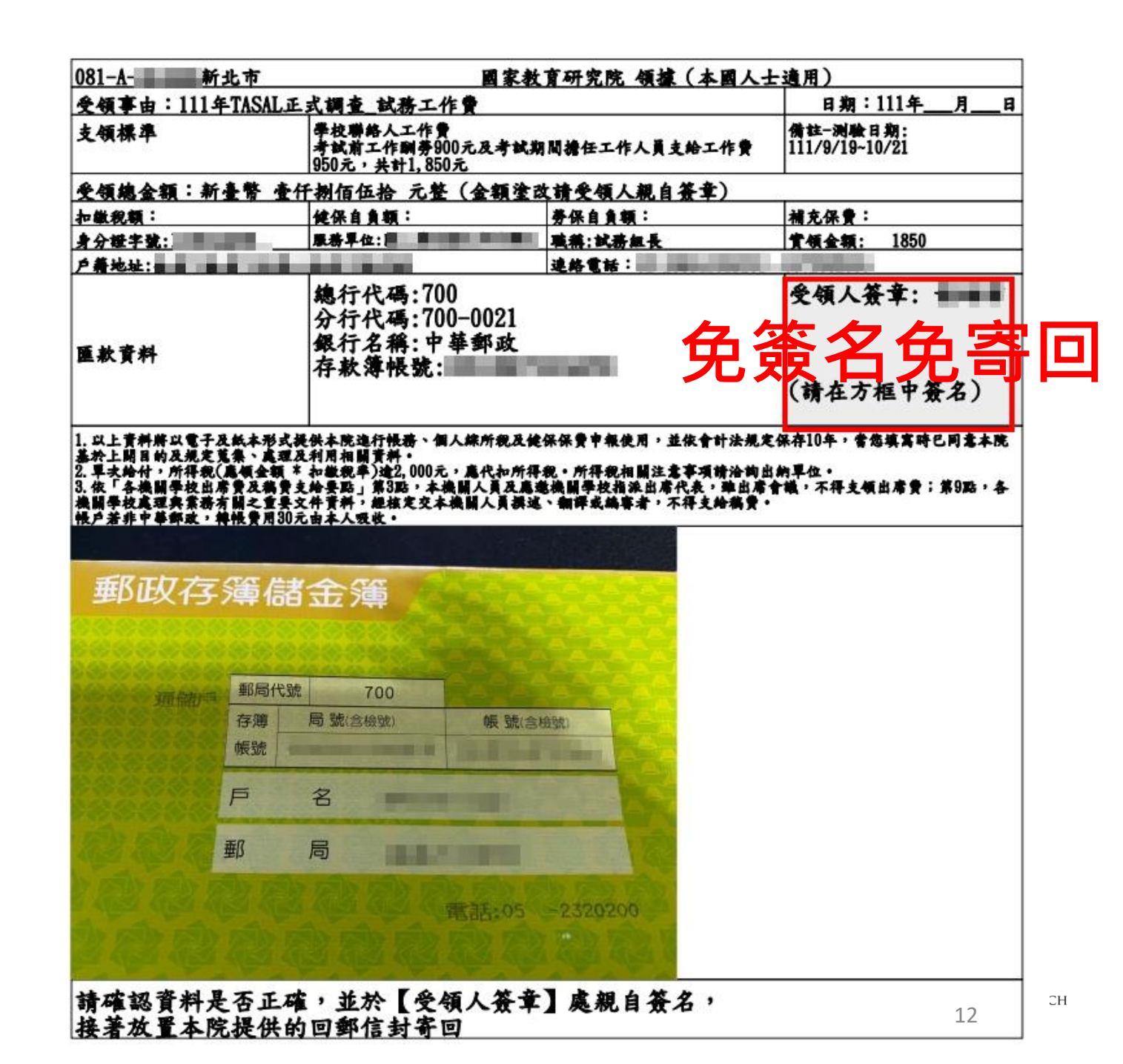

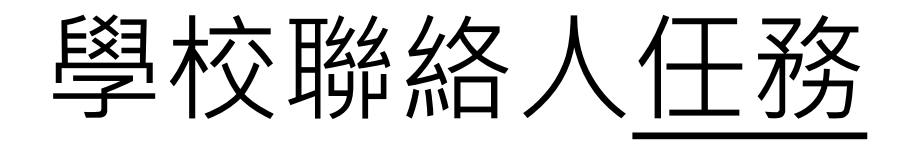

•至【試務資料系統】-填寫領據

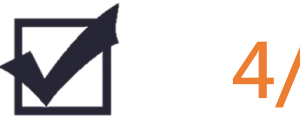

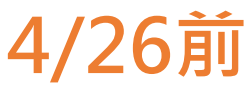

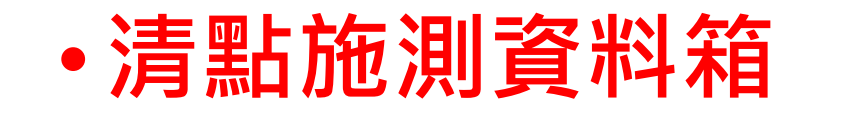

- •提醒受測學生至教室測驗(攜帶筆及自己的書)
- 問卷填寫引導(學校、教師)
- •寄回學校問卷

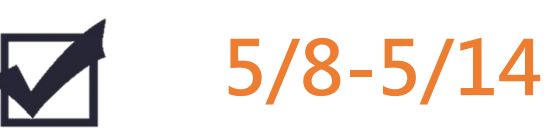

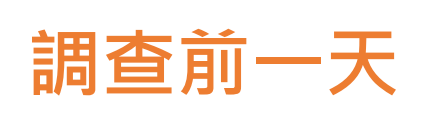

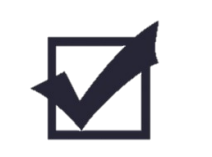

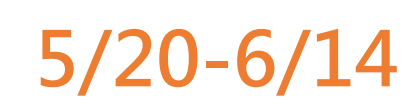

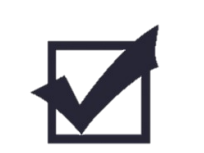

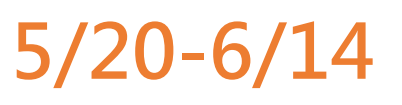

#### https://tasal.naer.edu.tw/si/6

### 試務資料上傳系統

|                    |                |               | 谒人貝个问,請     | 填寫2張領據。    |                   |           |                                                        |
|--------------------|----------------|---------------|-------------|------------|-------------------|-----------|--------------------------------------------------------|
| * 姓名               | 李大偉            |               | *職稱         | 教學組長       |                   | *身分證字號    | A123456789                                             |
| *聯絡電話              | 02             | 77407890      | 7328        | *戶籍地址      | 新北市 🔻             | 237 三峽區 🔻 | 三樹路2號                                                  |
| * 手機號碼             | 091111111      |               | * E-Mail    | ppp@edu.tw |                   | * 擔任職位    | <ul> <li>✓ 學校聯絡人</li> <li>資訊教師</li> <li>代理人</li> </ul> |
| * 金融機構             | 700 中華郵政       | 女股份有限公司       | <b>*</b> 分行 | 0021 郵政存领  | <sup>穿</sup> 儲金 ▼ | * 存簿帳號    | 03113420000000                                         |
| * 存簿封面             | 選擇檔案           | 存款簿.png       |             | 可上傳檔       | 案類型:jpg、p         | ng∖jpeg   |                                                        |
|                    |                |               |             | 交通費 —      |                   |           |                                                        |
| 交通方式:請依<br>交通費用加總後 | 實際交通方式點<br>填入。 | 選,本島學校:補助<br> | 」「臺鐵」自強號    | 自學校到說明會明   | 見場之來回費用           | ;離島學校:點選「 | 離島」,並將實際機票、住宿                                          |
|                    | ±- ∧\$D        | ▼ * 出發站       | 新北市 🔻       | 樹林 🔻       | * 抵逹站             | 新北市 🔻 板橋  | ▼ 金額:23                                                |
| 交通方式               | 量減             |               |             |            |                   |           |                                                        |

務必於113/4/26前完成上傳

## 學校問卷(紙本填寫)

# 置於施測資料箱 邀請校長或教務主任填寫 填妥後使用回郵信封寄回 (致贈500元禮券)。

| 致位世代<br>臺灣數位世                 | 臺灣學生成就長期代青少年的成長月                   | H追蹤評量(TASAL)<br>歷程追蹤研究(TIGPS) |    |
|-------------------------------|------------------------------------|-------------------------------|----|
|                               | 學校問卷(                              | 2024 年)                       |    |
|                               |                                    |                               |    |
| ž                             | 學校所在地:                             | 縣/市                           |    |
| 4                             |                                    |                               |    |
|                               | F 121 ( 49 ·                       | A LOW LO LANDARY              |    |
| 感謝您協助填<br>我們將於2024<br>正確的電子郵行 | 寫此問卷!<br>年9-10月逐步發送數6<br>牛與手機,以便屆時 | 位商品禮券500元, 敬請務必留下<br>直接傳送给您。  | 5億 |
| 您的姓名:<br>手機號碼:                |                                    | (範例:0987123456)               |    |
| 電子郵件(E-                       | mail):                             |                               |    |
|                               |                                    |                               |    |
|                               |                                    |                               |    |

## 教師問卷登入-1

# 1. 找到TASAL官網 2. 點選問卷調查-教師問卷

Q

 $\leftarrow \rightarrow$  C  $\bigcirc$  tasal.naer.edu.tw

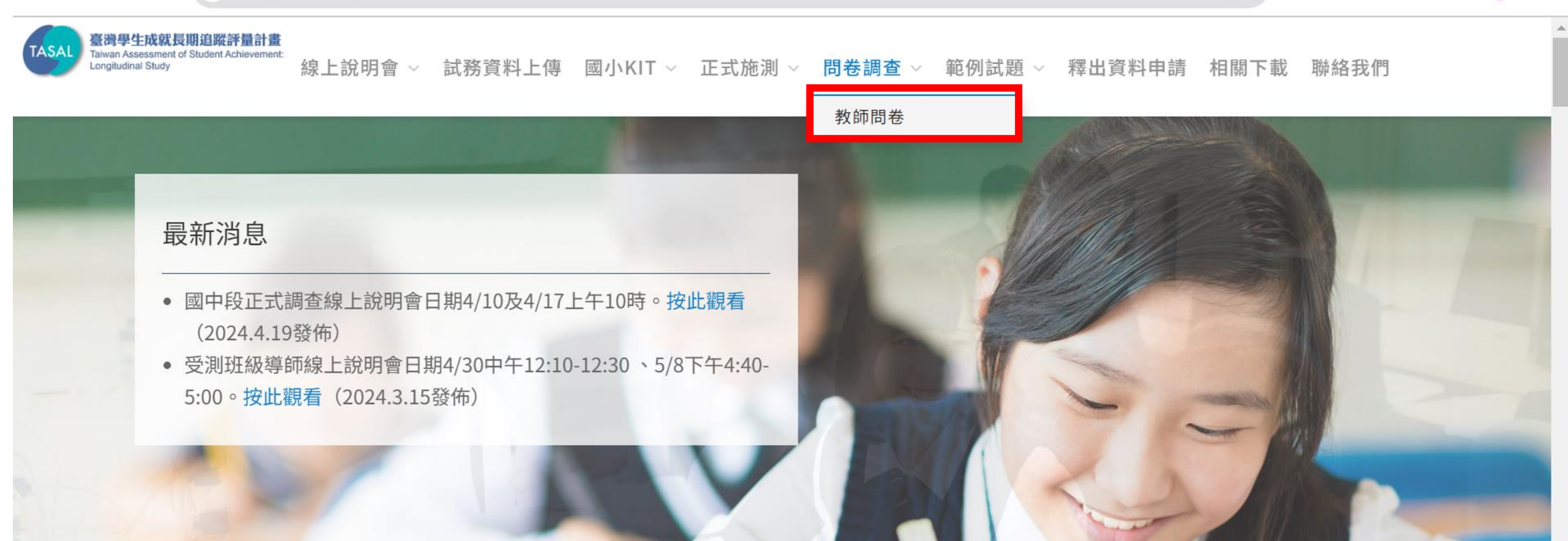

**四家み月 がす シードス** National Academy *for* Educational Research 16

Ď

Ó

.↓.

# 教師問卷登入-2

### 問卷登入碼:學校代碼6碼 邀請受測班級【導師】、【國文】、【英 文】、【數學】、【自然(理化)】、【社 會(公民)】、【資訊教師】授課教師填寫

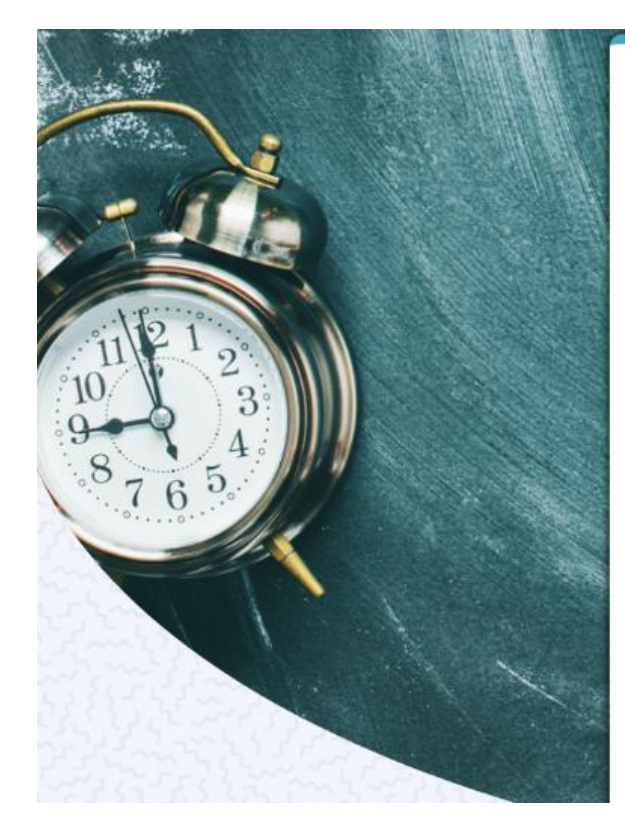

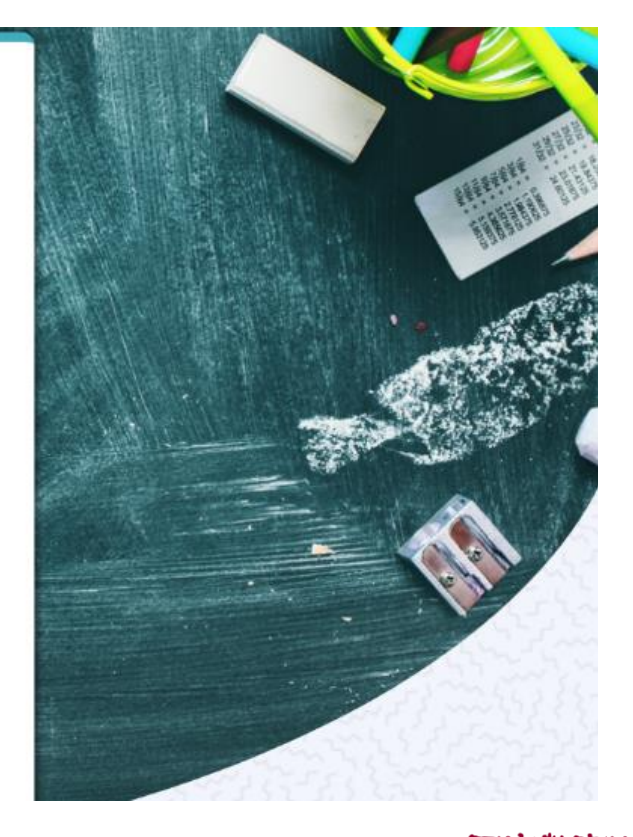

#### 自然:邀請理化老師填寫 社會:邀請公民老師填寫

### 教師問卷登入-2

#### 國家教育研究院計畫調查平臺

問卷填寫

#### 請勾選任教班級與科目 國家教育研究院A

預設科目:共同問卷

✓ 801

☑ 導師 ☑ 國文 □英文 □數學 □自然(理化) □社會(公民) □資訊教師

問卷追蹤

| 確定   | 關閉        |
|------|-----------|
| HEAL | 1943 1243 |

該老師為801【導師】及【國文】老師,請同時勾選【導師】+【國文】,點 選【確定】,系統會自動帶入問卷。

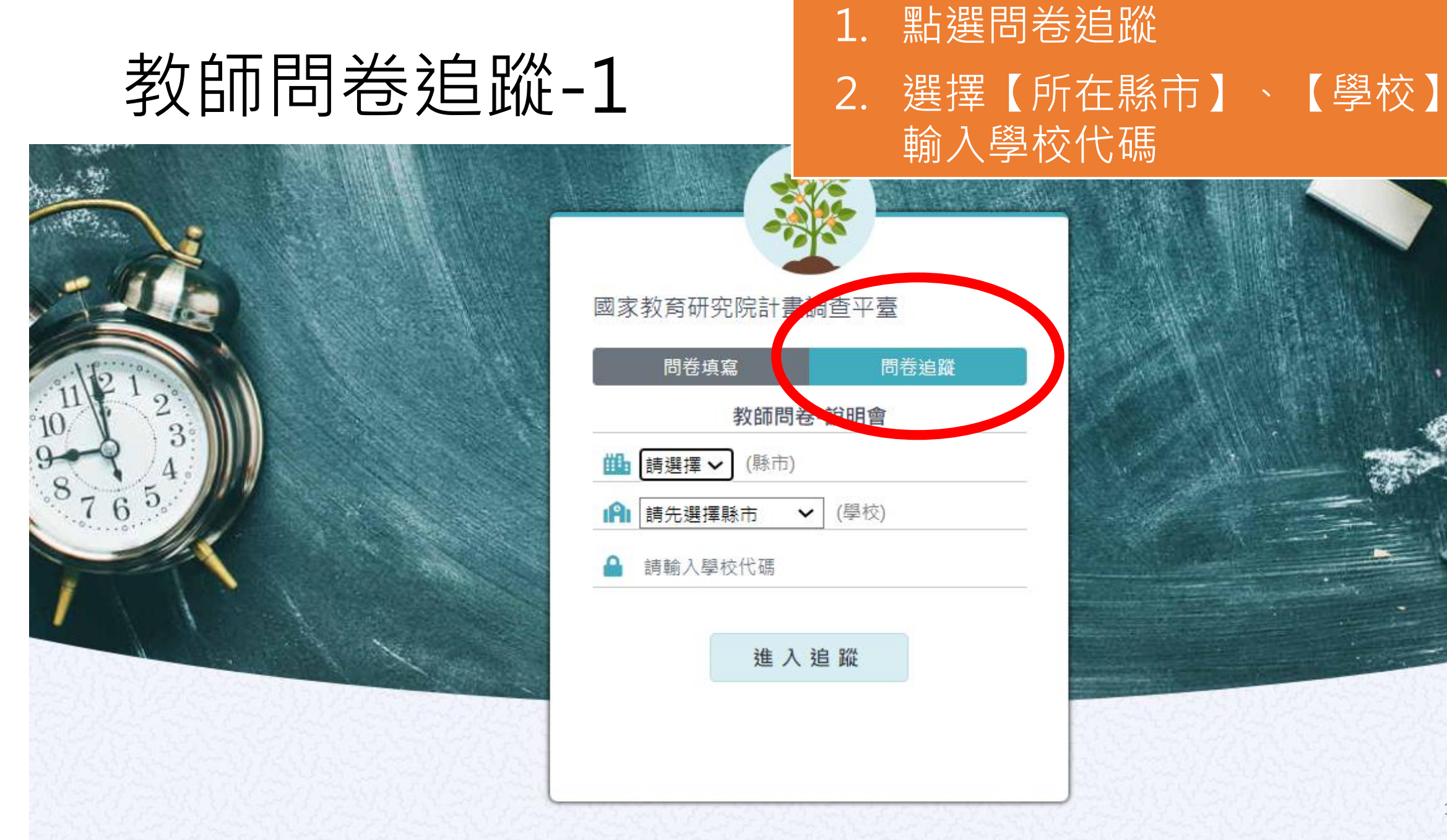

## 教師問卷追蹤-2

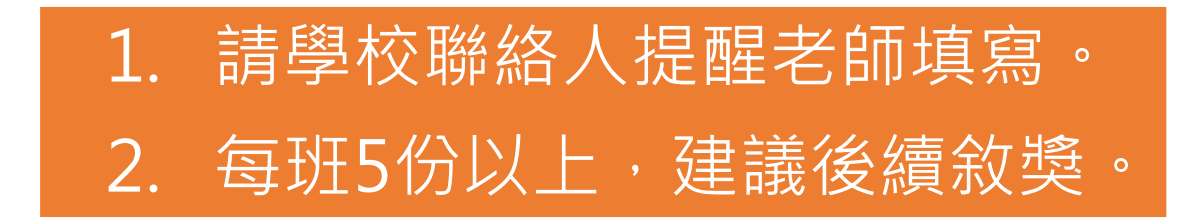

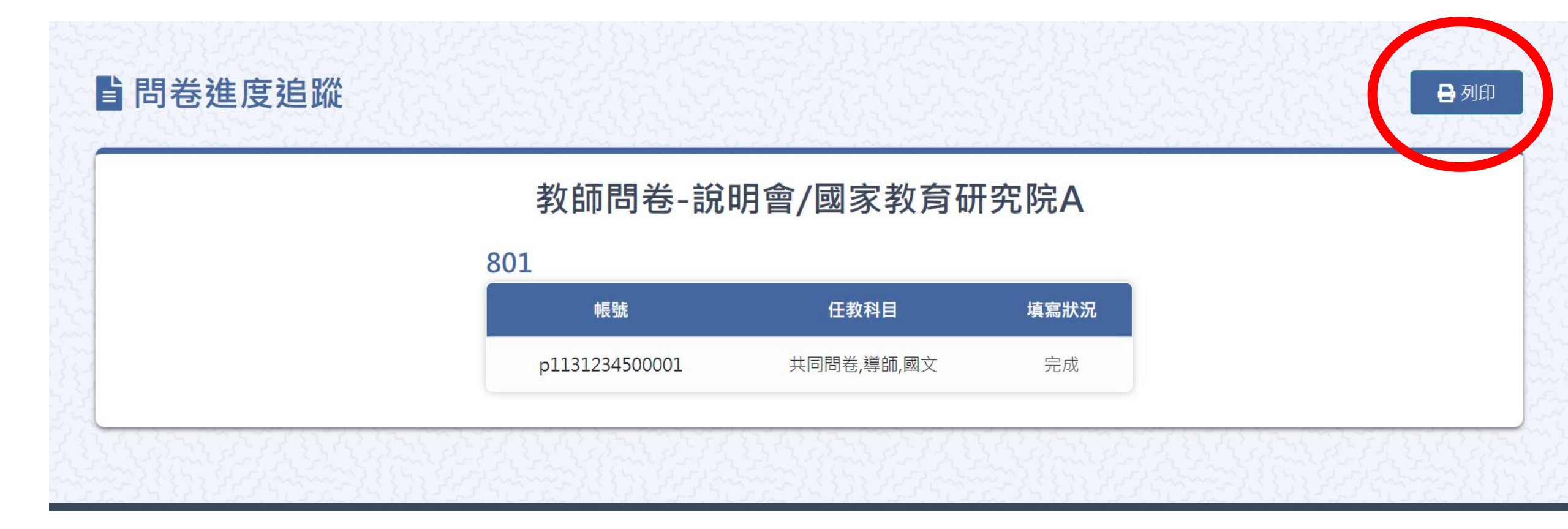

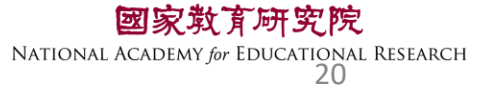

### 家庭問卷(受測班導協助,中研院另案辦理)

- •113年度線上轉為紙本填寫,由受測班級導師協助。
- 揮1召開導師說明會 113年4月30日(二) 中午12:10~12:30 113年5月8日(三)下午4:40~5:00
- •登入方式: TASAL官網--->線上說明會--->受測班導師 TASAL官網--->最新消息

請將資訊帶回受測班導,後續中研院會再 以mail提醒師長參與。

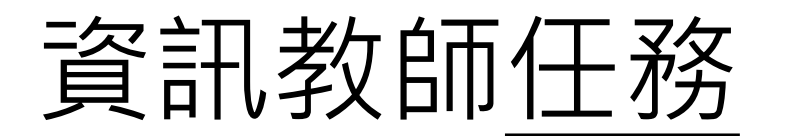

部分試題使用youtube影片功能,請老 師務必協助解除防火牆設定

• 軟、硬體環境檢測

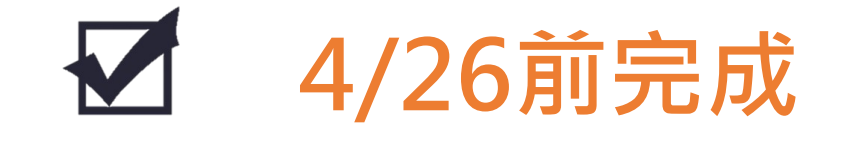

- 觀看影片、熟悉調查平臺 🗹 5/13-5/17
- •擔任監考人員-播放操作影片、開啟施測 🖌

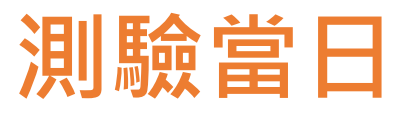

•線上紀錄特殊試場情況

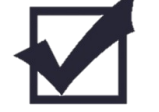

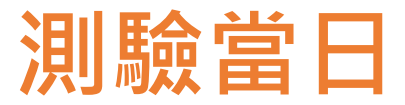

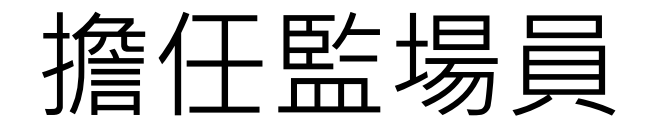

#### 手冊封面2-1 調查平臺監考帳號 調查平臺監考密碼

【參閱手冊3-1資訊教師工作說明】

•測驗前10分鐘,須完成的試場布置有哪些?(複選)
①確認網路順暢
②每位學生桌面擺置1張座號密碼卡+1副耳機
③使用監考帳號登入「調查平臺」(非學生),逐節【開啟施測】
④學生電腦開啟chrome瀏覽器並連結至「調查平臺」

# 擔任監場員

【參閱手冊3-1資訊教師工作說明】

注意事項

第一節課:影片(5分鐘)+測驗時間(45分鐘) 會占用部分下課時間,請讓學生作答至網 頁倒數時間結束。

### 輕鬆3步驟

步驟1. 依座號入座、利用「學生帳密對照表」紀錄**缺席等特殊狀況** 步驟2. 切換廣播方式,【TASAL網站→正式施測→操作影片】 步驟3. 指導學生登入、耳機測試

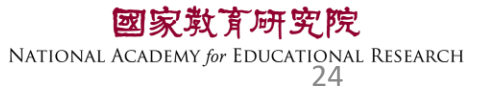

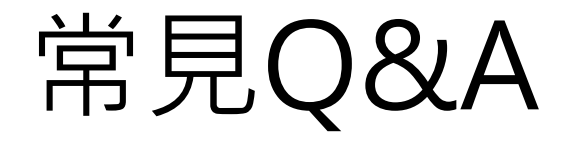

#### •Q1學生若為聽覺障礙生需要參加調查嗎?

本次調查未收學生身分別,請該生一同參與調查,並於「學生座號密碼對照表」上備註為「聽覺障礙生」。

### •Q2學生因故遲到或請假未考是否仍需要作答?

遲到學生進教室後,請該生直接開始應考,並於調查平臺「試場情況記錄(個別學生狀況)」備註遲到。

當日請假學生則不需再補考。請於調查平臺「試場情況紀錄(個別 學生狀況)」備註缺席。

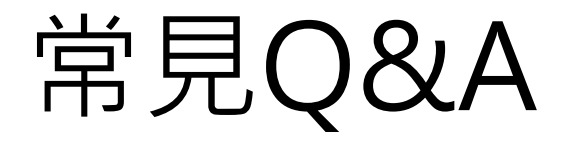

#### Q3否一定要連續三節課施測?可以分開測驗嗎? 本調查可接受同一天不連續的三節課測驗。 惟請資訊老師記得回收學生帳號密碼卡,以利下節課 繼續使用。

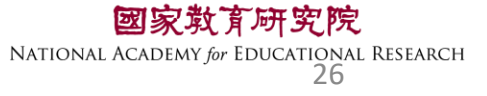

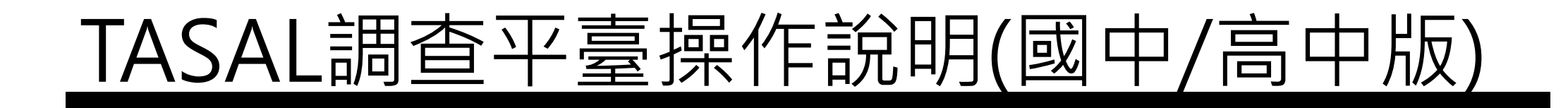

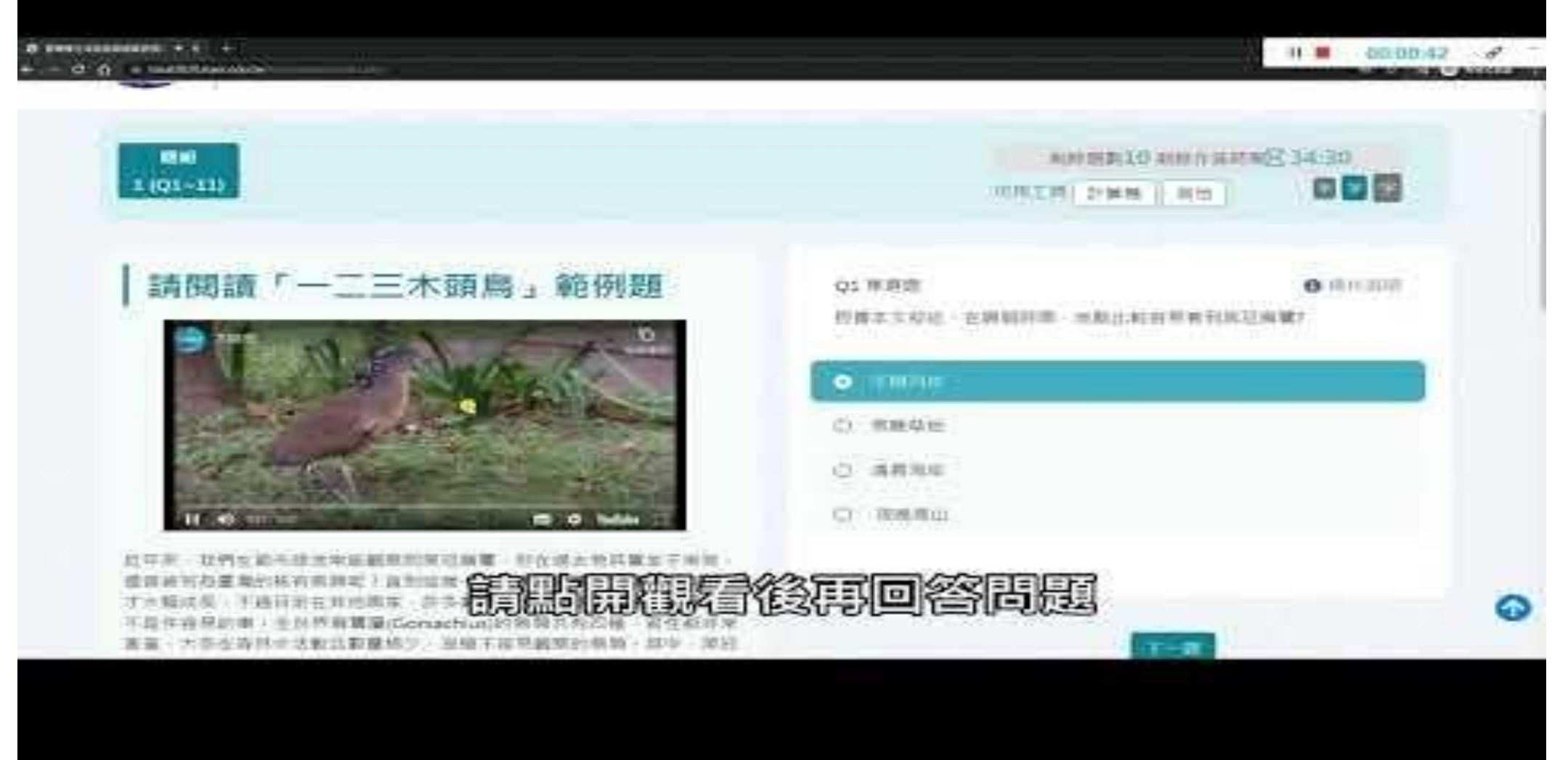

#### 【路徑】TASAL網站→正式施測→操作影片

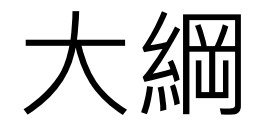

二、系統操作說明

- •環境檢測系統
- •TASAL調查平臺(監考)
- •TASAL調查平臺(學生)

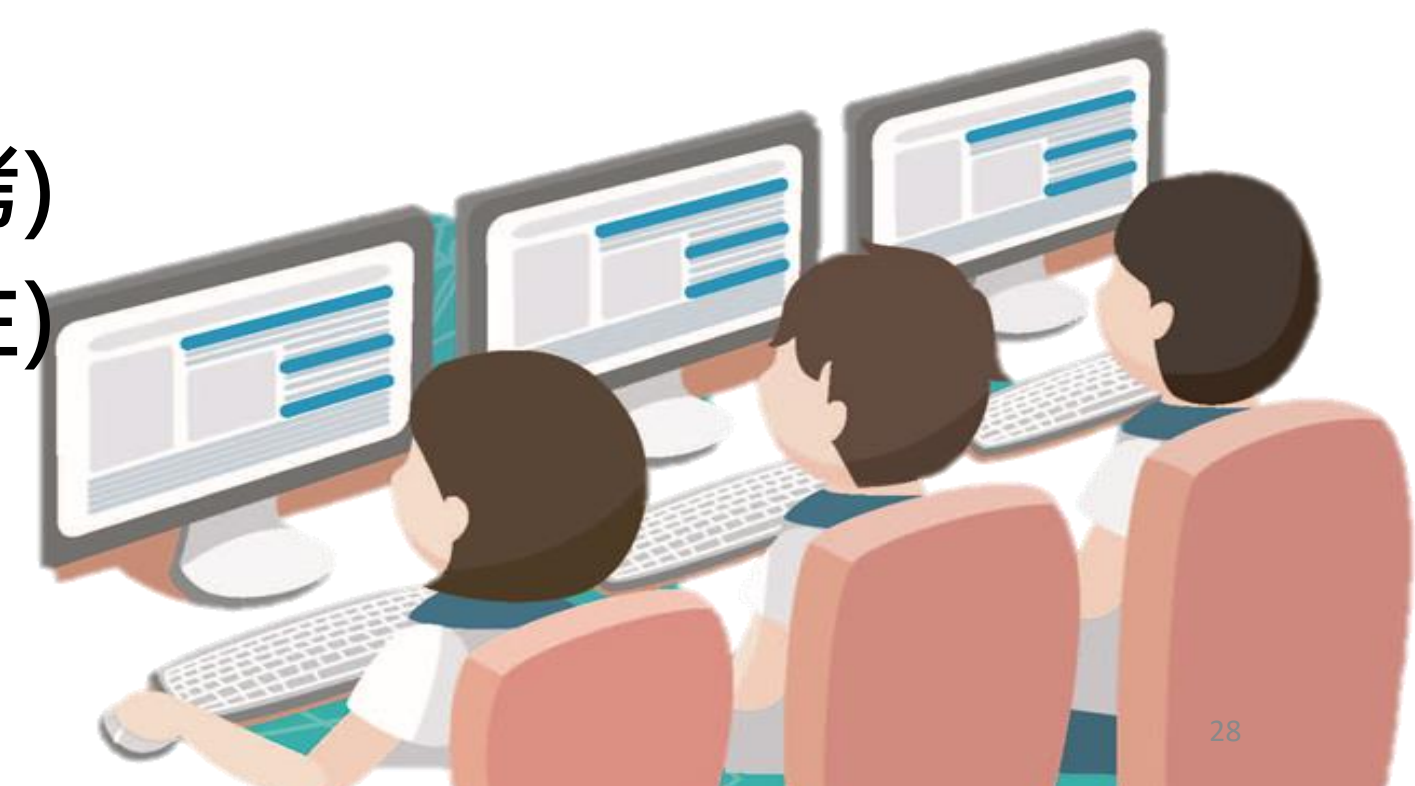

# 臺灣學生成就長期追蹤 評量計畫(TASAL) —環境檢測系統

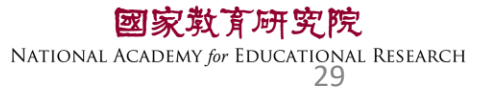

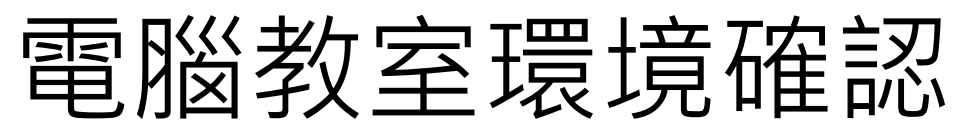

#### 若防火牆有阻擋YouTube 請於測驗前將YouTube加入白名單!!! ☑數量:學生人數+2台

ID電腦須能上網、接上耳機聲音能正常輸出

軟體

硬體

☑音效輸出(非靜音) 回電腦解析度為1920\*1080 (縮放比例100%) 回安裝Google Chrome瀏覽器〈更新至最新版〉版本號:123.0.X. X 以上 ☑ **關閉Chrome**預設執行「網頁翻譯成中文」功能 ☑ **關閉Chrome**預設密碼自動儲存 ☑ Google Chrome瀏覽器顯示比例設定為100% ☑確認電腦的日期和時間是正確的 國家敢了研究院 for EDUCATIONAL RESEARCH

環境檢測系統

← → C A Sal.naer.edu.tw

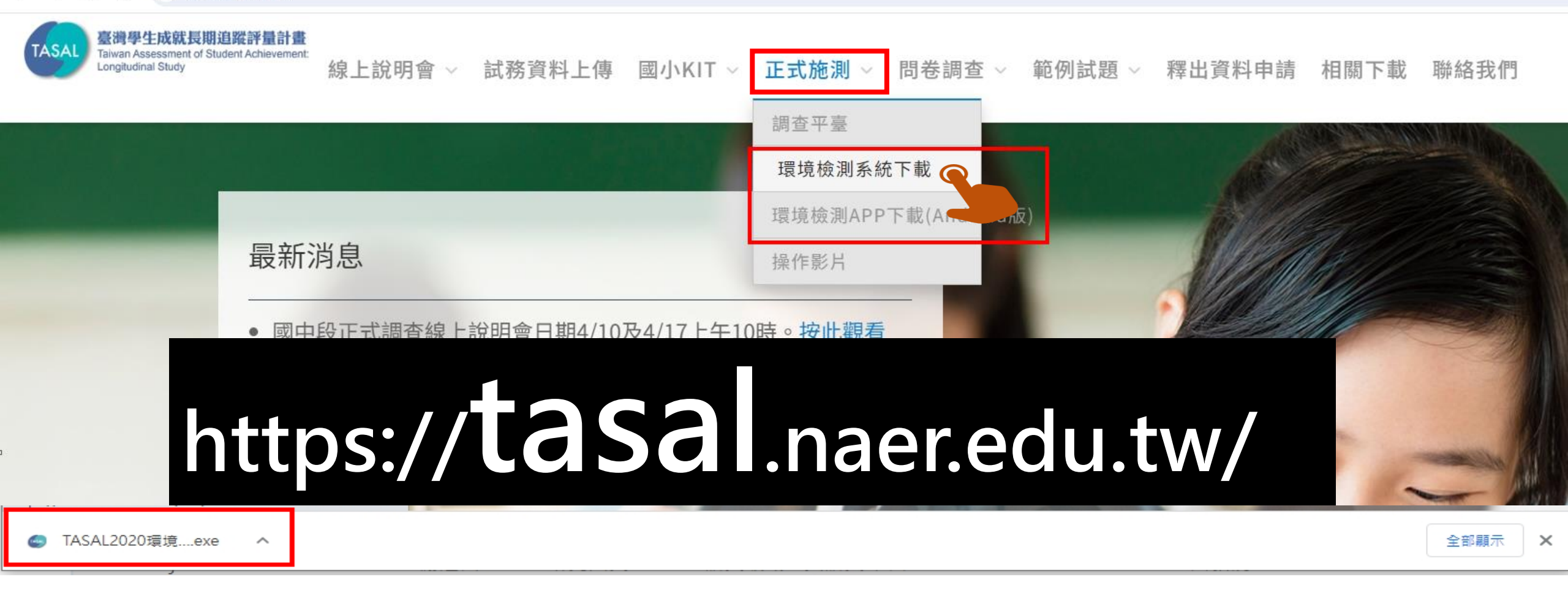

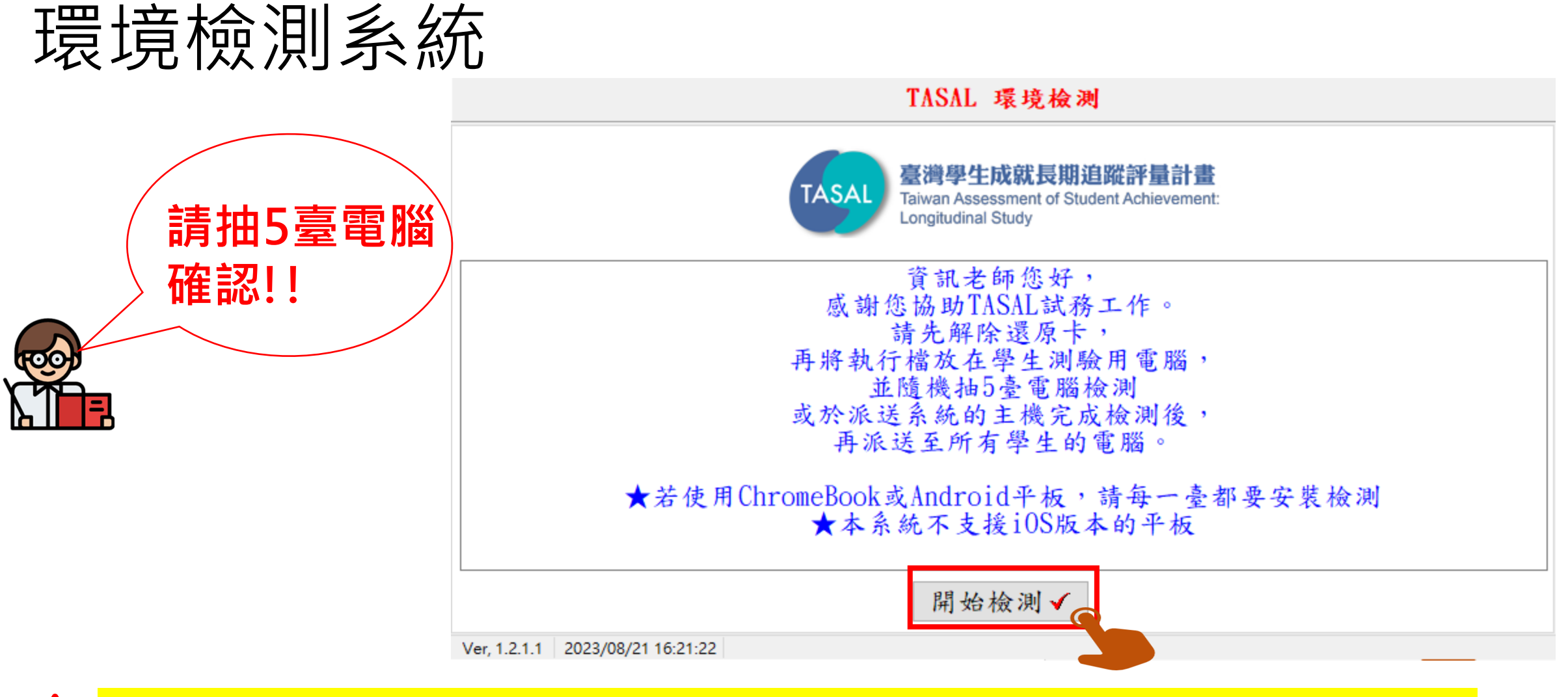

A 若執行過程中發生異常,請將IPV6網路關閉,使用IPV4網路連線

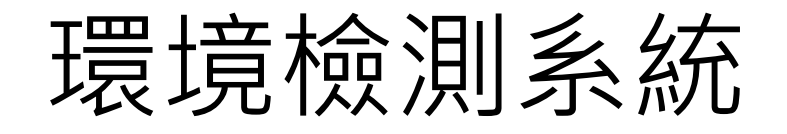

#### TASAL 環境檢測

清輸入學校代碼 014501

市立板橋國中

[220]新北市板橋區中正路437號

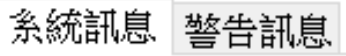

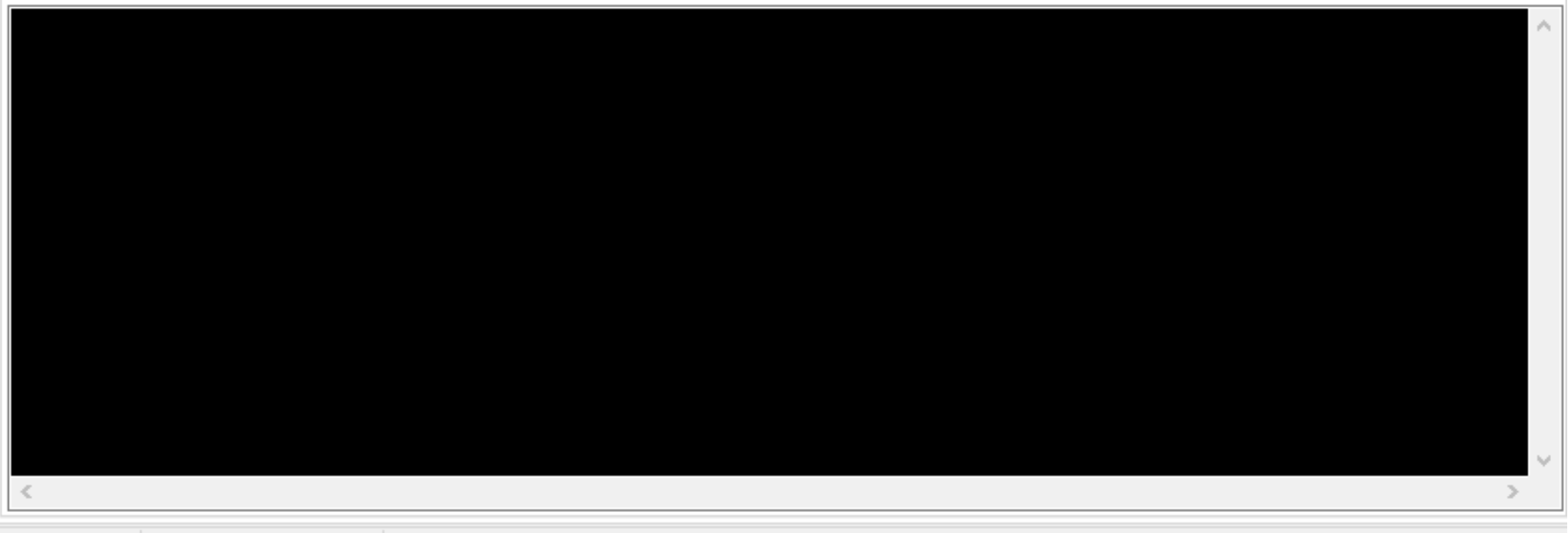

Ver, 1.2.1.1 2023/08/21 16:22:06

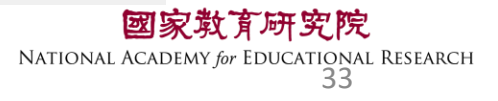

下一步 🌾

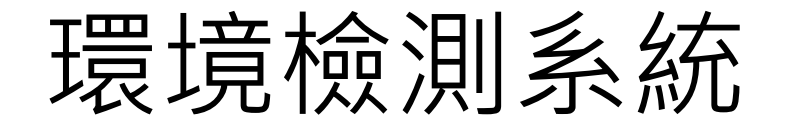

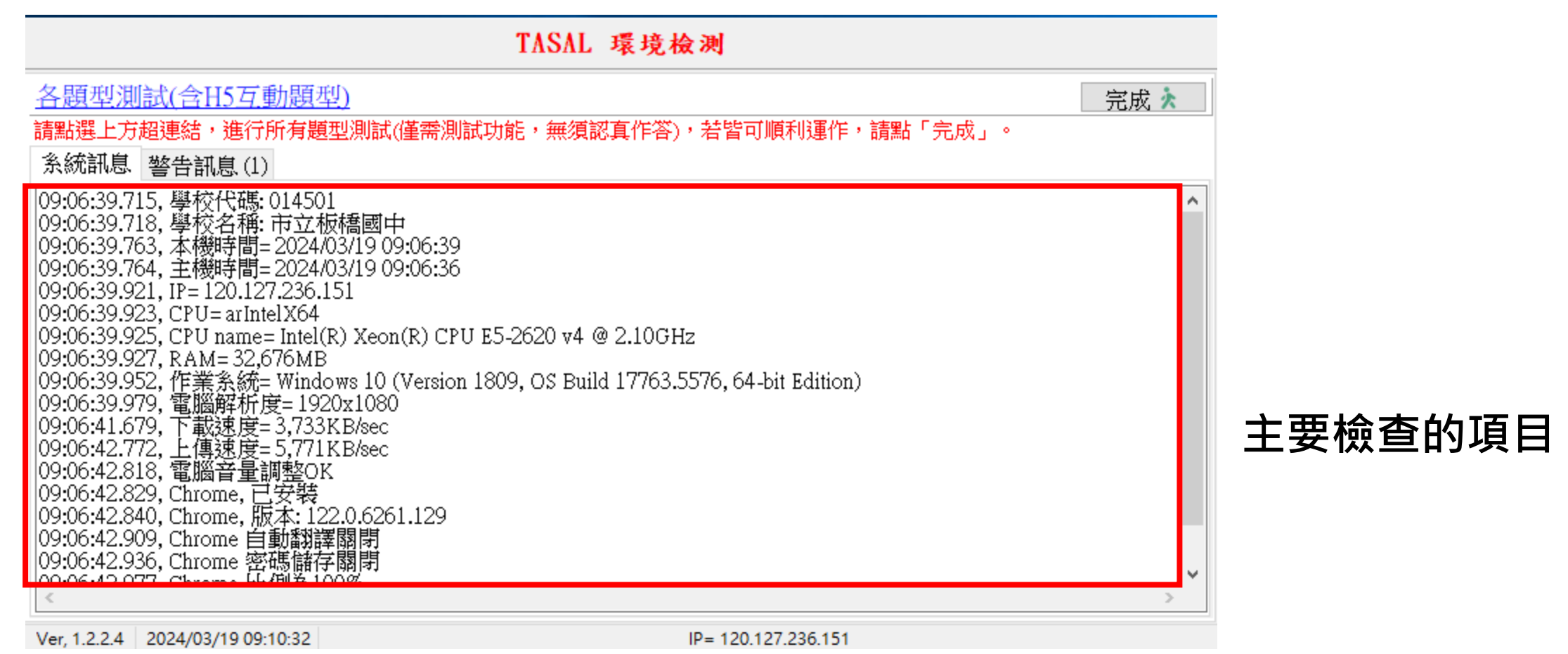

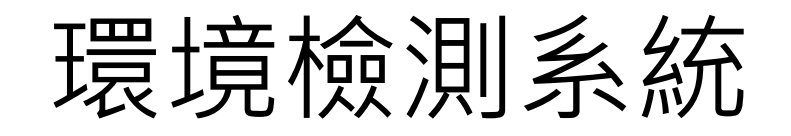

| TASAL 環境檢測                                           |      |
|------------------------------------------------------|------|
| <u>各題型測試(含H5互動題型)</u>                                | 完成 🗼 |
| 請點選上方超連結,進行所有題<br>系統訊息 警告訊息(1)   ◆請打開警告訊息・並逐一排除問題    |      |
| ERR14: 請連線YouTube確認影片可撥放。https://www.youtube.com/    |      |
|                                                      |      |
| Ver, 1.2.2.4 2024/03/19 09:11:01 IP= 120.127.236.151 |      |

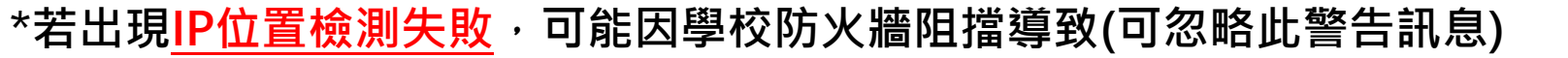

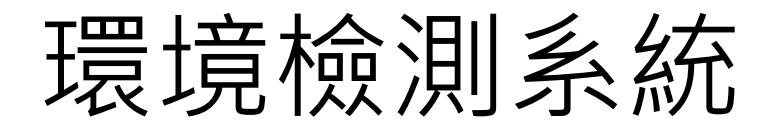

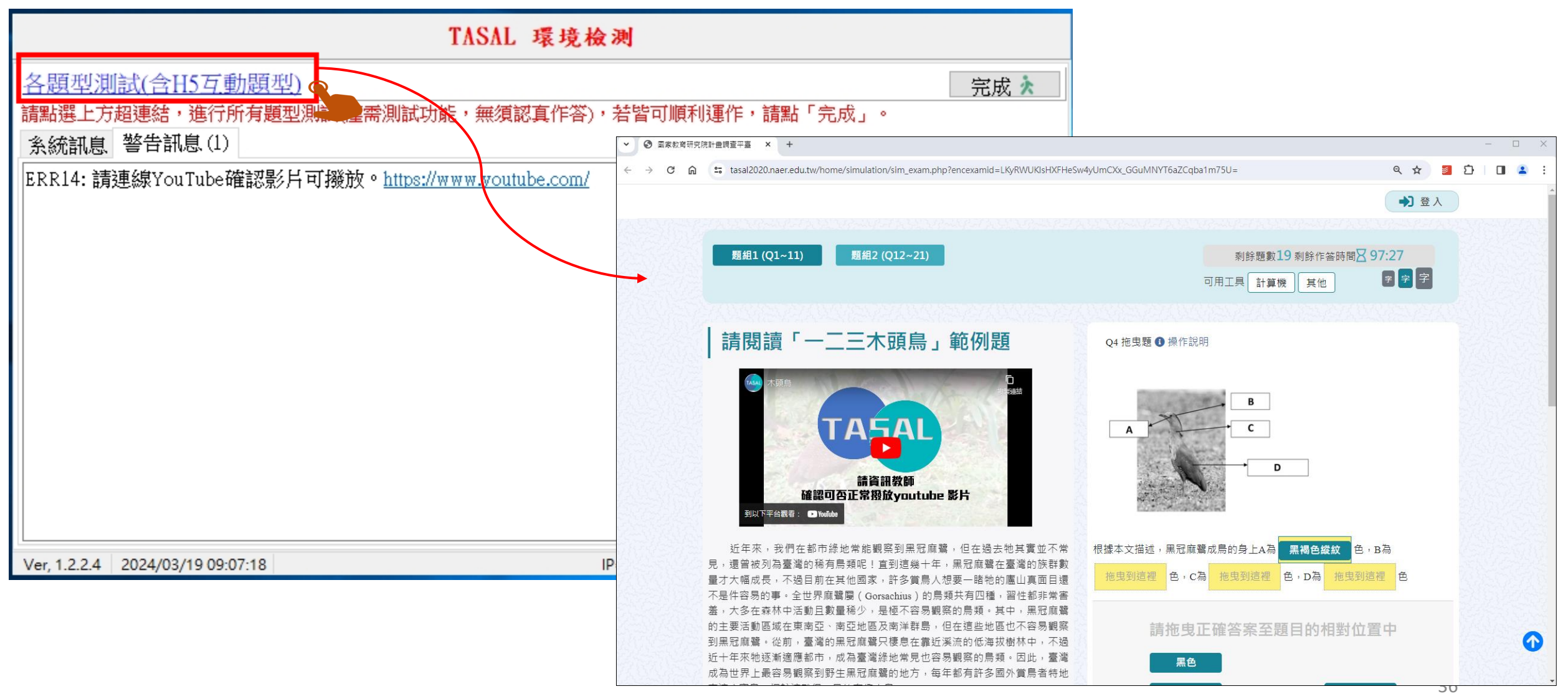
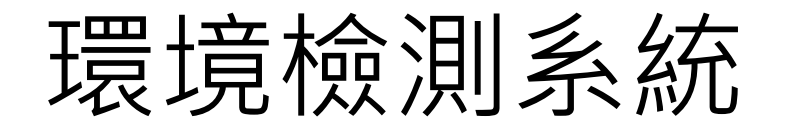

| 各題型測試(合H5互動題型)   請點選上方超連結,進行所有題型測試(僅需測試功能,無須認真作答),若皆可順利運作,請點「完成」。   系統訊息 警告訊息(1)   ERR14: 請連線YouTube確認影片可撥放。https://www.youtube.com/ | TASAL 環境檢測                                                  |  |  |  |  |  |  |
|----------------------------------------------------------------------------------------------------|-------------------------------------------------------------|--|--|--|--|--|--|
| 請點選上方超連結,進行所有題型測試(僅需測試功能,無須認真作答),若皆可順利運作,請點「完成」。<br>系統訊息 警告訊息 (1)<br>ERR14: 請連線YouTube確認影片可撥放。 <u>https://www.voutube.com/</u>       | <u>各題型測試(含H5互動題型)</u> 完成 ★ 人                                |  |  |  |  |  |  |
| 系統訊息 警告訊息(1)<br>ERR14: 請連線YouTube確認影片可撥放。 <u>https://www.youtube.com/</u>                                                            | 請點選上方超連結,進行所有題型測試(僅需測試功能,無須認真作答),若皆可順利運作,請點「完成」。            |  |  |  |  |  |  |
| ERR14: 請連線YouTube確認影片可撥放。https://www.youtube.com/                                                                                    | 条統訊息 警告訊息(1)                                                |  |  |  |  |  |  |
|                                                                                                    | ERR14: 請建線YouTube確認影片 U 撥放。 <u>https://www.youtube.com/</u> |  |  |  |  |  |  |
|                                                                                                    |                                                             |  |  |  |  |  |  |
| Ver 1 2 2 4 2024/03/19 09:11:44 IP= 120 127 236 151                                                                                  | Ver 1 2 2 4 2024/03/19 09:11:44                             |  |  |  |  |  |  |

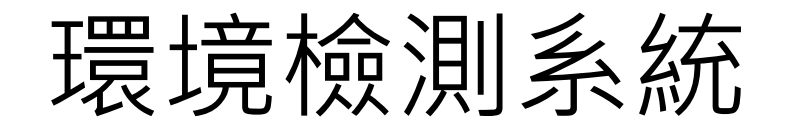

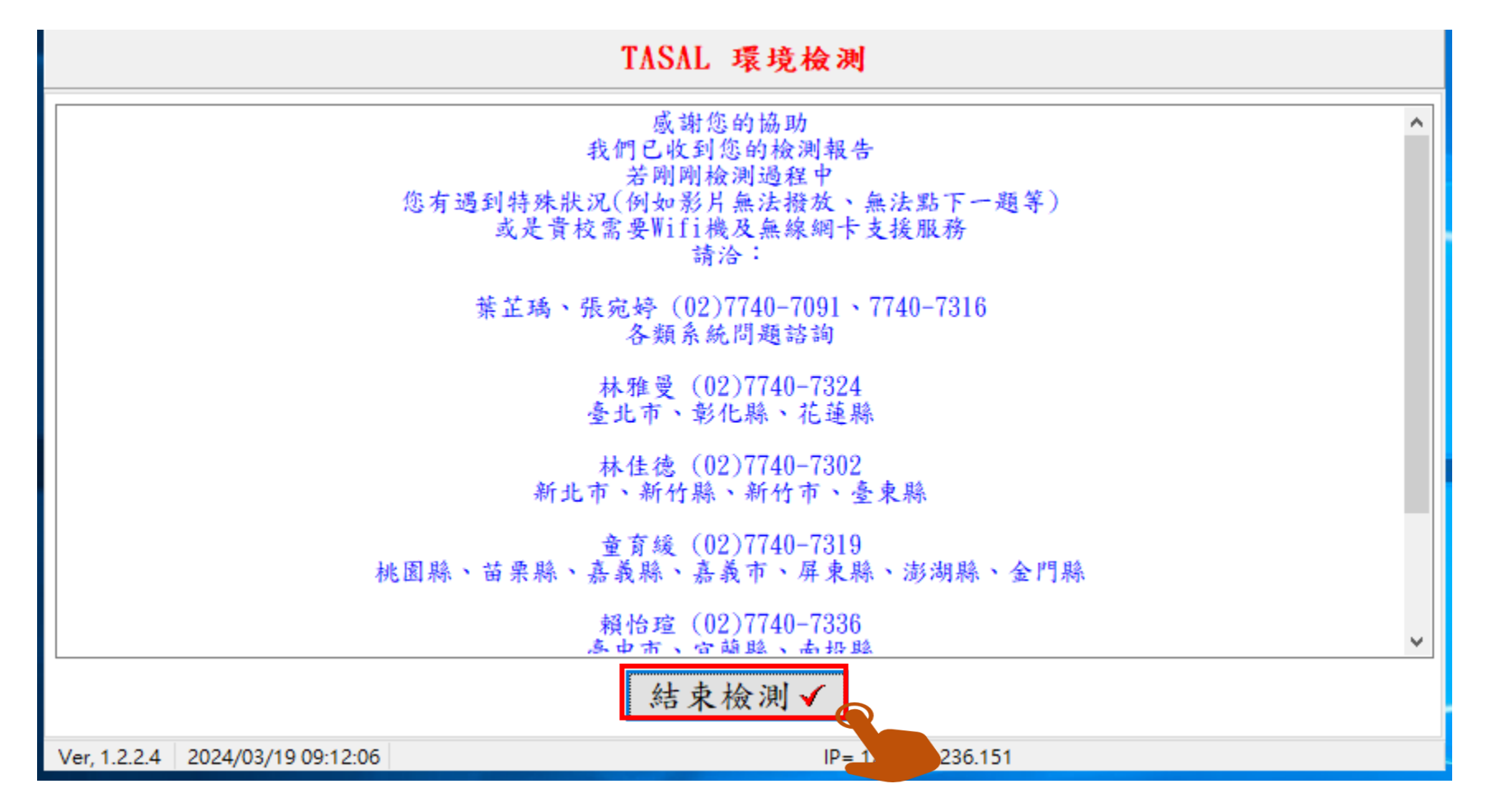

國家教育研究院 NATIONAL ACADEMY for EDUCATIONAL RESEARCH 38

### 電腦測驗時間不正確,無法進行測驗怎麼辦?

你的電腦時間顯示不正確,導致無法進行測驗,請呼叫監考老師 協助處理。

#### İ 受試者基本資料

🔒 姓名 李大同

🏛 學校 市立北投國小

🏳 班級 611

☆ 座號 6號

🔳 學號 1080005

資料無誤進行測驗

### 確認電腦的【日期和時間】自動設定皆已開啟 <u>方法2(手冊3-1</u>2)

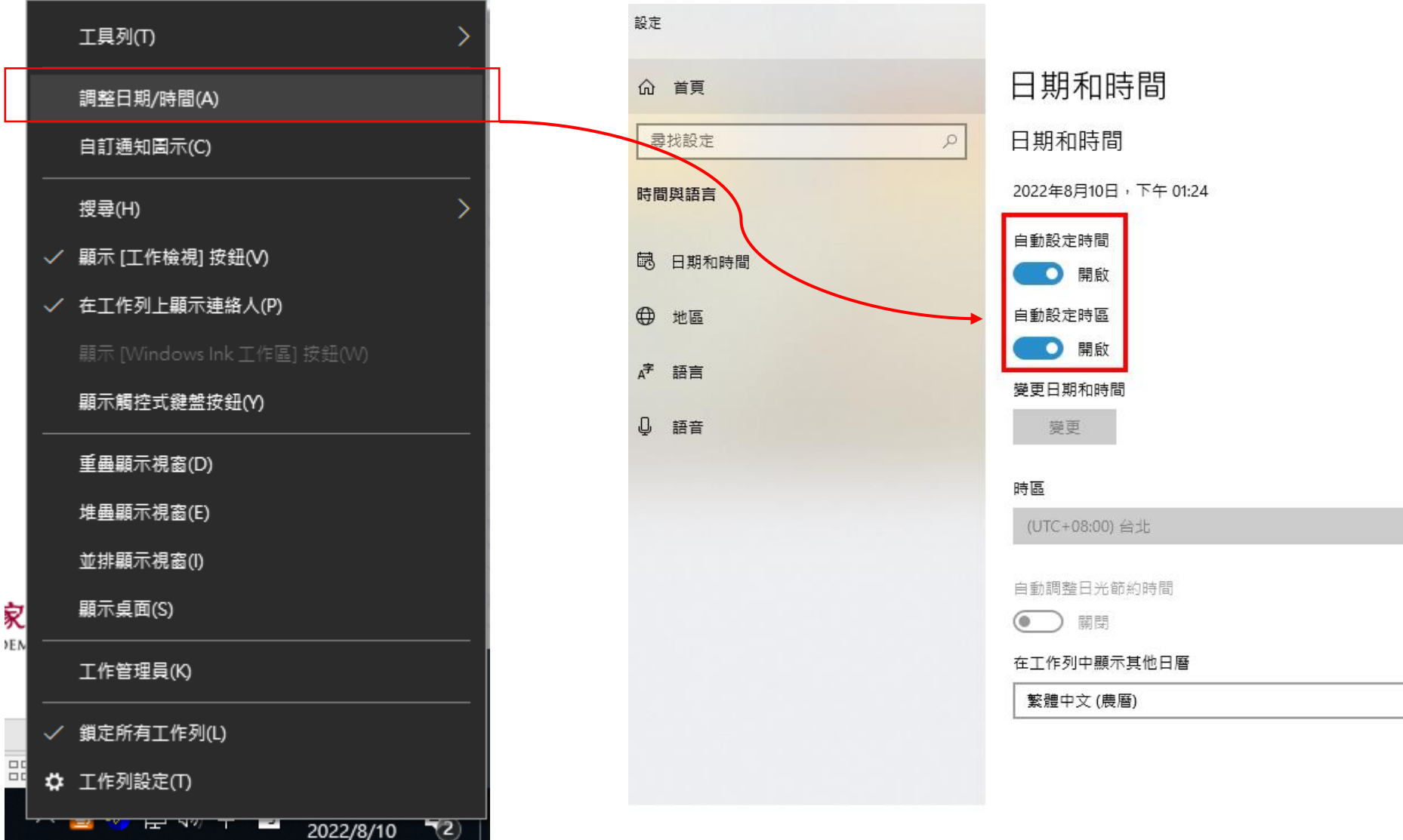

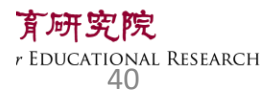

V

### 將以下網址加入學校防火牆白名單 避免設備有僵屍攻擊(DDos)誤判的可能

- 1. https://tasal.naer.edu.tw
- 2. https://tasal2020.near.edu.tw
- 3. https://210.61.14.167

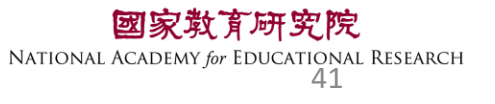

# 請資訊教師協助 請於4/26(五)前完成 環境檢測(軟、硬體)

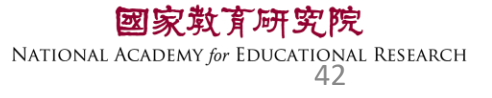

# 臺灣學生成就長期追蹤 評量計畫(TASAL) —TASAL調查平臺(監考)

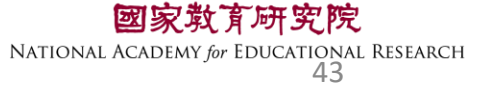

### TASAL測驗要從哪進去監考?

→ C A Stasal.naer.edu.tw

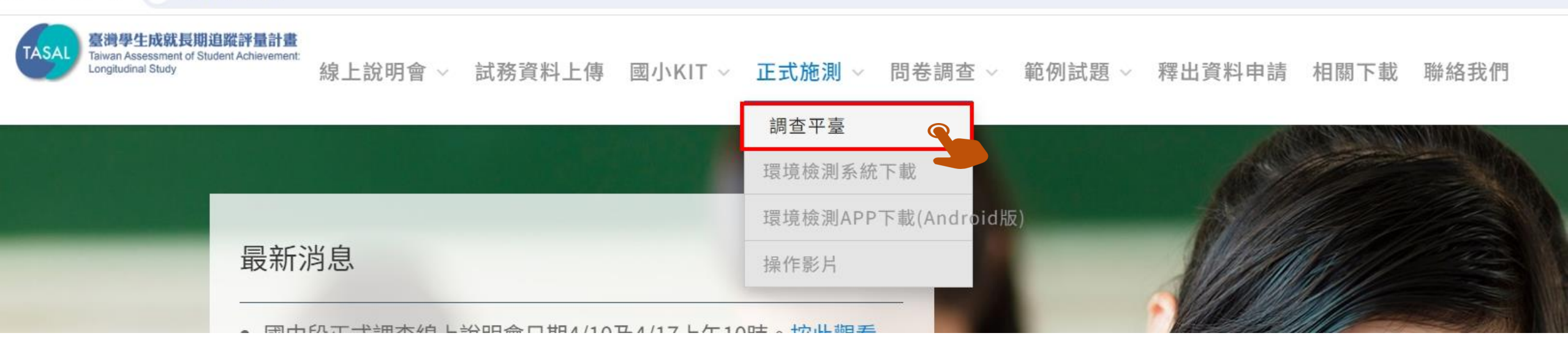

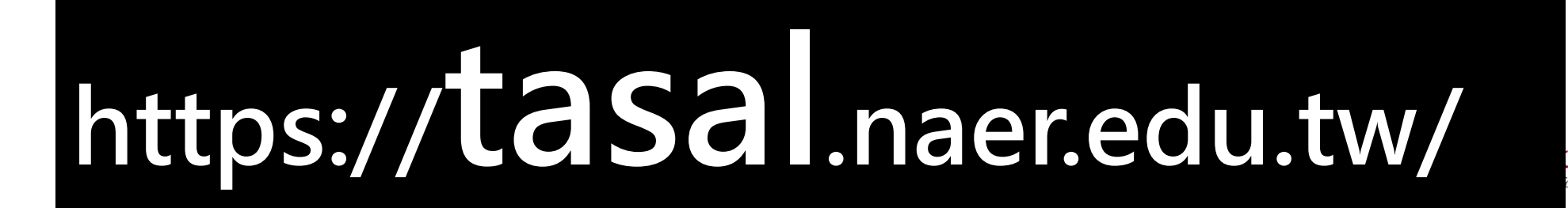

**育研究院** br EDUCATIONAL RESEARCH 44

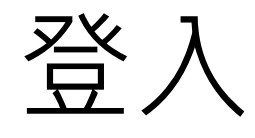

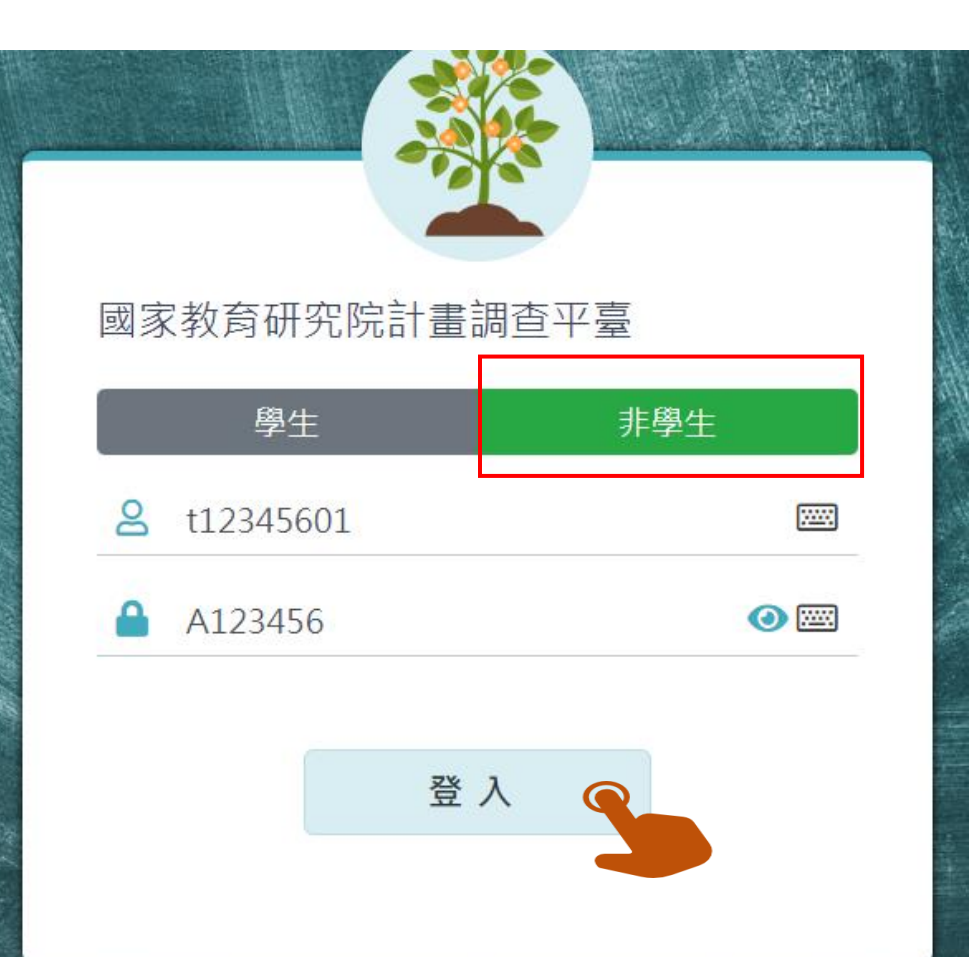

參考手冊封面【2-2】 帳密點選<mark>非學生</mark>

帳號:t+6碼學校代碼+01 例:t12345601

密碼:A+6碼學校代碼 例:A123456

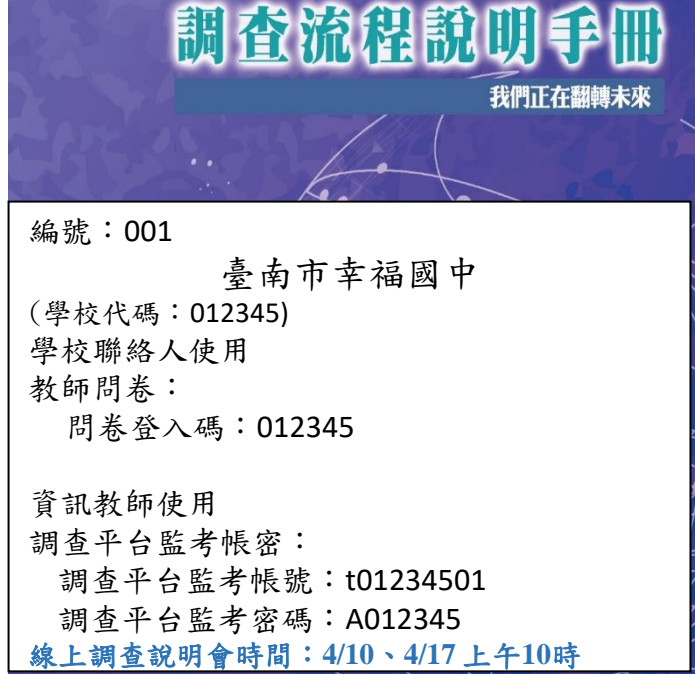

臺灣學生成就長期追蹤評量計畫

國家教育研究院 NATIONAL ACADEMY for EDUCATIONAL RESEARCH 45

**TASAL 2024** 

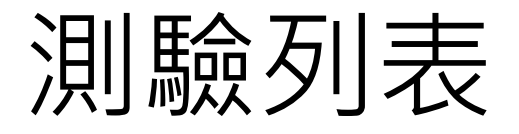

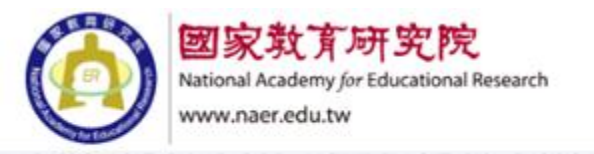

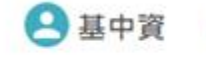

() 登出

進入

操作

測驗名稱:2024-TASAL8年級正式調查 測驗年級:8年級 測驗區間:2024-03-19~2024-04-30 測驗科目:語文領域--英語文-國中,閱讀素養,問卷 測驗時間:45分鐘

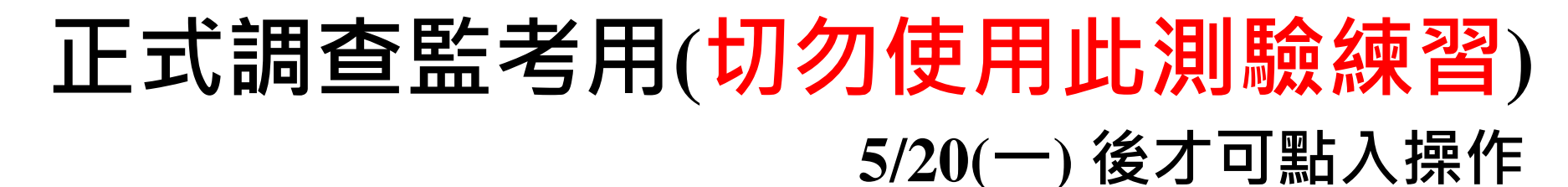

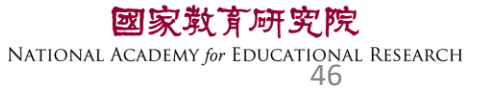

### 監考前-確認受試者名單

請於<u>施測日前</u>,點選【確認受試者名單】

#### ы割驗名稱: 2024-TASAL8年級正式調查

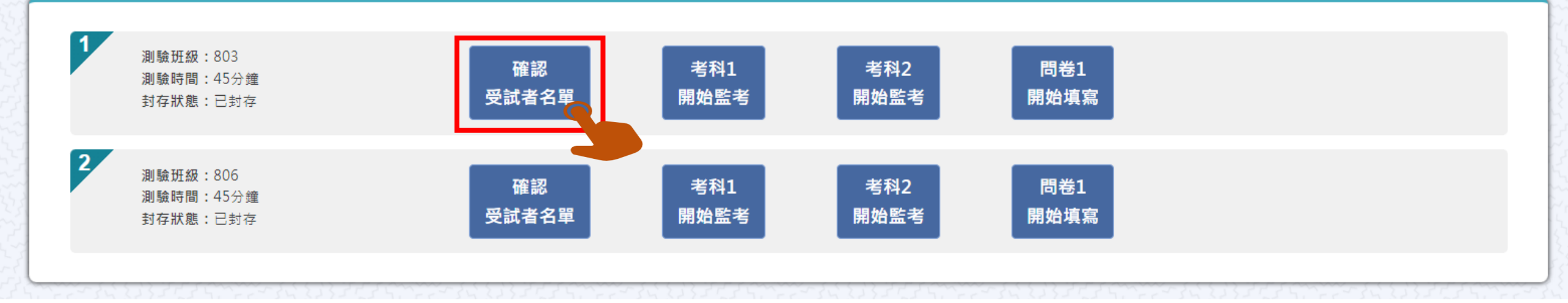

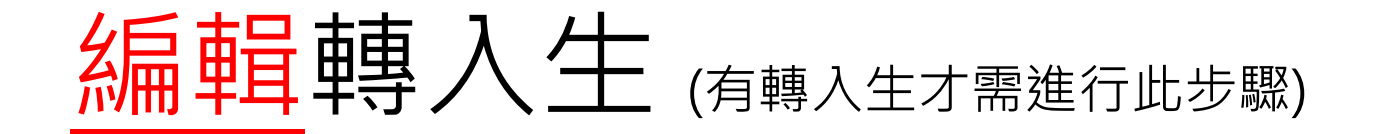

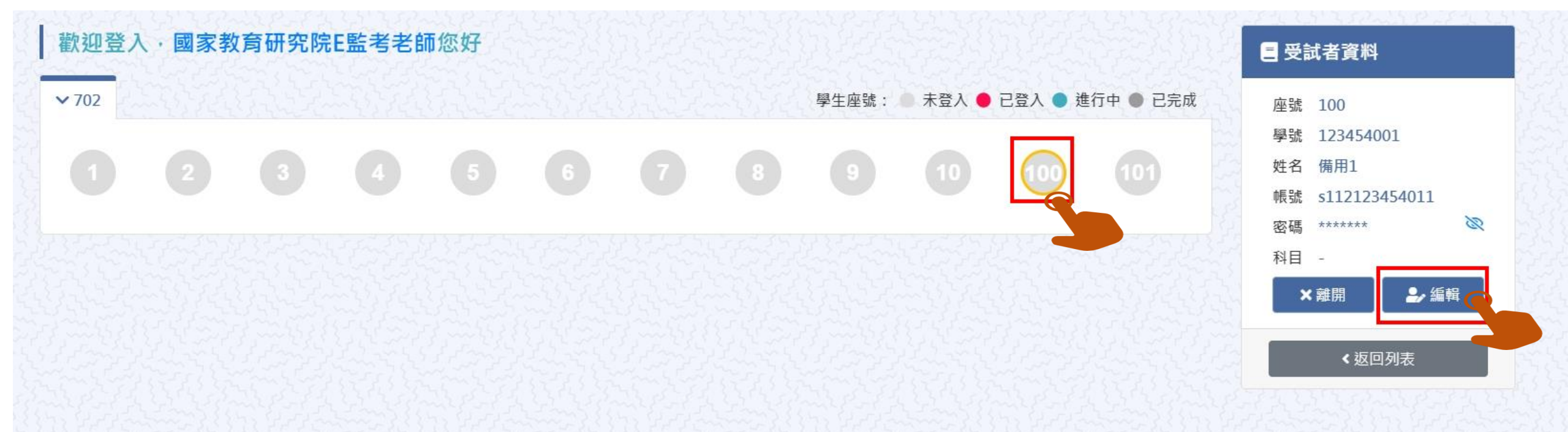

### 本院提供2組備用帳號密,請點擊【座號圖示】100 或 101 接著點【編輯】

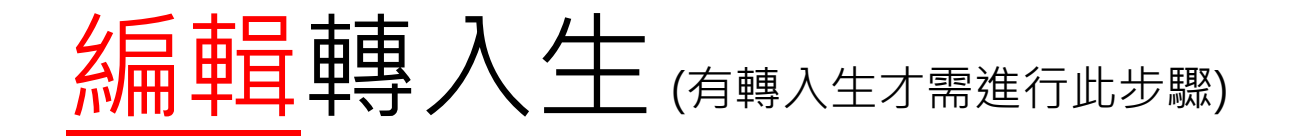

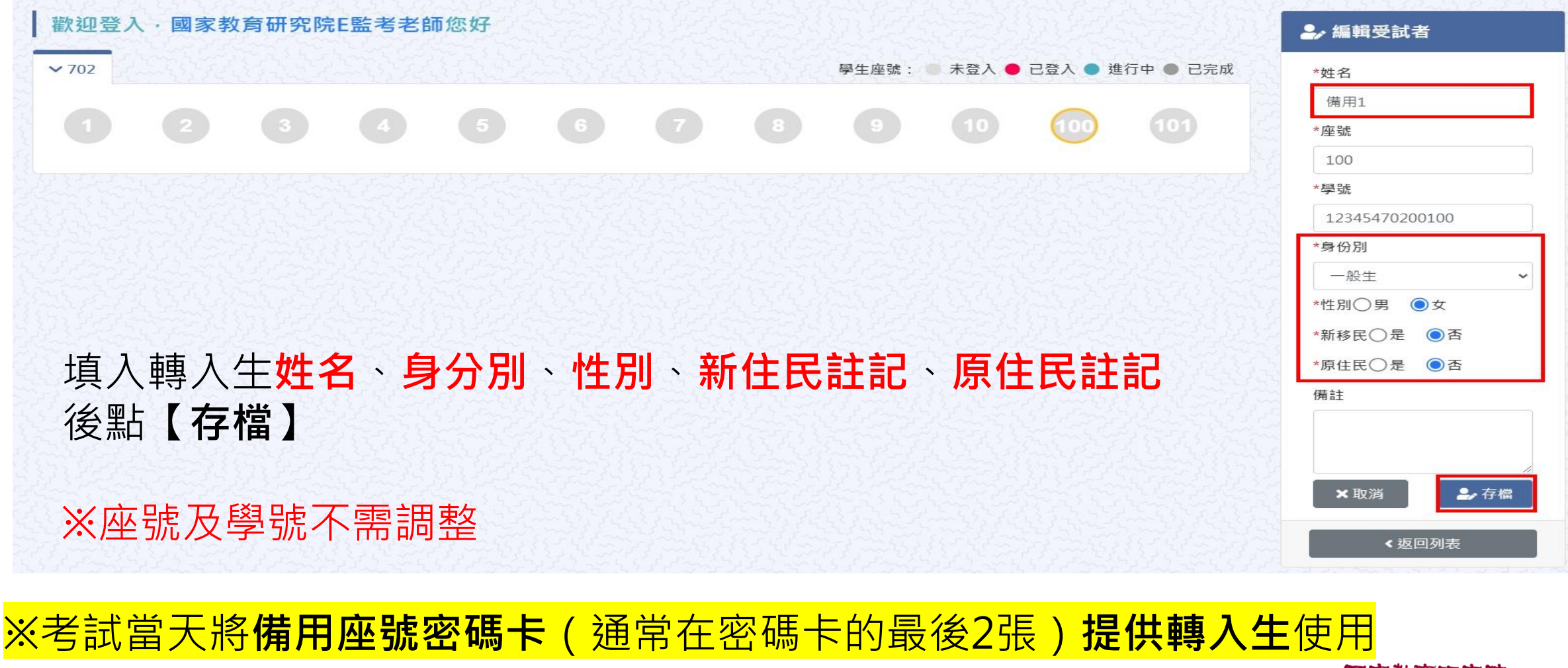

**國家**教育研究院 NATIONAL ACADEMY for EDUCATIONAL RESEARCH 49

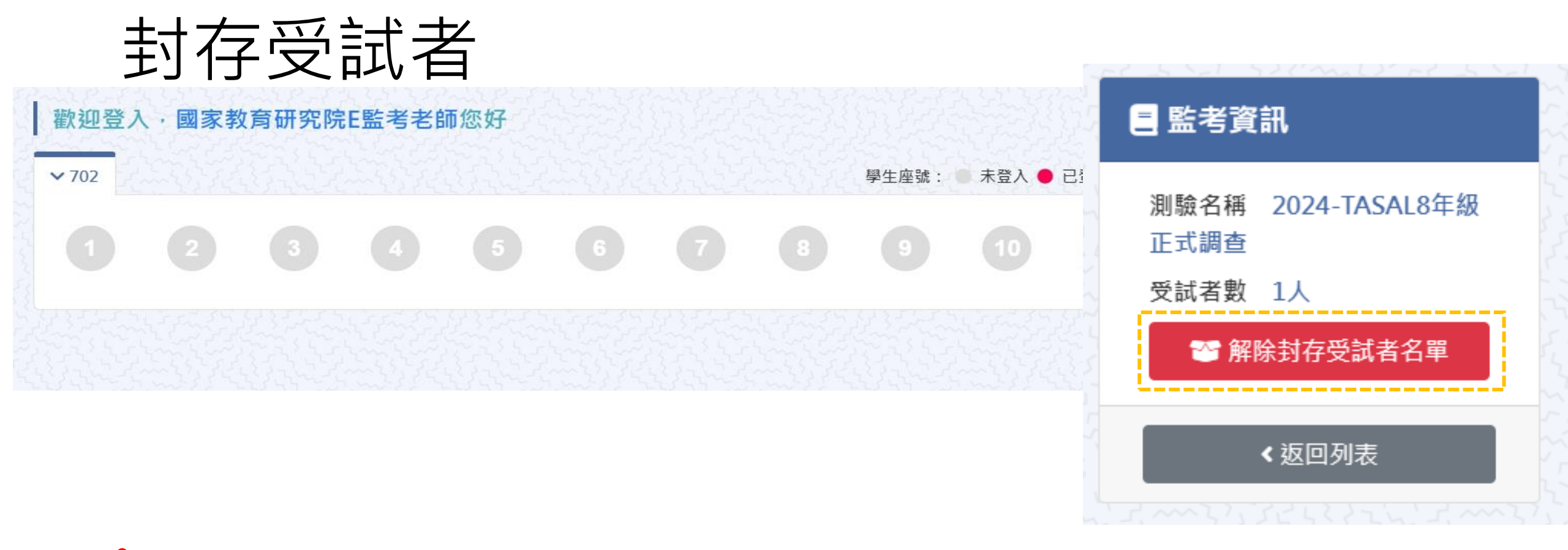

#### 於測驗開始前,本院會提前封存受試者,此處請維持紅色按鈕狀態, <u>請勿</u>點選解除封存

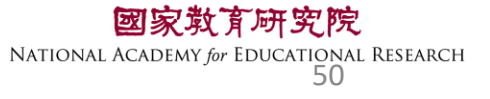

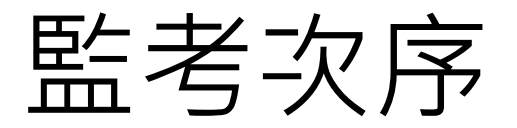

#### ▶ 測驗名稱: 2024-TASAL8年級正式調查

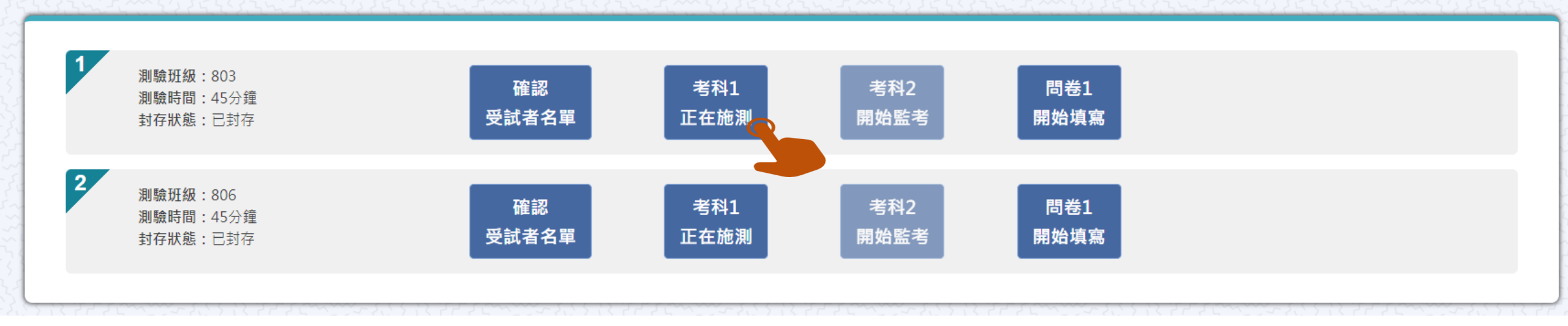

#### 

NATIONAL ACADEMY for EDUCATIONAL RESEARCH

51

### 開始施測

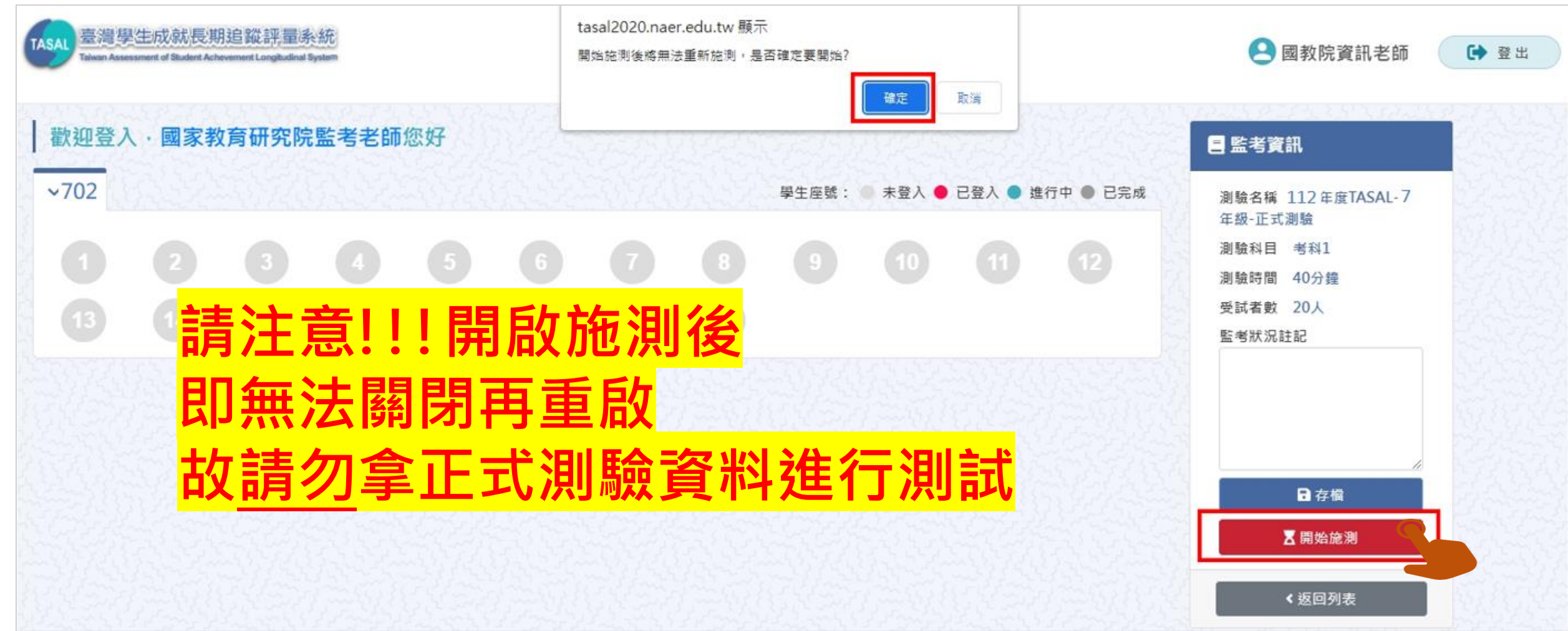

國家教育研究院 NATIONAL ACADEMY for EDUCATIONAL RESEARCH 52

| <u>I</u> | 學生         |                          | 신入         | 狀注         | 兄          |                         |                   |       |          | 未登ノ<br>已登ノ<br>進行中 | 、<br>表<br>子<br>表 | 示學生<br>示學生<br>示學生 | 三式 的 1945                                                   | F答。    |
|----------|------------|--------------------------|------------|------------|------------|-------------------------|-------------------|-------|----------|-------------------|------------------|-------------------|-------------------------------------------------------------|--------|
| 93.85    |            | 55 B.R.                  |            | 34.348     |            |                         |                   |       |          | ● 已完成             | 表                | 不學生               | E匕完成測驗。                                                     |        |
| 歡迎登)     | い國家教       | <b>汝育研究</b> 院            | :監考老師      | i您好        |            |                         |                   |       | 342.5    |                   | 3993             |                   | 受試者資料                                                       |        |
| ✓ 702    |            |                          |            |            |            |                         |                   | 學生座號: | ● 未登入 ●  | 已登入 🌒 進           | 行中 🌒 已完成         | ŝ                 | 座號 1                                                        |        |
|          |            |                          |            | 5          | 6          |                         | 8                 | 9     | 10       |                   |                  |                   | 學號 1234560001<br>姓名 李大1                                     |        |
| 13       |            | 15                       | 16         |            | 13         | 19                      | 20                |       | 22       | 23                | 24               |                   | 帳號 s111123456020<br>密碼 ****** 📎                             |        |
| 25       | 26         |                          | 28         | 29         | 30         | 6                       | 32                | 33    | 34       | 35                | 36               |                   | 科目 自然科學領域-高中                                                |        |
|          |            |                          |            |            |            |                         |                   | 20 %  | 100 %    | 89 %              | 100 %            |                   |                                                             |        |
|          | 38         | 39                       | 40         |            |            |                         | 44                | 應答:10 | 題, 己答:2題 | 47                | 48               | 2                 | ◆返回列表                                                       |        |
| 49       | 50         |                          | 52         | 53         |            |                         |                   |       |          |                   |                  |                   |                                                             |        |
| 全<br>若   | 部題約<br>有題約 | 組皆<br>組 <mark>尚</mark> 。 | 有作名<br>未作名 | 答為1<br>答、₿ | .00%<br>兆答 | 。<br>、 <mark>跳</mark> 辺 | <mark>。</mark> 等見 | 則會기   | 、於1      | 00%               |                  | N                 | <b>國家教育研究院</b><br>JATIONAL ACADEMY for EDUCATIONAL RE<br>53 | SEARCH |

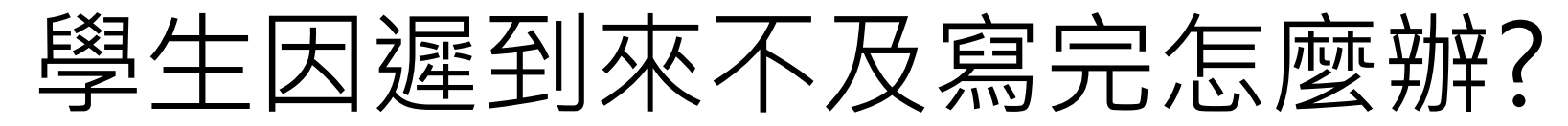

原則上讓學生作答到測驗結束 若學生因遲到、上節課耽誤等原因 導致下課鐘聲響<u>5分鐘後</u>仍無法完成測驗 請點【座號圖示】後點【強制交卷】

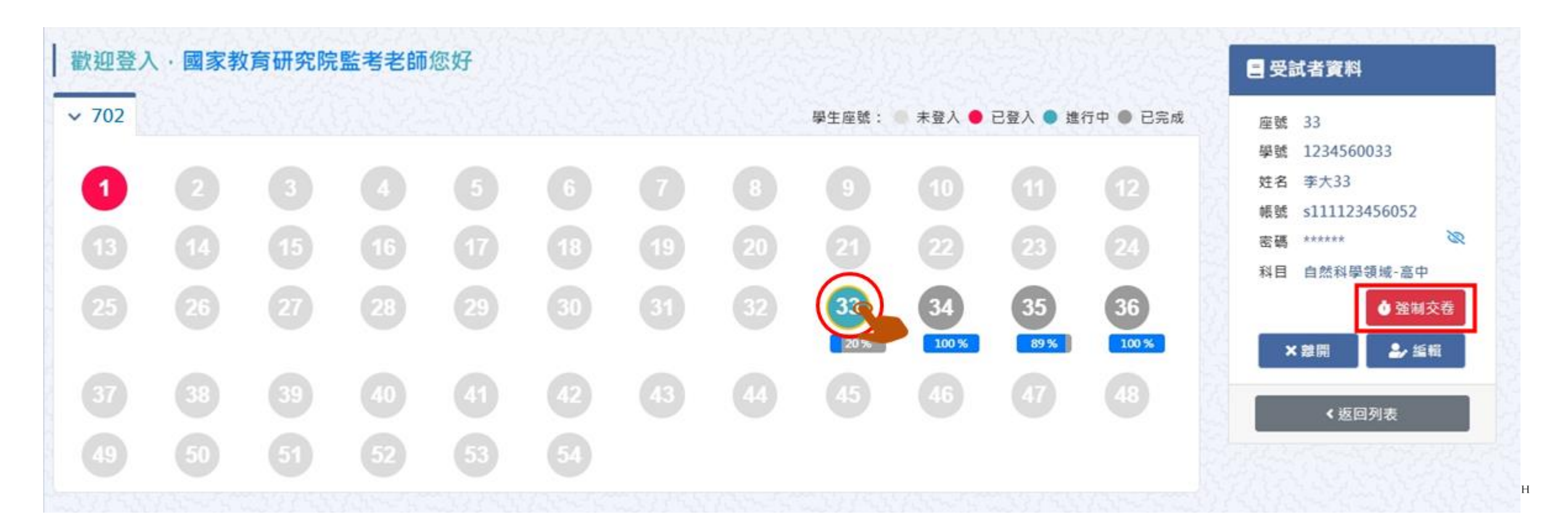

## 試場情況紀錄(全班整體狀況)

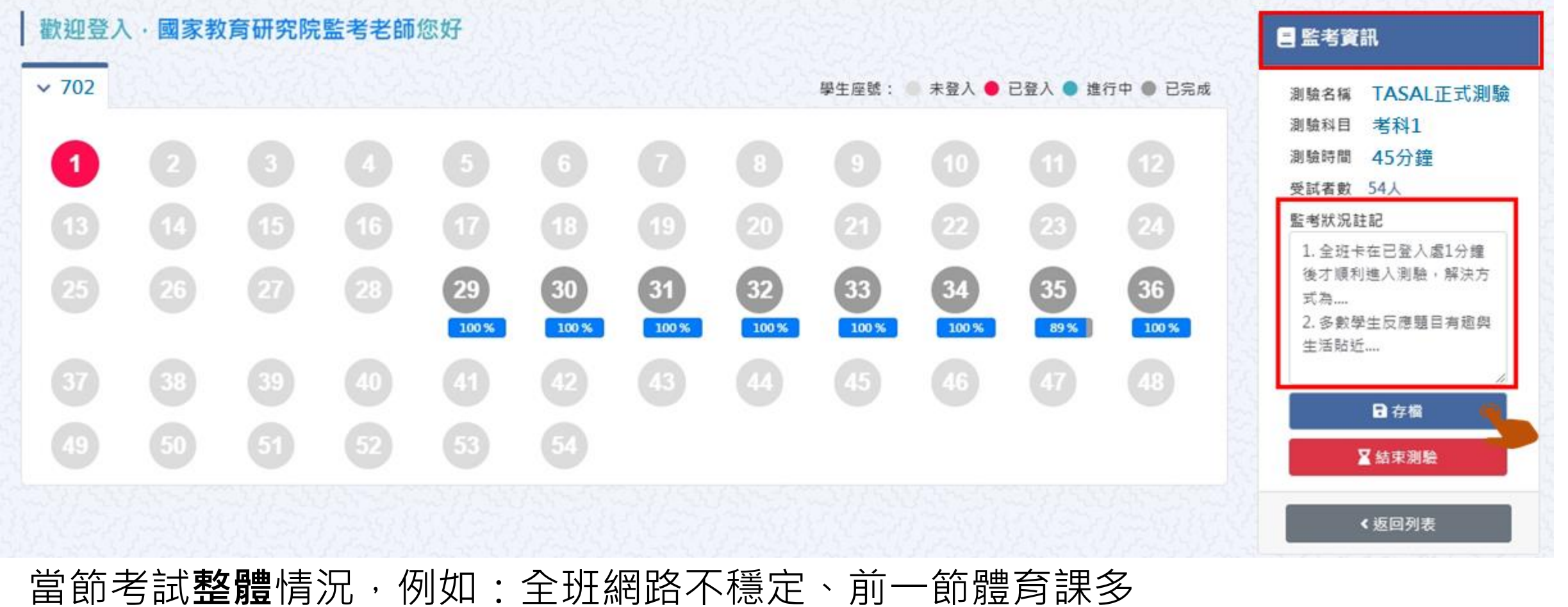

數學生遲5分鐘進入教室等,完成後按下【存檔】

**國家救育研究院** NATIONAL ACADEMY *f*or EDUCATIONAL RESEARCH 55

# 試場情況紀錄(個別學生狀況)

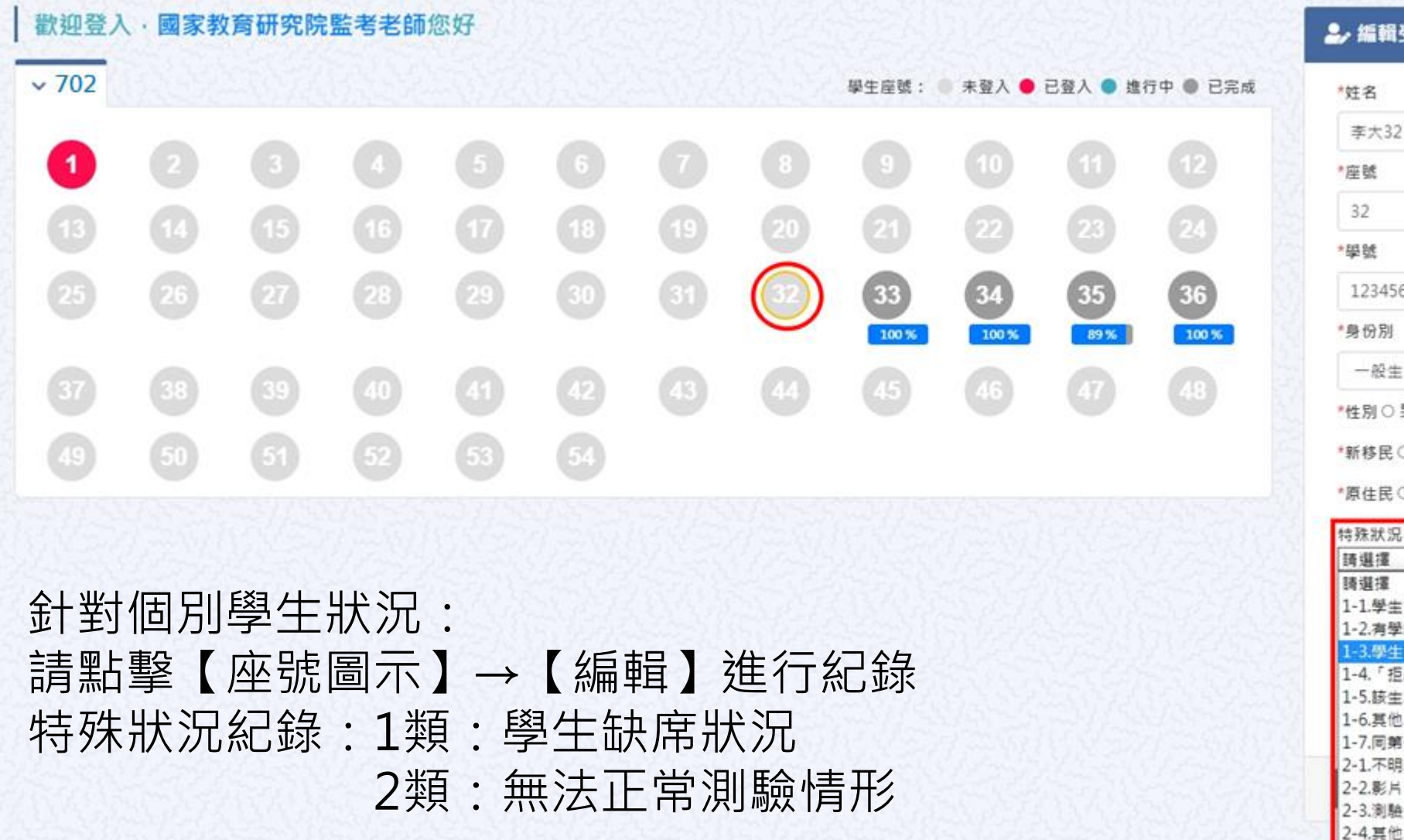

| 32             |   |
|----------------|---|
| *單號            |   |
| 1234560032     |   |
| *身份別           |   |
| 股生<br>*性別○男 ●女 | v |
| *新移民〇是 ● 否     |   |
| *原住民○是 ●否      |   |
| 特殊狀況           |   |
| 請選擇            | * |

1-1.學生當日/節請假(含事、病、公假) 1-2.病學籍非在校生(例:非學校型態實驗教育、安置生) 1-3.學生已轉學 1-4.「拒絕施測」學生 1-5.該生為身心障礙生且無法受測 1-6.其他(如遲到或早退等) 1-7.同第一節課 2-1.不明原因無法登入 2-2.影片、盧片無法正常顧示或顧示很優 2-3.瀏驗中發生系統機與或自動發出

ESEARCH

#### **確認**全班學生皆完成測驗,即可點選【結束測驗】

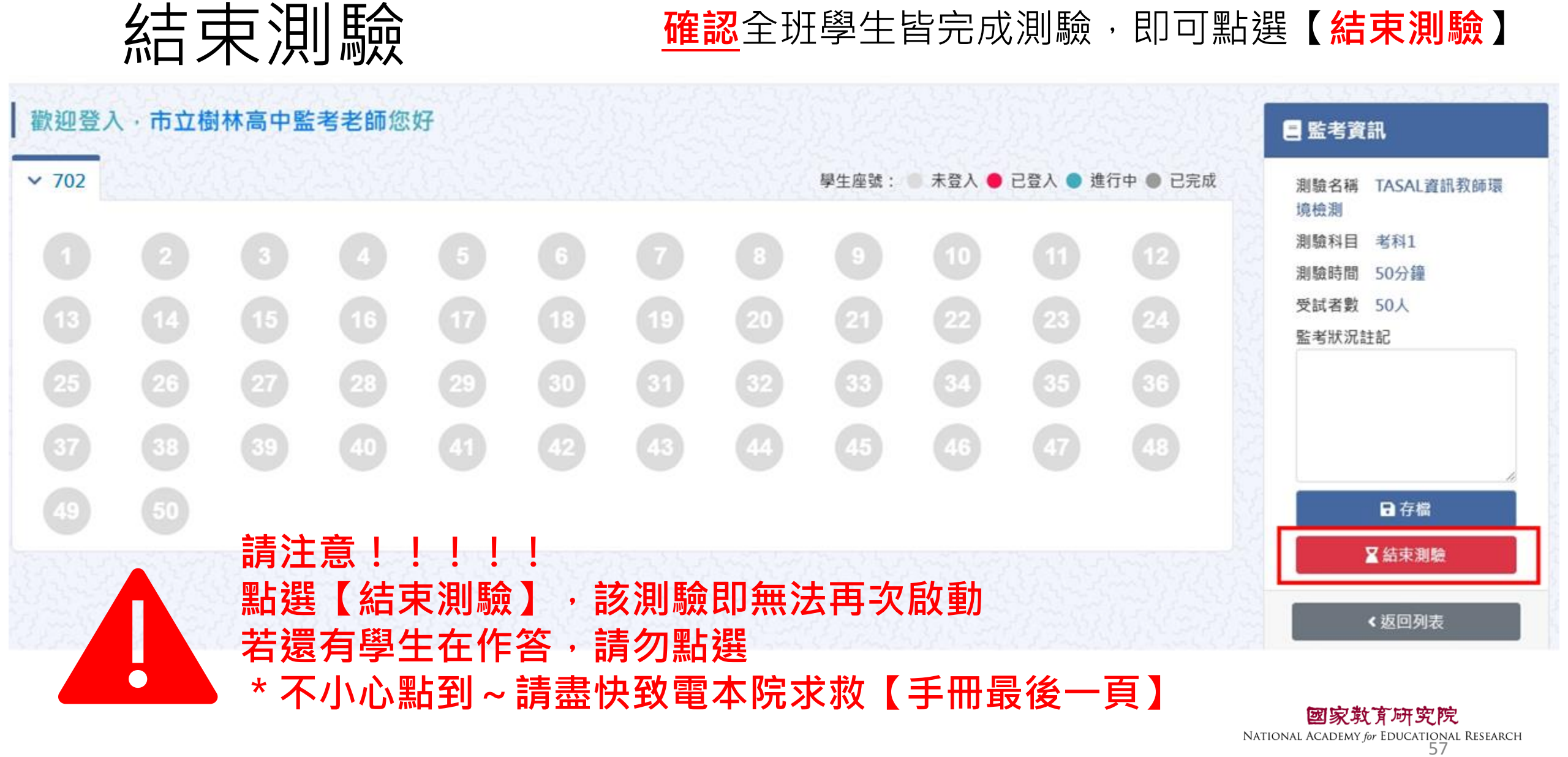

## 【考科1】 測驗結束後進入【考科2】

#### ▶ 測驗名稱:2023-環境檢測-2學科-1問卷

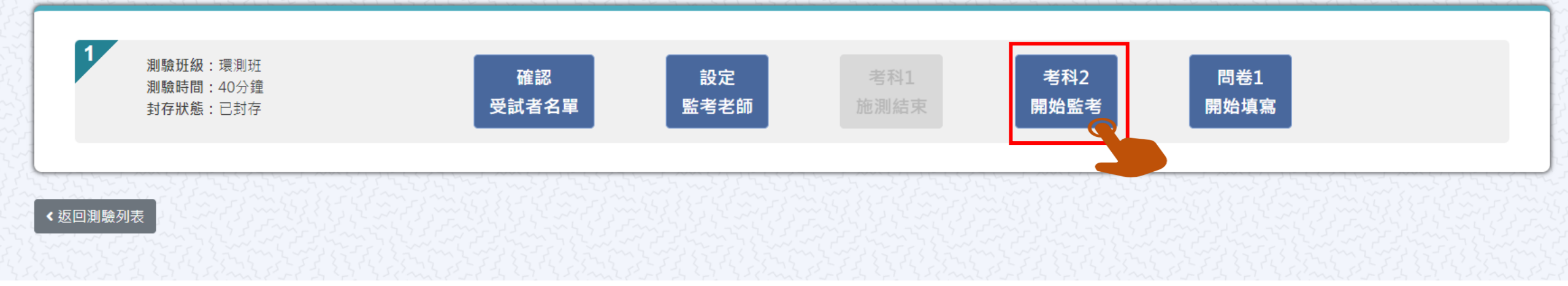

# 【考科2】開始施測

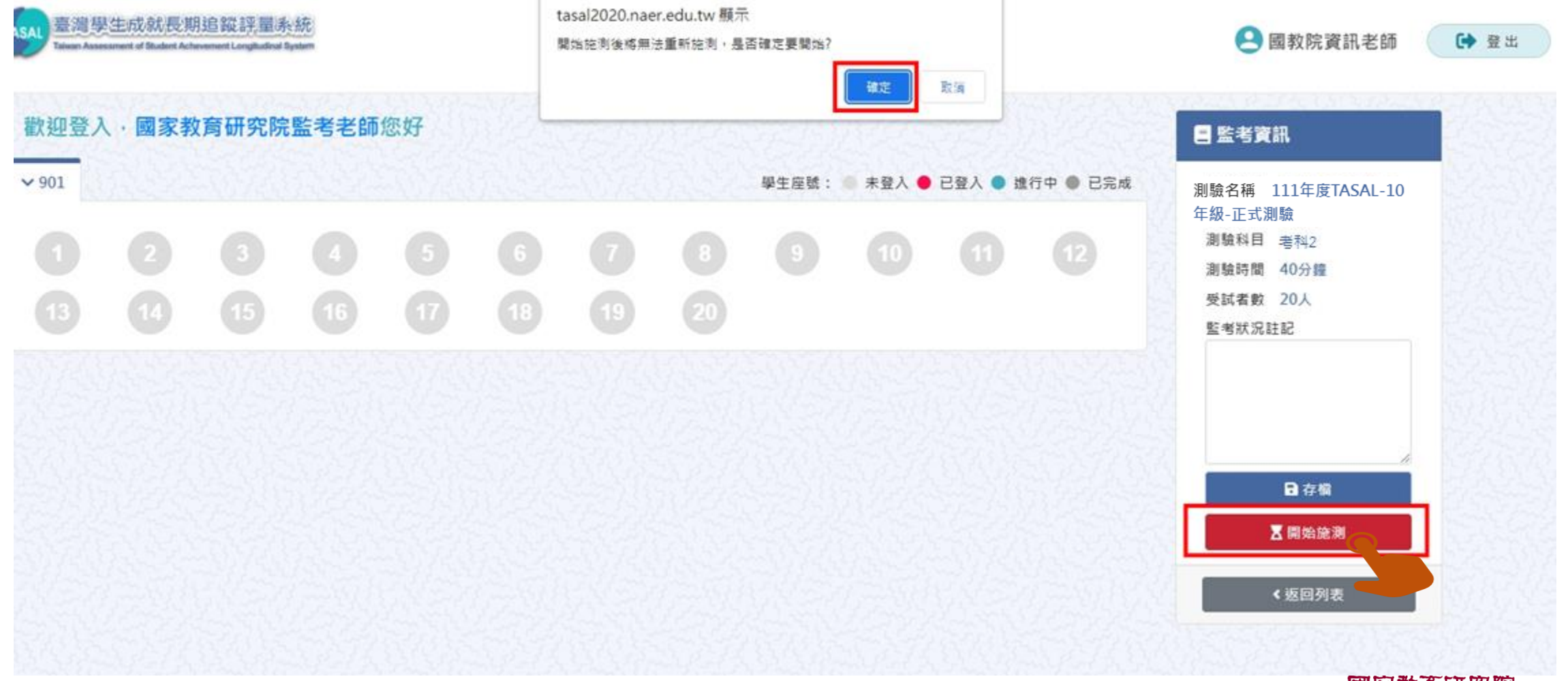

國家敢育研究院 NATIONAL ACADEMY for EDUCATIONAL RESEARCH 59

### 【考科2】結束測驗

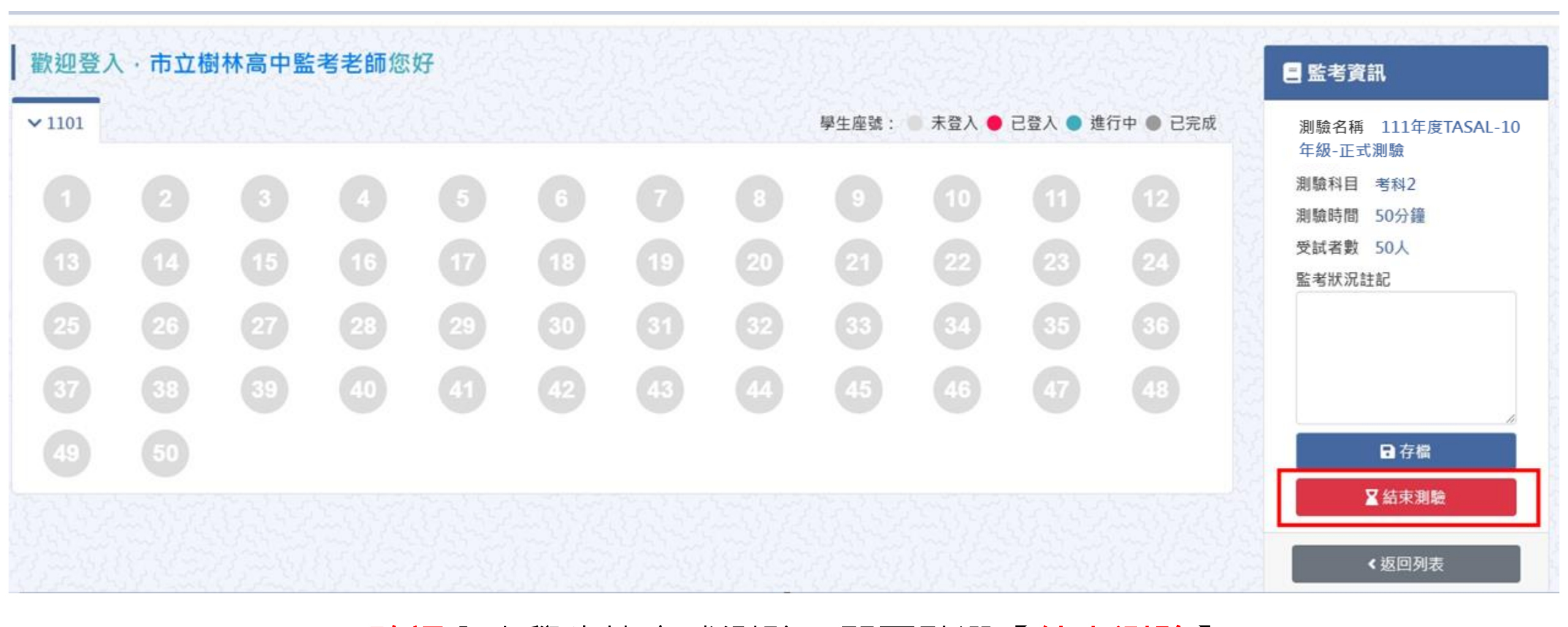

<u>確認</u>全班學生皆完成測驗,即可點選【結束測驗】

**國家教育研究院** NATIONAL ACADEMY *f*or EDUCATIONAL RESEARCH 60

## 【考科2】測驗結束後進入【問卷】

#### ▶ 測驗名稱: 2023-環境檢測-2學科-1問卷

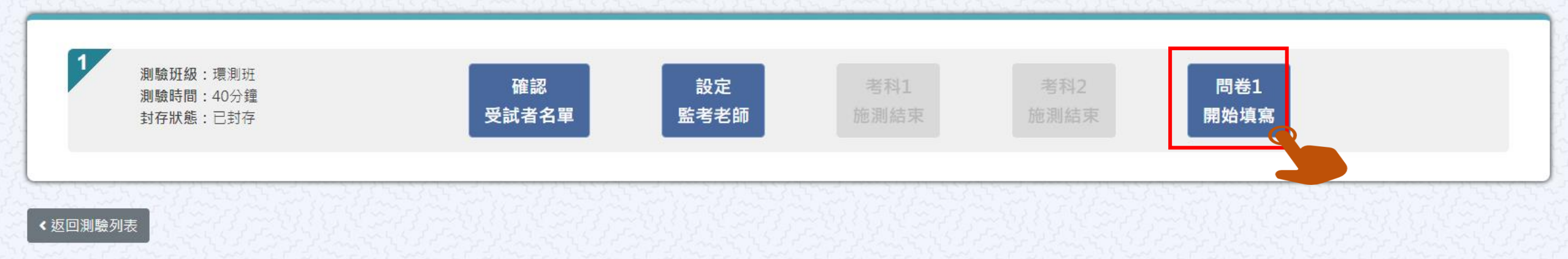

## 【問卷】開始施測

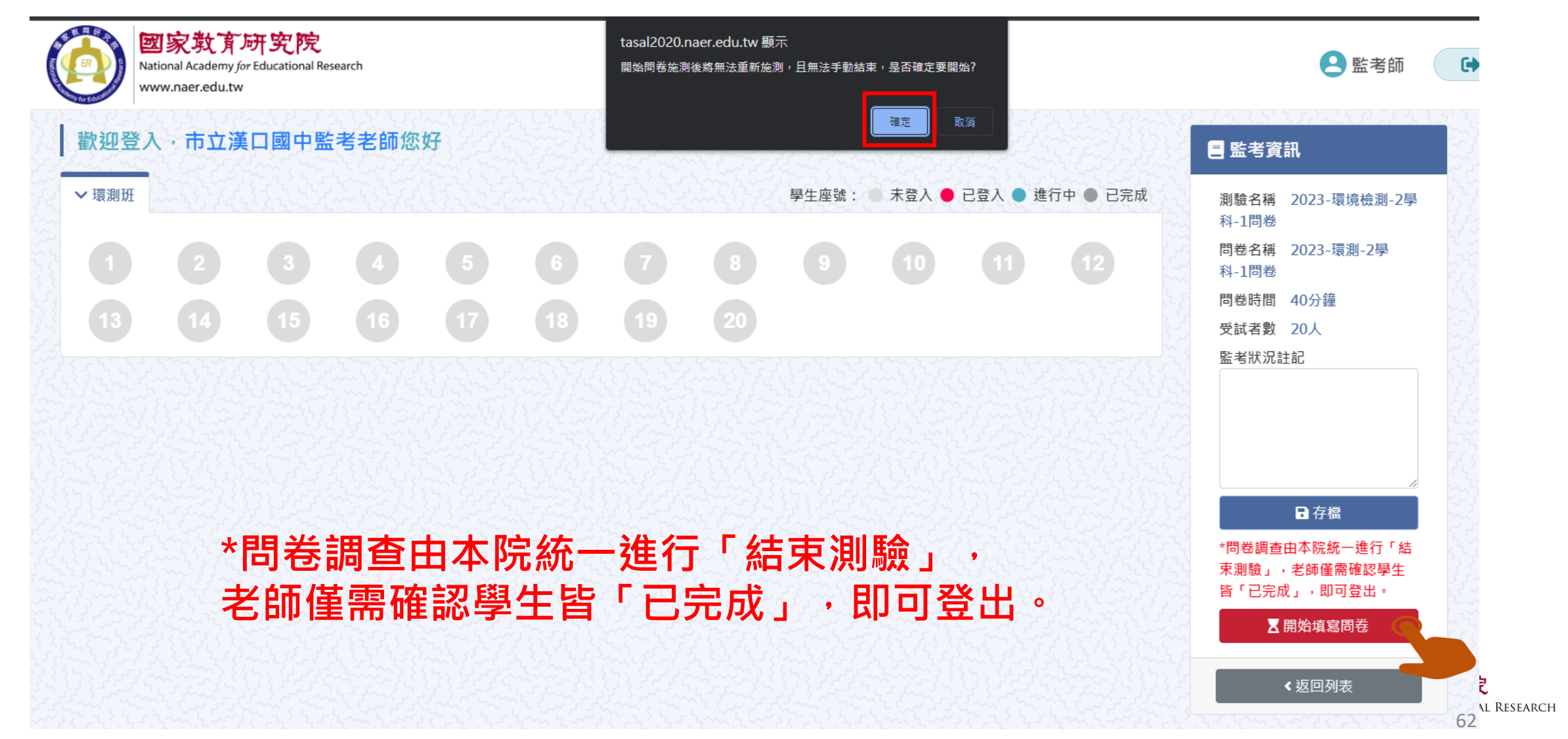

# 臺灣學生成就長期追蹤 評量計畫(TASAL) —TASAL調查平臺(學生)

(手冊P.3-20-24)

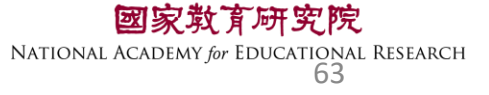

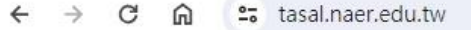

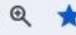

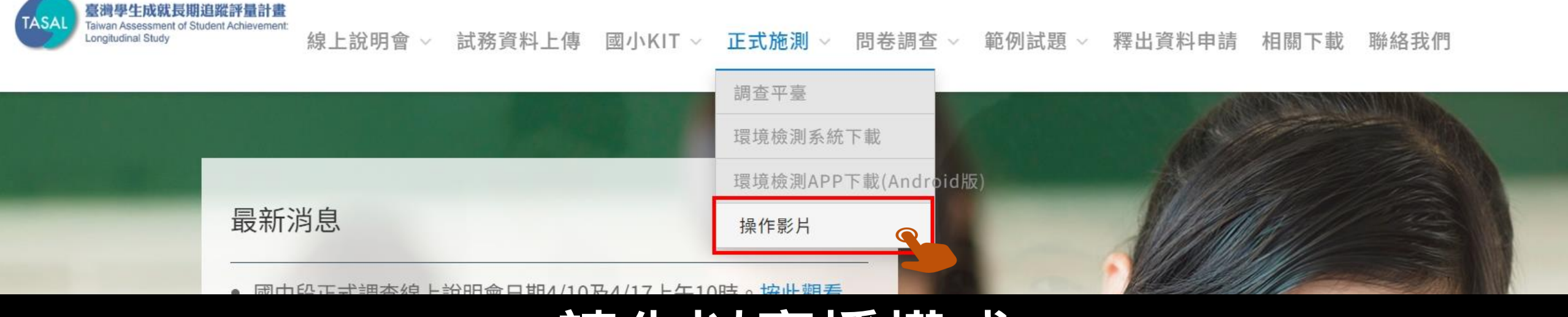

### 請先以廣播模式 撥放系統操作影片給學生看

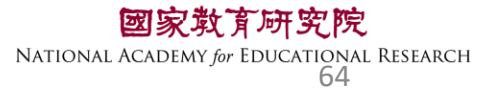

# TASAL測驗系統操作說明(國中/高中版)

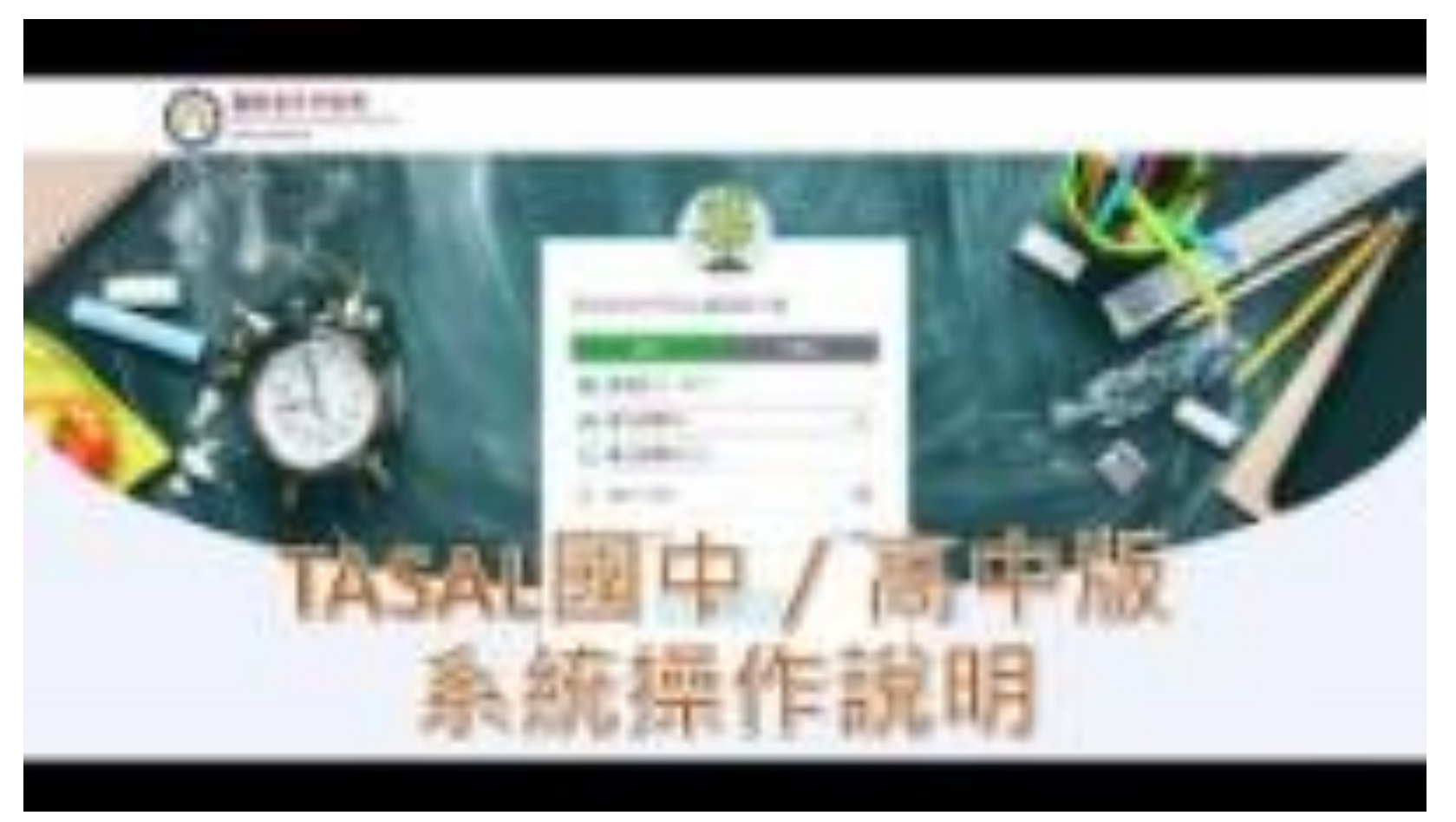

**國家教育研究院** NATIONAL ACADEMY for EDUCATIONAL RESEARCH 65

### TASAL調查平臺在哪裡?

25 tasal.naer.edu.tw 生成就長期追蹤評量計畫 aiwan Assessment of Student Achievement ongitudinal Study 線上說明會 ~ 試務資料上傳 國小KIT ~ 正式施測 ~ 問卷調查 ~ 範例試題 ~ 釋出資料申請 相關下載 聯絡我們 調查平臺 環境檢測系統下動 環境檢測APP下載(Andro 最新消息 操作影片 國中段正式調查線上說明會日期4/10及4/17上午10時。按此觀看 (2024.4.19發佈) • 受測班級導師線上說明會日期4/30中午12:10-12:30、5/8下午4:40-5:00。按此觀看(2024.3.15發佈)

# 請使用Google Chrome > 瀏覽器開啟

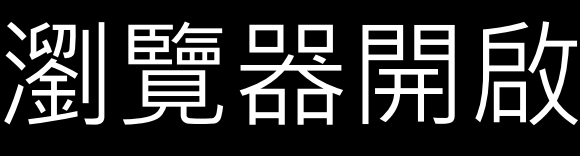

### 學生-登入調查平臺

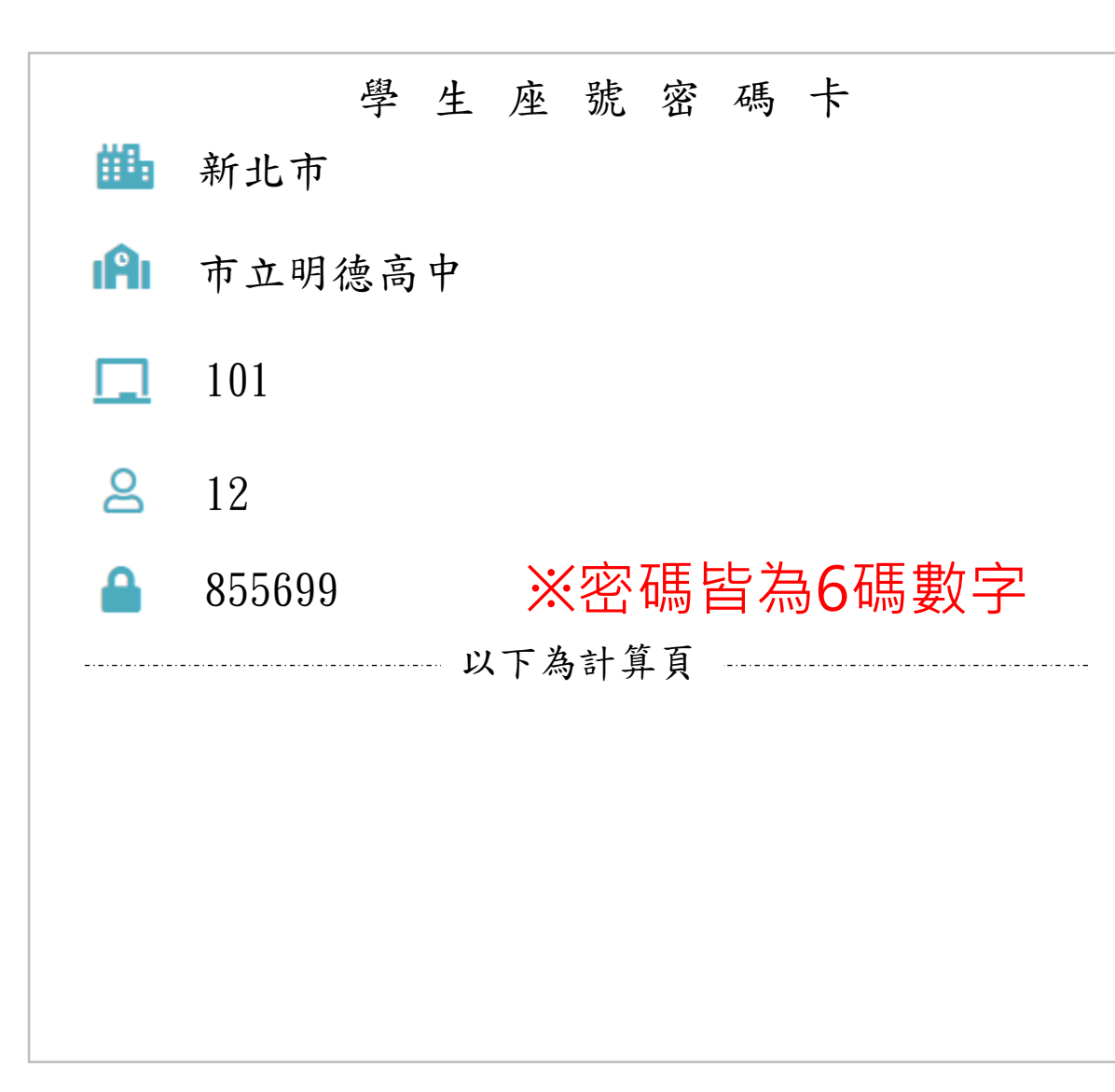

| 國家教育研究院計畫調查平臺        |        |
|----------------------|--------|
| 學生 非學生               |        |
| 曲 新北市▼ (縣市)          |        |
| 市立明德高中               | ~      |
| <b>1</b> 01 <b>•</b> |        |
| <mark>8</mark> 12    |        |
| 855699               | 0      |
| 點開 🥑 可確認密碼是否正码       | ▼<br>隺 |
| 登入                   |        |
|                      |        |
|                      |        |

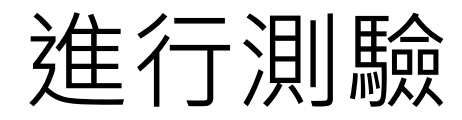

| 🛃 受試者     | 者基本資料           |                        |
|-----------|-----------------|------------------------|
| ❷ 姓名      | 李大銘             |                        |
| 🏛 學校      | 市立明德高中          | 如果學生反應姓名有誤             |
| 🏳 班級      | 101             | 請盖写名師紀錄於該主<br>試場情況紀錄內! |
| ☆ 座號      | 12號             |                        |
| 💵 學號      | 22MS01234510112 |                        |
|           | 資料無誤進行測驗        |                        |
| 1 Company |                 |                        |

NATIONAL ACADEMY for EDUCATIONAL RESEARCH

### 請按考科順序點選開始作答

| 1 | 測驗名稱:2024-TASAL-八年級正式調查<br>測驗科目:閱讀素養<br>測驗年級:國中8年級<br>測驗時間:45分鐘   | 開始   |
|---|-------------------------------------------------------------------|------|
| 2 | 測驗名稱:2024-TASAL-八年級正式調查<br>測驗科目:媒體識讀<br>測驗年級:國中8年級<br>測驗時間:45分鐘   | 開始作答 |
| 3 | 問卷名稱: 2024-TASAL-八年級正式問卷<br>測驗名稱: 2023-環境檢測-2學科-1問卷<br>問卷時間: 45分鐘 | 填寫問卷 |

#### 若是【開始作答】按鈕為灰底,表示監考老師尚未點選開始施測 (詳參手冊P.3-17、 PPT-P.52)按鈕呈現墨綠色才可進行測驗。

第一節請點【考科1】

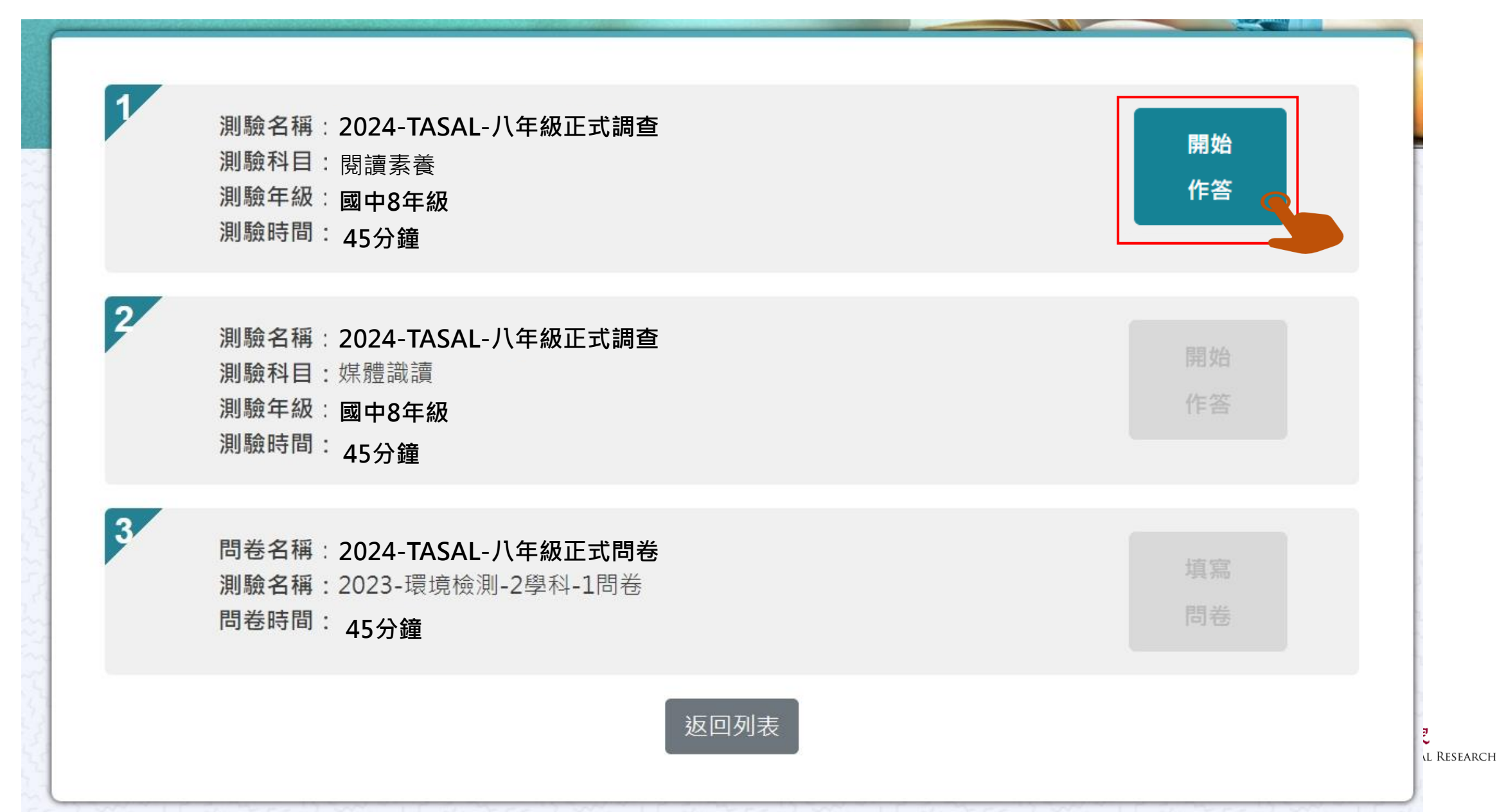

第二節課請點【考科2】

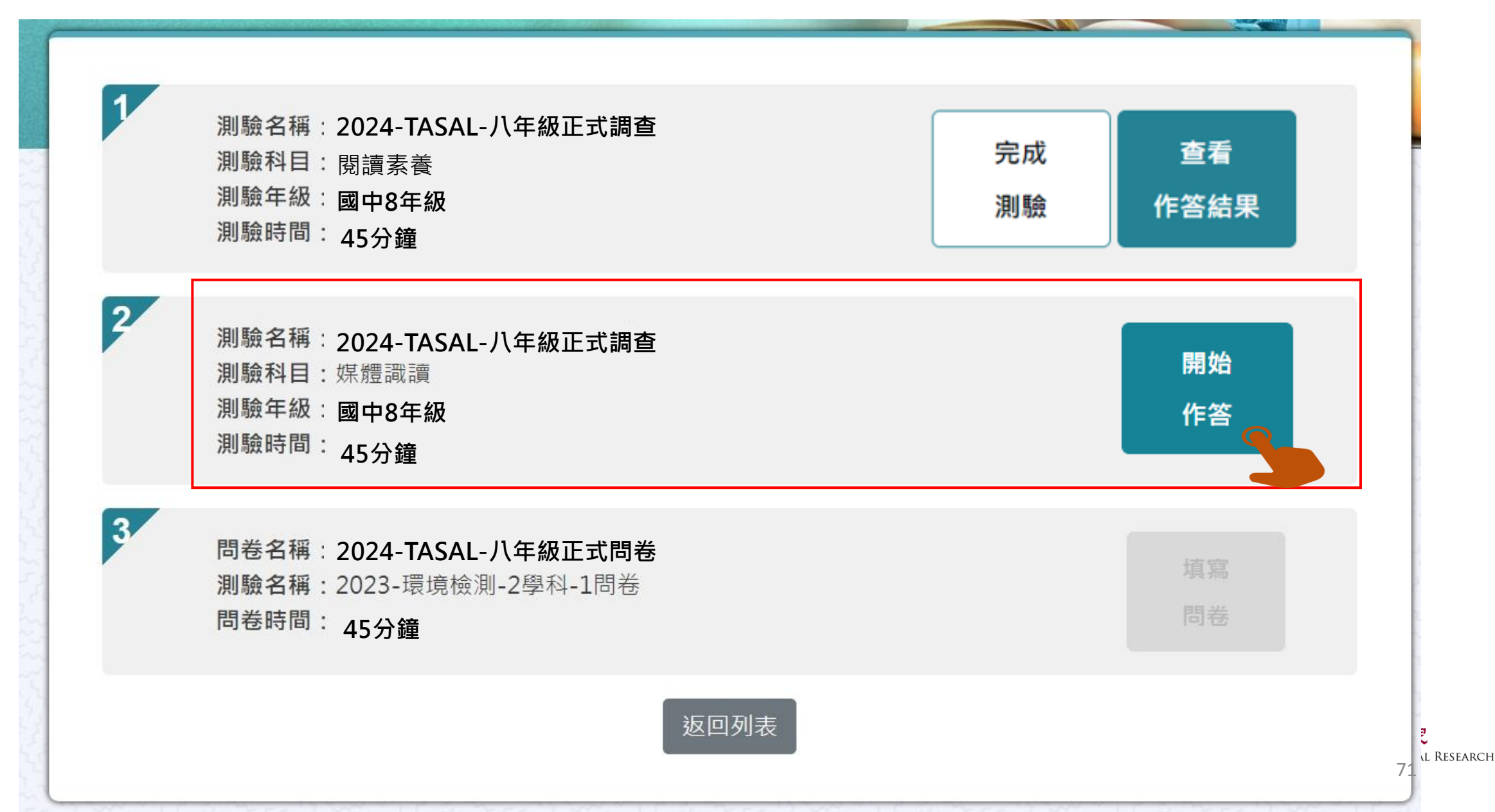

### 第三節課請點【問卷】

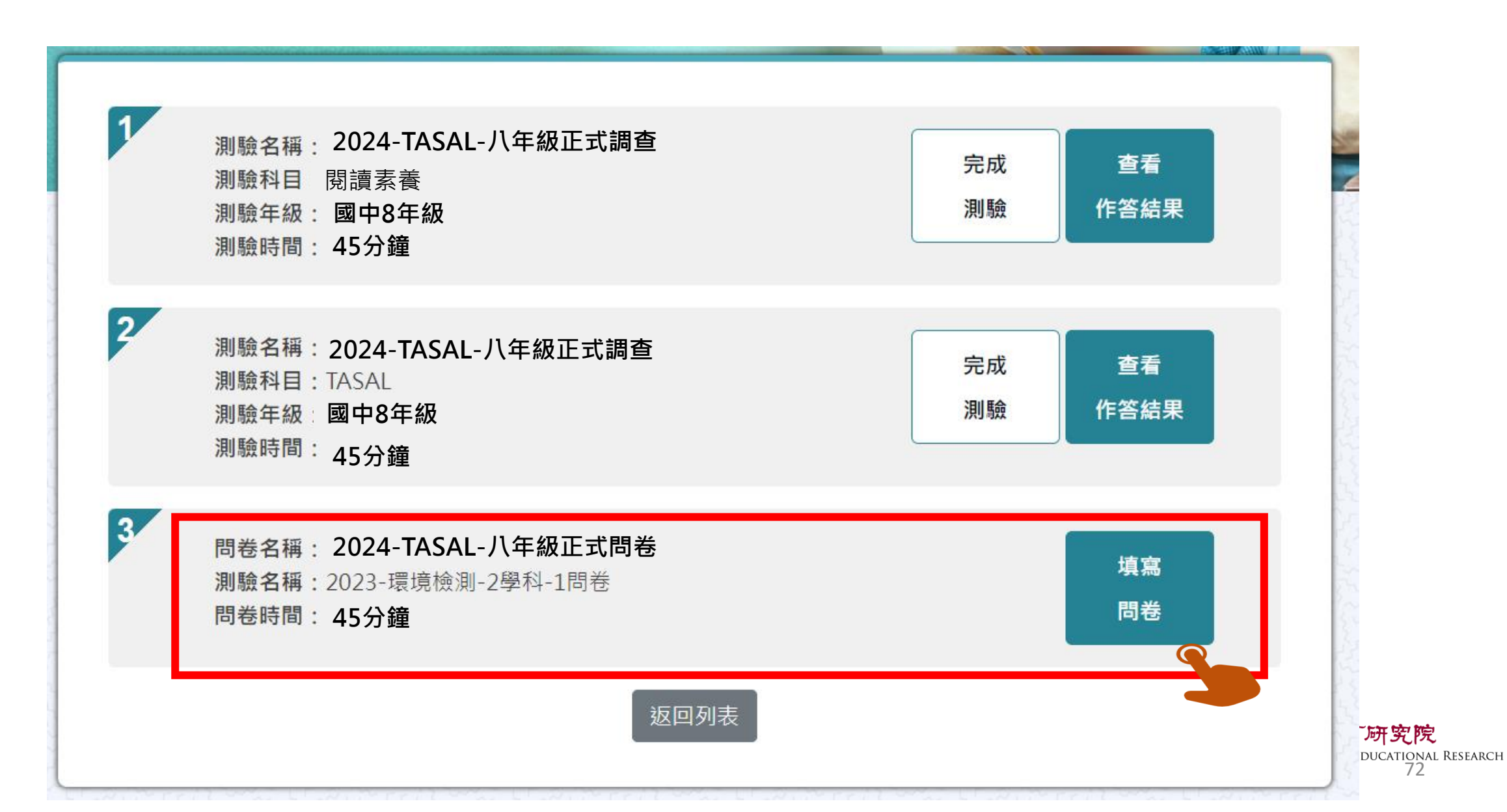
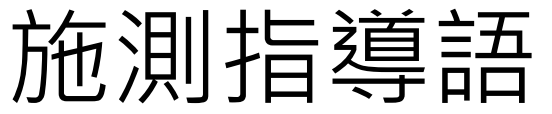

### 2 測驗說明 測驗科目:自然科學領域-高中 測驗年級:高中職11年級 1. 提醒學生不要輕易跳過題 考前小叮嚀: 同學好:

### 測驗時間:45分鐘 這節課作答科學,時間為45分鐘。 你可能會看到選擇題、問答題、選擇簡答、拖曳題、下拉選單及作圖題、網頁題等題。 你的回答對於國家政策推動有重要影響,請務必認真作答每個題目。

★ 想清楚再作答,不要貪快。

★如果題目看不懂,可以舉手向監考老師反應。

接下來請參考下圖,將耳機插入電腦,確認耳機音量正常後,按下右下角「開始作答」,開始回答 問題。 打造機能的舞台燈光 spotlight 廣新歌劇院的舞台,是在紅、綠、藍三種類色的燈光是自出不能開 台。例如:明三種類色的燈光塗開数,可以讀舞台室構白色,明三 堂先梁麗語,到可以講舞台呈現累色。 01722 音量測試: 0:00 / 0:27 • 扳回列表 開始作答

「研究院 EDUCATIONAL RESEARCH 73

### 2. 特殊題型教學影片請看完 後再點「開始作答」

### 開始測驗 - 題組顏色顯示說明

綠色底表示此題組【已完成】

淺藍底表示此題組【未完成】

深藍底表示【目前所在題組】

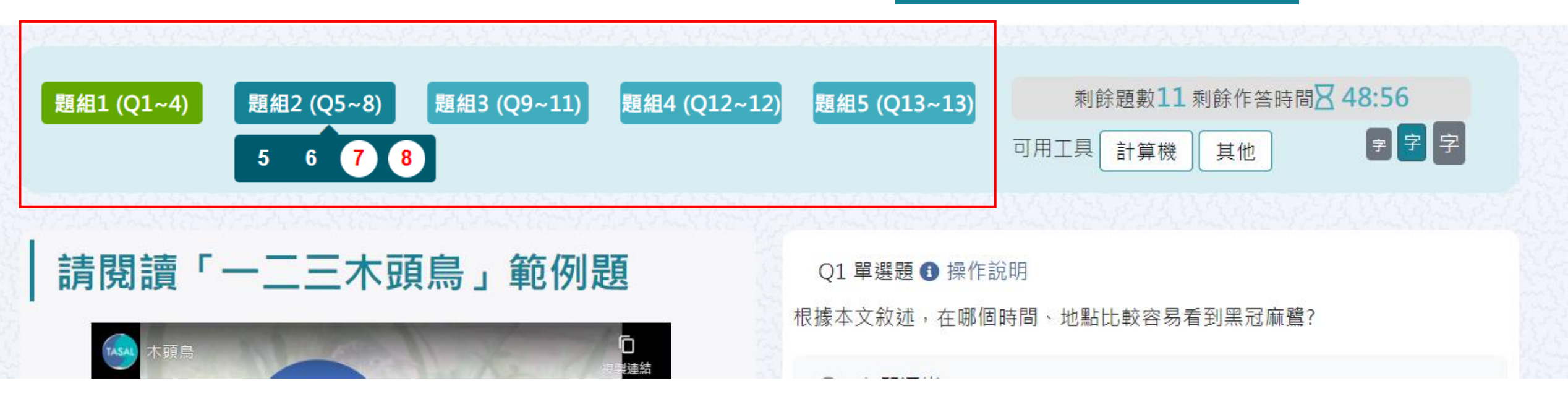

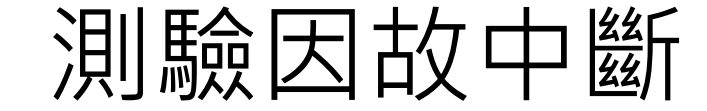

題組

1 (Q1~11)

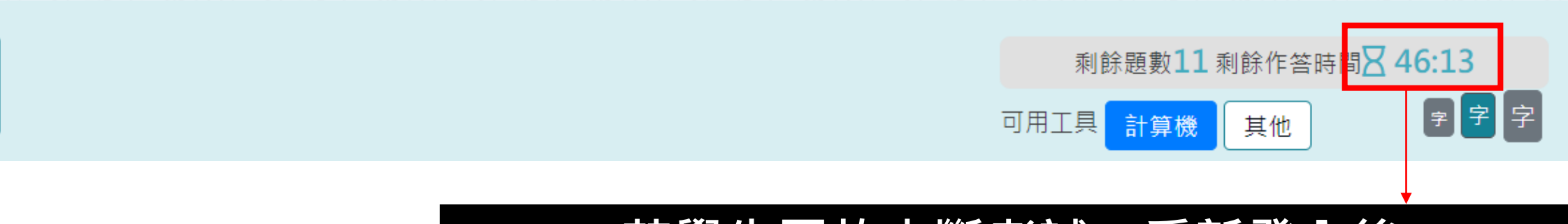

### 若學生因故中斷考試,重新登入後 系統會自動停在學生上次中斷處 測驗倒數也會停在中斷時的時間點

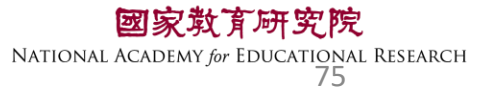

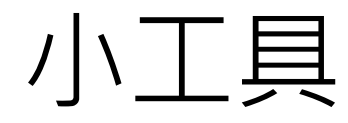

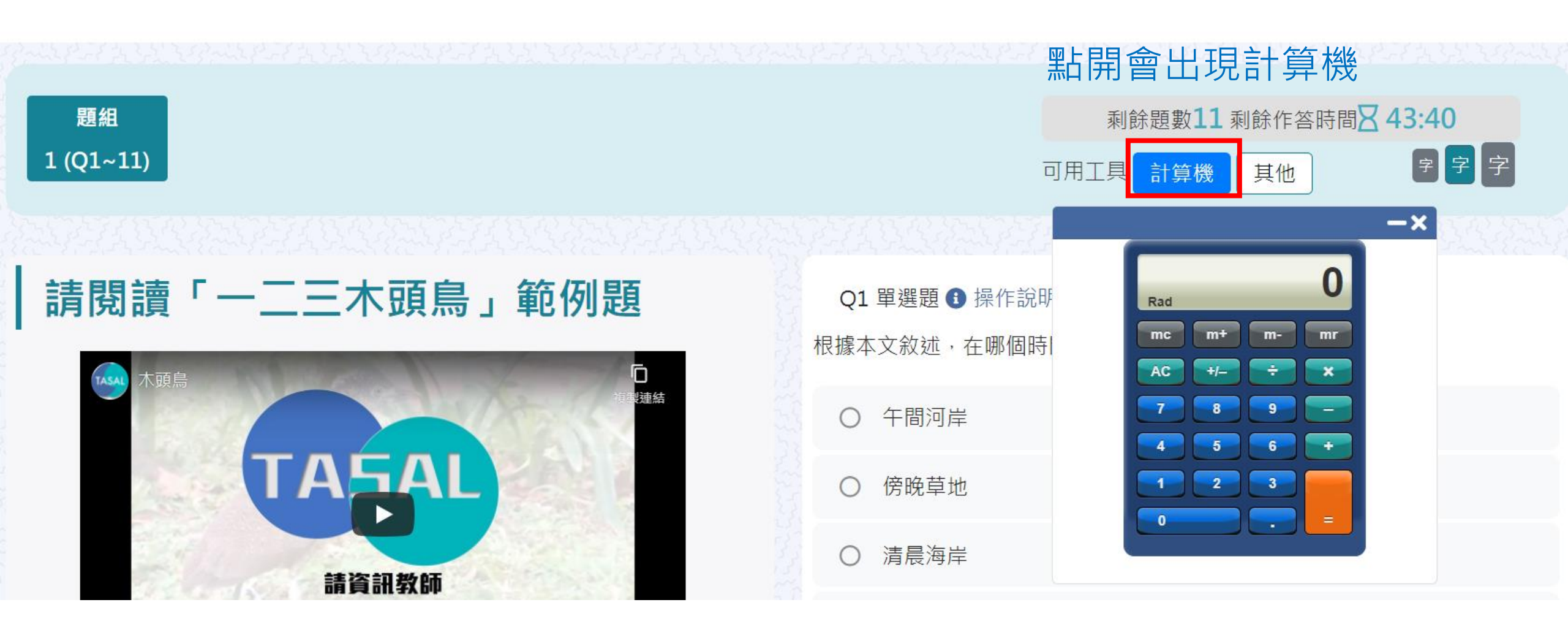

#### \*某些題型會提供計算機,某些則無 學生不能自行使用電腦內建計算機計算

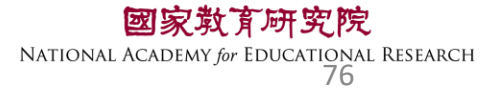

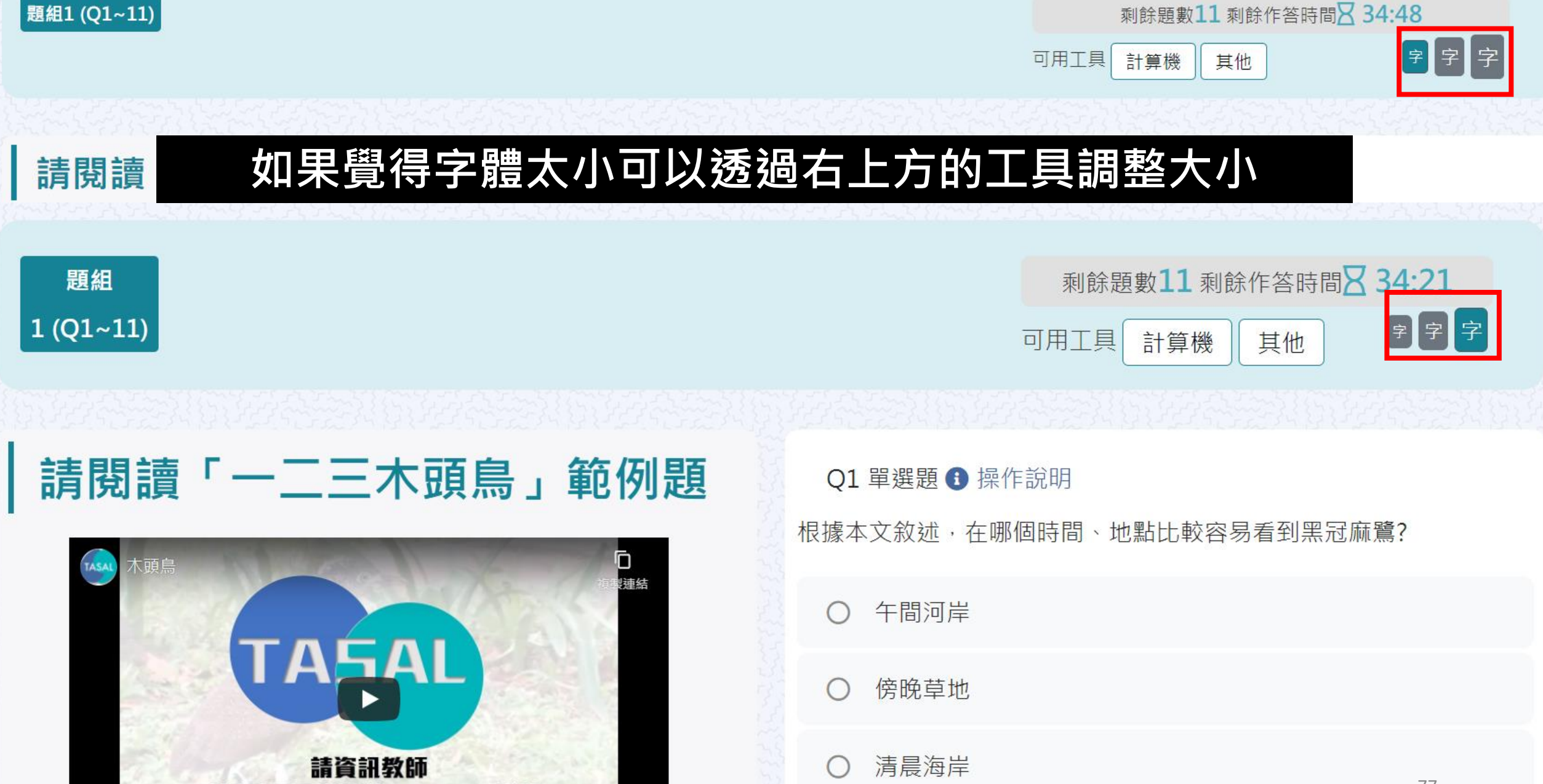

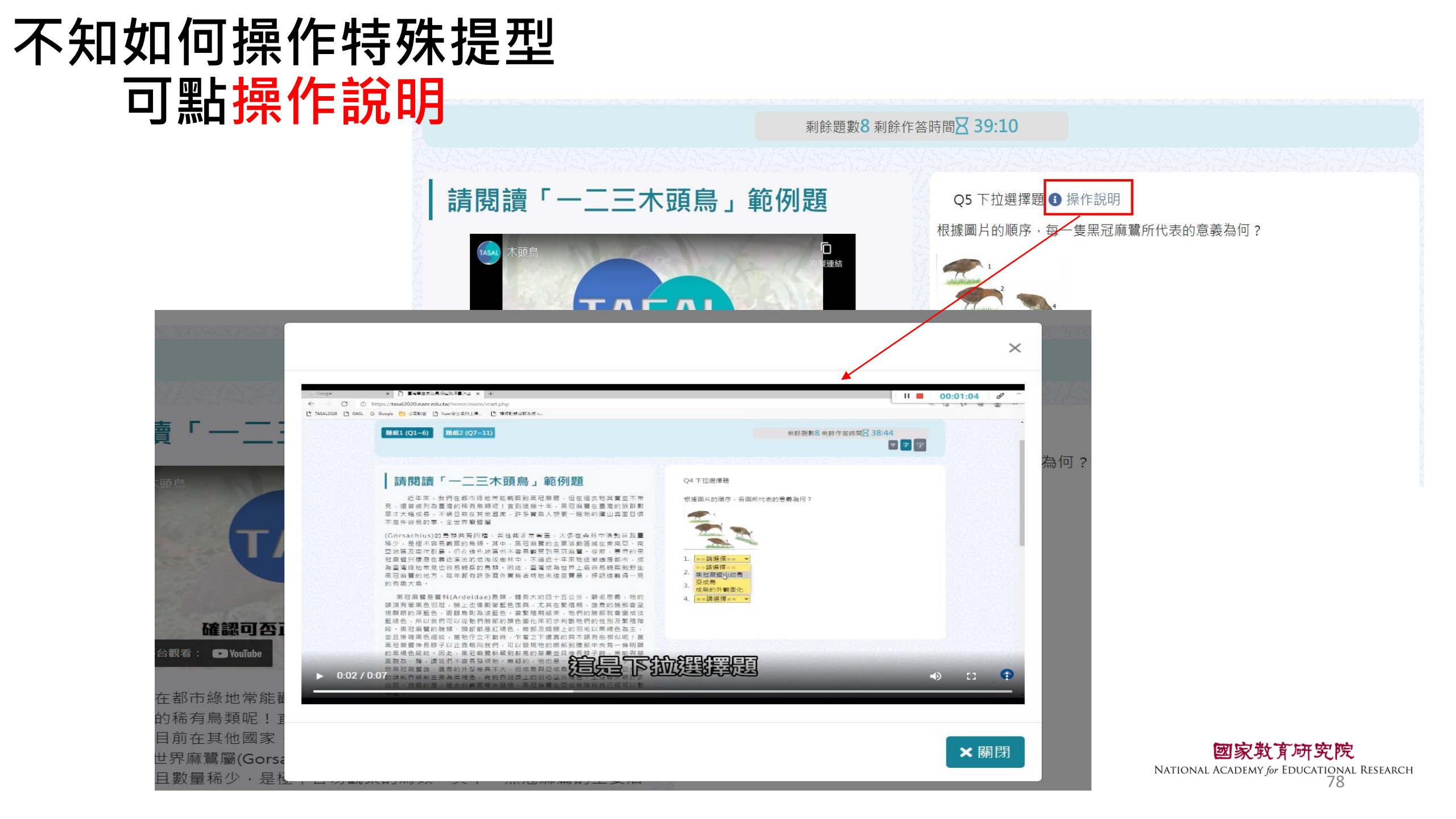

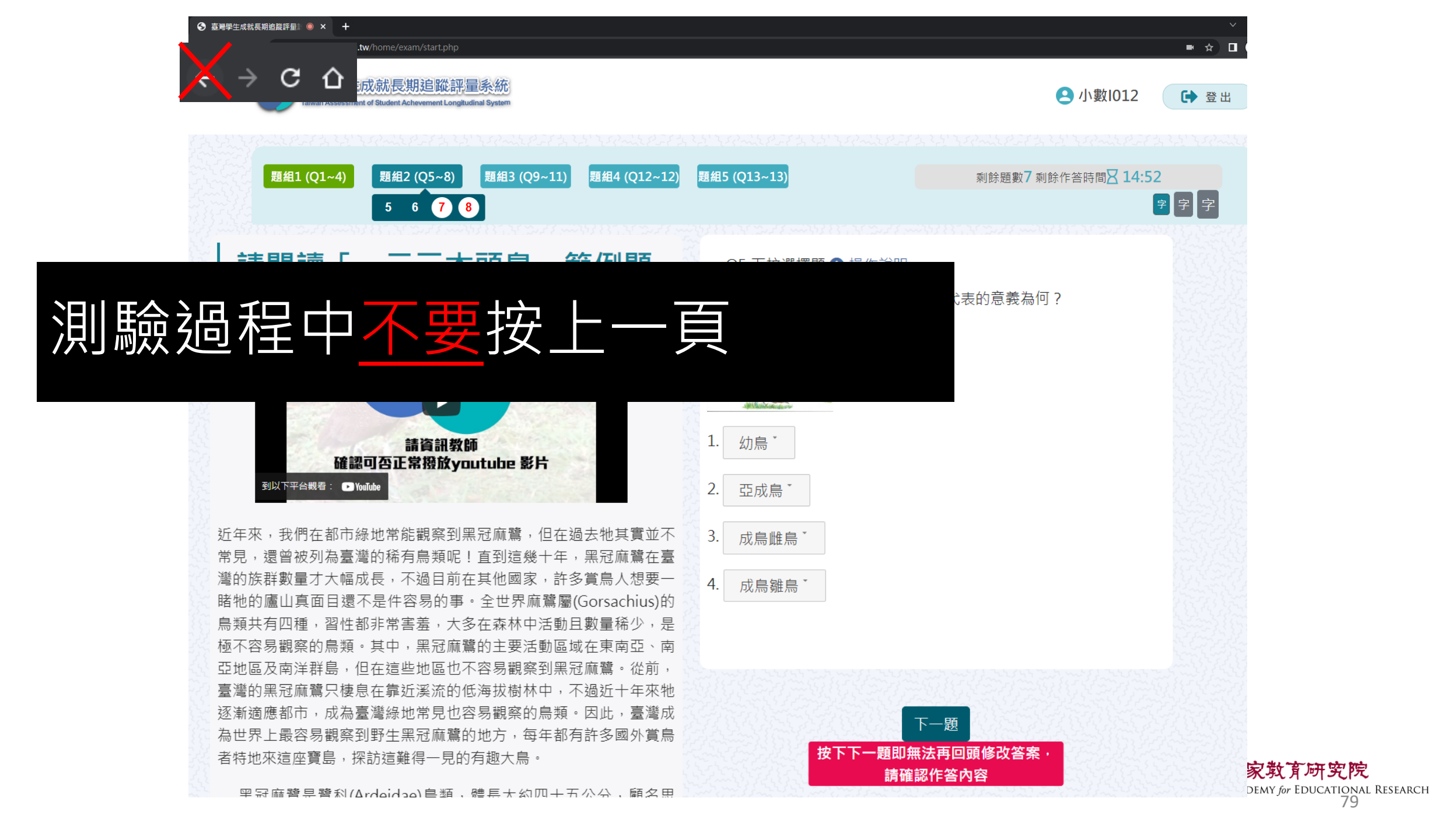

# 如果不小心按到上一頁怎麼辦?

1. 2. 3.

| S 臺灣學生成就長期追蹤評量計畫 × +                                                                         | $\sim$ – $\square$ × |  |  |  |  |  |  |  |  |
|----------------------------------------------------------------------------------------------|----------------------|--|--|--|--|--|--|--|--|
| $\leftarrow \rightarrow \bigcirc$ $\bigtriangleup$ tasal2020.naer.edu.tw/home/exam/start.php | ☆ □ 📾 無痕式視窗 :        |  |  |  |  |  |  |  |  |
|                                                                                              |                      |  |  |  |  |  |  |  |  |
|                                                                                              | 3 受試者基本資料            |  |  |  |  |  |  |  |  |
| 確認重新提交表單                                                                                     | ♀ 姓名 陳小明             |  |  |  |  |  |  |  |  |
| 這個網頁需要使用你先前輸入的資料才能正確顯示。你可以重}<br>頁先前執行過的任何動作。                                                 | ☆ 粤校 縣立澎南國中          |  |  |  |  |  |  |  |  |
| 按下重新載入按鈕,重新提交載入網頁所需的資料。                                                                      | ▶ ₩₩ 001             |  |  |  |  |  |  |  |  |
|                                                                                              |                      |  |  |  |  |  |  |  |  |
| 把網址 <u>mups://tasal2020.naer.edu.tw/</u> 後面的東西都耐掉<br>按重新整理<br>系統會重新導向受試者基本資料,然後快速點回測驗,系統     |                      |  |  |  |  |  |  |  |  |
| 會停在剛剛作答到一半的子題。                                                                               | 資料無誤進行測驗             |  |  |  |  |  |  |  |  |

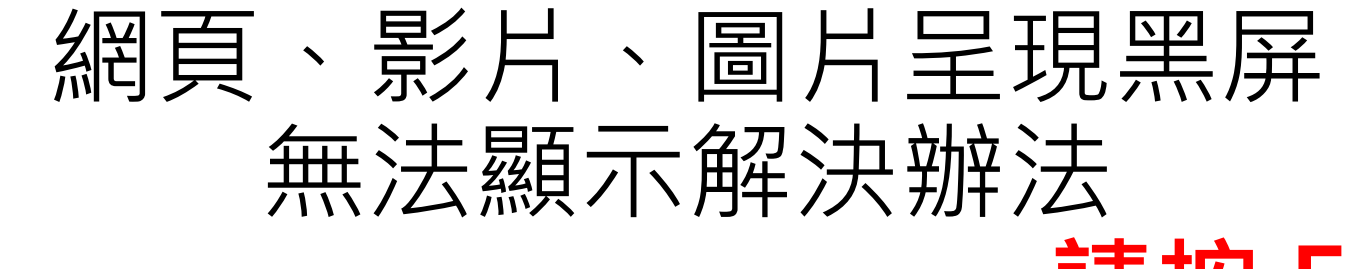

# 請按 F5 重新整理

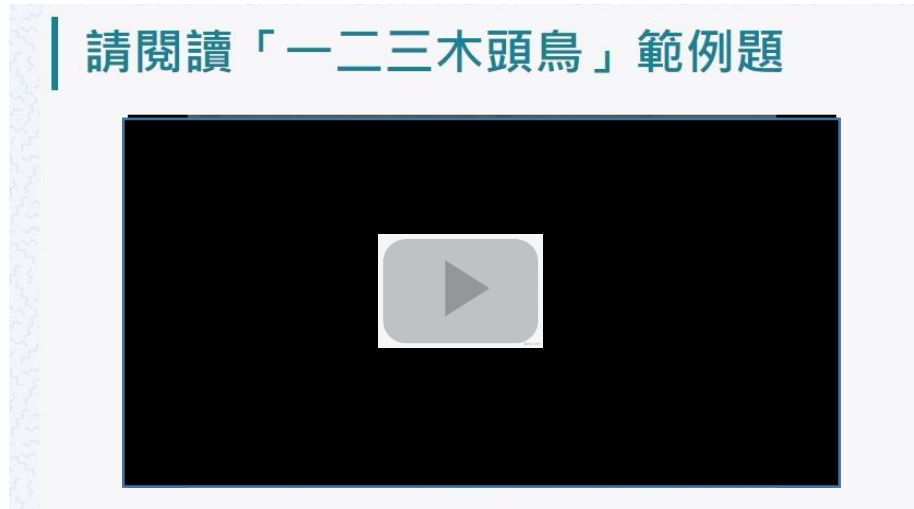

近年來,我們在都市綠地常能觀察到黑冠麻鷺,但在過去牠其實並不常 見,還曾被列為臺灣的稀有鳥類呢!直到這幾十年,黑冠麻鷺在臺灣的族群數 量才大幅成長,不過目前在其他國家,許多賞鳥人想要一睹牠的廬山真面目還 不是件容易的事。全世界麻鷺屬(Gorsachius)的鳥類共有四種,習性都非常害 羞,大多在森林中活動且數量稀少,是極不容易觀察的鳥類。其中,黑冠麻鷺 的主要活動區域在東南亞、南亞地區及南洋群島,但在這些地區也不容易觀察 到黑冠麻鷺。從前,臺灣的黑冠麻鷺只棲息在靠近溪流的低海拔樹林中,不過 近十年來牠逐漸適應都市,成為臺灣綠地常見也容易觀察的鳥類。因此,臺灣 成為世界上最容易觀察到野生黑冠麻鷺的地方,每年都有許多國外賞鳥者特地 來這座寶島,探訪這難得一見的有趣大鳥。

黑冠麻鷺是鷺科(Ardeidae)鳥類,體長大約四十五公分,顧名思義,牠的頭頂。

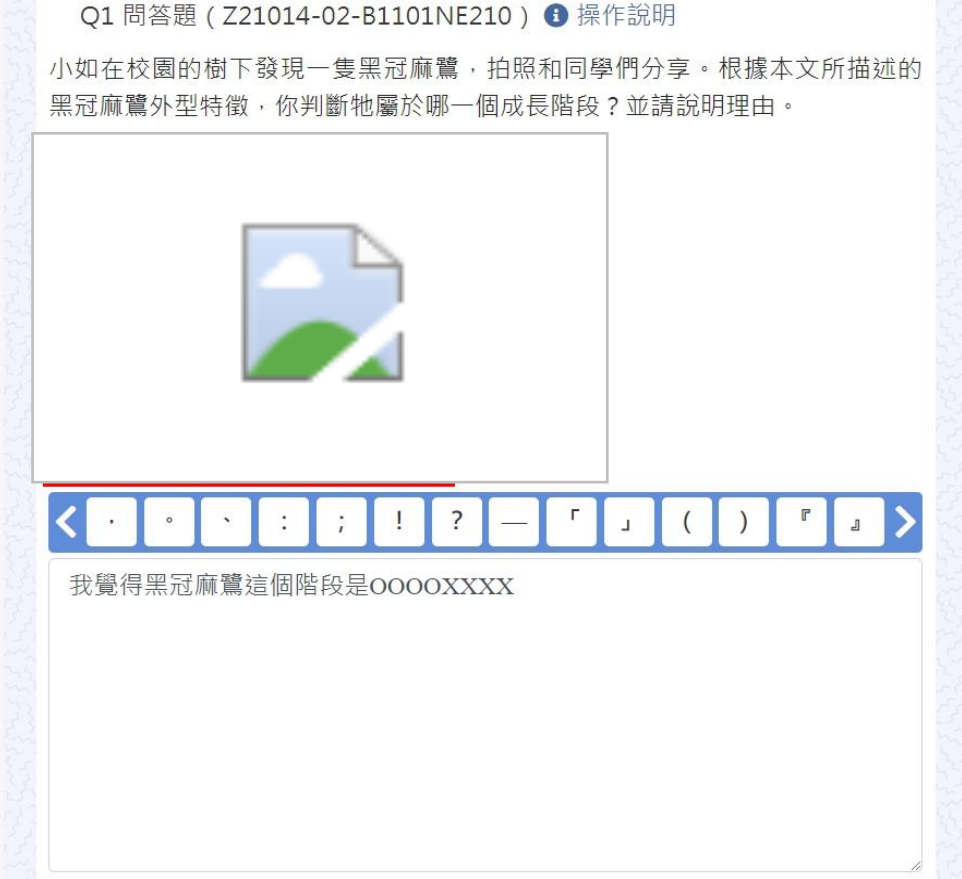

NATIONAL ACADEMY for EDUCATIONAL RESEARCH 81

### 問答題請留意字數限制

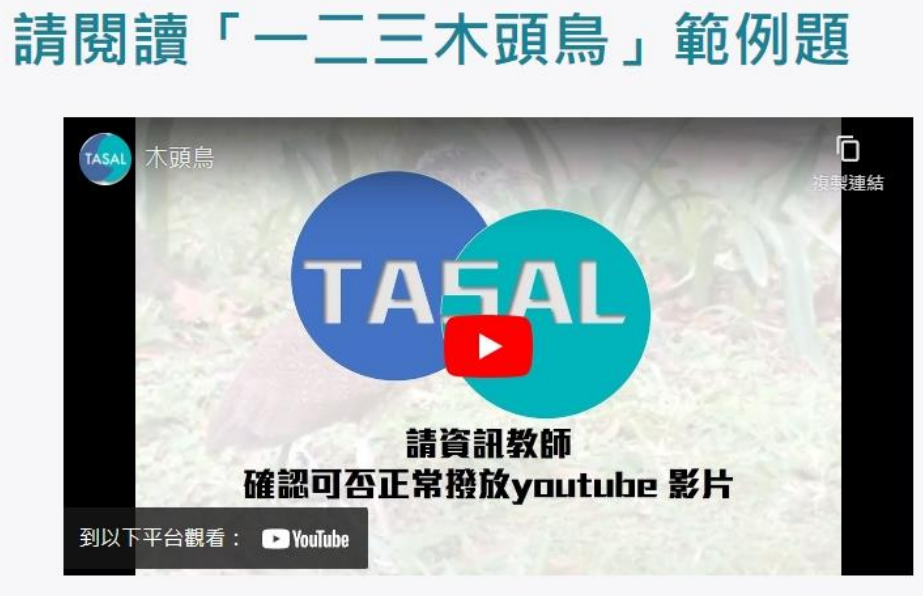

近年來,我們在都市緣地常能觀察到黑冠麻鷺,但在過去牠其實並不常 見,還曾被列為臺灣的稀有烏類呢!直到這幾十年,黑冠麻鷺在臺灣的族群數 量才大幅成長,不過目前在其他國家,許多賞烏人想要一睹牠的廬山真面目還 不是件容易的事。全世界麻鷺屬(Gorsachius)的鳥類共有四種,習性都非常害 羞,大多在森林中活動且數量稀少,是極不容易觀察的烏類。其中,黑冠麻鷺 的主要活動區域在東南亞、南亞地區及南洋群島,但在這些地區也不容易觀察 到黑冠麻鷺。從前,臺灣的黑冠麻鷺只棲息在靠近溪流的低海拔樹林中,不過 近十年來牠逐漸適應都市,成為臺灣綠地常見也容易觀察的烏類。因此,臺灣 成為世界上最容易觀察到野生黑冠麻鷺的地方,每年都有許多國外賞烏者特地 來這座寶島,探訪這難得一見的有趣大鳥。

黑冠麻鷺是鷺科(Ardeidae)鳥類,體長大約四十五公分,顧名思義,牠的頭頂。

Q1 問答題 (Z21014-02-B1101NE210) 1 操作說明

小如在校園的樹下發現一隻黑冠麻鷺,拍照和同學們分享。根據本文所描述的 黑冠麻鷺外型特徵,你判斷牠屬於哪一個成長階段?並請說明理由。

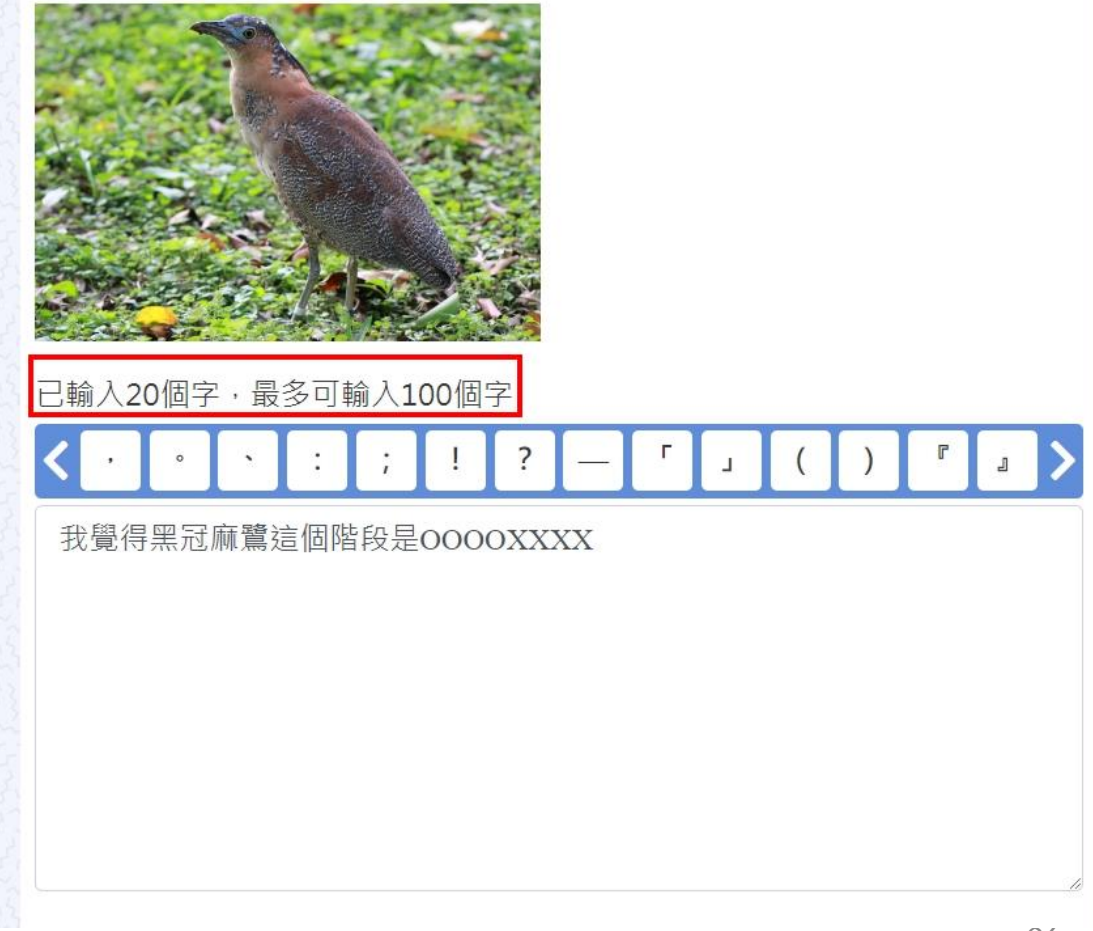

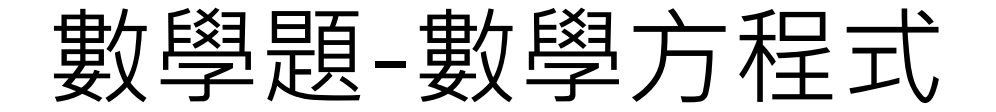

### 作答【數學題】時,若有使用數學方程式回答問題,右下角輸入法 請切換為<mark>英文/數字</mark>模式。

|                                        |                                                            | 涂題數 <b>5</b> | 利餘作答         | 房間Ⅹ  | 26:45  |       |              |                                         |            |           |                                                                                                    |
|----------------------------------------|------------------------------------------------------------|--------------|--------------|------|--------|-------|--------------|-----------------------------------------|------------|-----------|----------------------------------------------------------------------------------------------------|
| 數學方程式編輯器                               | 2. 2 m 1. 2 m 1. 2 m 1. 2 2 m 1. 2 2 m 1. 2<br>2           | · 1 m 21     | 151-2227     |      | ~27,50 | 22272 | · r m 21, si | ~~~~~~~~~~~~~~~~~~~~~~~~~~~~~~~~~~~~~~~ | ×          |           |                                                                                                    |
| 請閱讀「一二                                 | Formula $\frac{1}{2} + 5^2 - \frac{2}{8} = 16 \frac{1}{2}$ |              |              |      |        |       |              |                                         |            |           |                                                                                                    |
| 木頭鳥                                    | 2                                                          |              |              |      |        |       |              |                                         |            |           |                                                                                                    |
| Charles and Charles                    | 國中運算符號 國中大型運                                               | 算子 國中約       | 邊何           |      |        |       | 000          | 2                                       |            |           | THE REAL                                                                                                    |
|                                        |                                                            | ≠            | 7            | 8    | 9      | ÷     |              |                                         |            |           |                                                                                                    |
| 確認可互                                   |                                                            | %            | 4            | 5    | 6      | ×     |              |                                         |            |           |                                                                                                    |
| 到以下平台觀看: 🖸 YouTube                     |                                                            | 2            | 1            | 2    | 3      | -     |              |                                         |            |           |                                                                                                    |
|                                        |                                                            |              | 0            |      | =      | +     | ~            |                                         |            |           |                                                                                                    |
| 近年來,我們在都市綠地常能                          |                                                            |              |              | ·    | ~      |       |              |                                         |            |           | and and                                                                                                    |
| 首做列為室湾的柿角局類呢 <b>!</b><br>幅成長,不過日前左甘仙國家 |                                                            |              | <b>`</b>     |      | ~/I    |       |              |                                         |            |           | Land Star                                                                                                    |
| 容易的事。全世界麻鷺屬(Gor                        |                                                            |              |              |      |        |       | 6            | 確定 取消                                   | <b>≝</b> ⊿ |           | 23.23.23                                                                                                    |
| 在森林中活動且數量稀少,是極不容易                      | 閱榮的局 <u>親。</u> 具甲,黑 <sub>芯</sub> )                         | ■「「「「「「「」」   | 安            |      |        |       |              |                                         | -          |           | The state of the state of the s |
| 動區域在東南亞、南亞地區及南洋群島                      | ,但在這些地區也不容易                                                | 觀察到黑         | 冠麻           |      |        |       |              |                                         |            |           |                                                                                                    |
| 鷺。從前、臺灣的黑冠麻鷺只棲息在靠近                     | 近溪流的低海拔樹林中,2                                               | 不過近十         | 年來           | body | p 數學   |       |              |                                         |            | 上午 07-38  |                                                                                                    |
| 地逐漸適應都市・成為臺灣綠地常見也得                     | 容易觀察的鳥類。因此,                                                | 臺灣成為         | 世界           |      |        |       |              | 芽                                       | 5          |           | 一家数"                                                                                                    |
| 工廠谷茐觀祭到卸午馬戒胍簋的地方,日 刘 💽 🖫 📮 🚺           | 母中都有許多國外員馬石:<br><i>剩</i>                                   | 行现水结         | <b> </b> 学 資 |      |        |       |              |                                         |            | 2022/4/26 | DEMY for                                                                                                    |

**改育研究院** for EDUCATIONAL RESEARCH 83

### 測驗結果回饋

#### 測驗結果

| 題組 | 1  | 題組2          | 題組3  | 題組4       |       |       |
|----|----|--------------|------|-----------|-------|-------|
| 請  | 閱讀 | r — <u>—</u> | 三木頭鳥 | 」範例題      | 查看全部  |       |
| 題號 | 題型 |              |      | 你的作答      |       | 題目及正解 |
| 1  | 單選 |              |      | 夜晚高山      |       | +     |
| 2  | 問答 |              | 因    | 為牠不動的時候外雚 | 見很像木頭 |       |

題目及正解

黑冠麻鷺被稱之為「木頭鳥」的主要原因為何?請從文章中找證據,以支持你所 判斷黑冠麻鷺被稱為「木頭鳥」的主要原因。

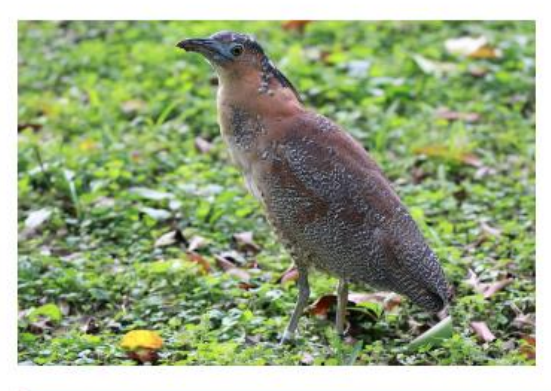

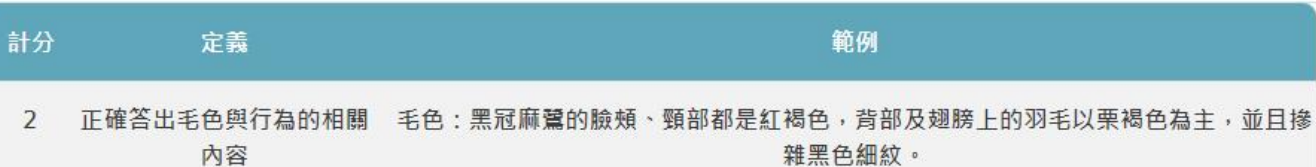

## 不小心關掉網頁,仍可回測驗列表觀看回饋結果

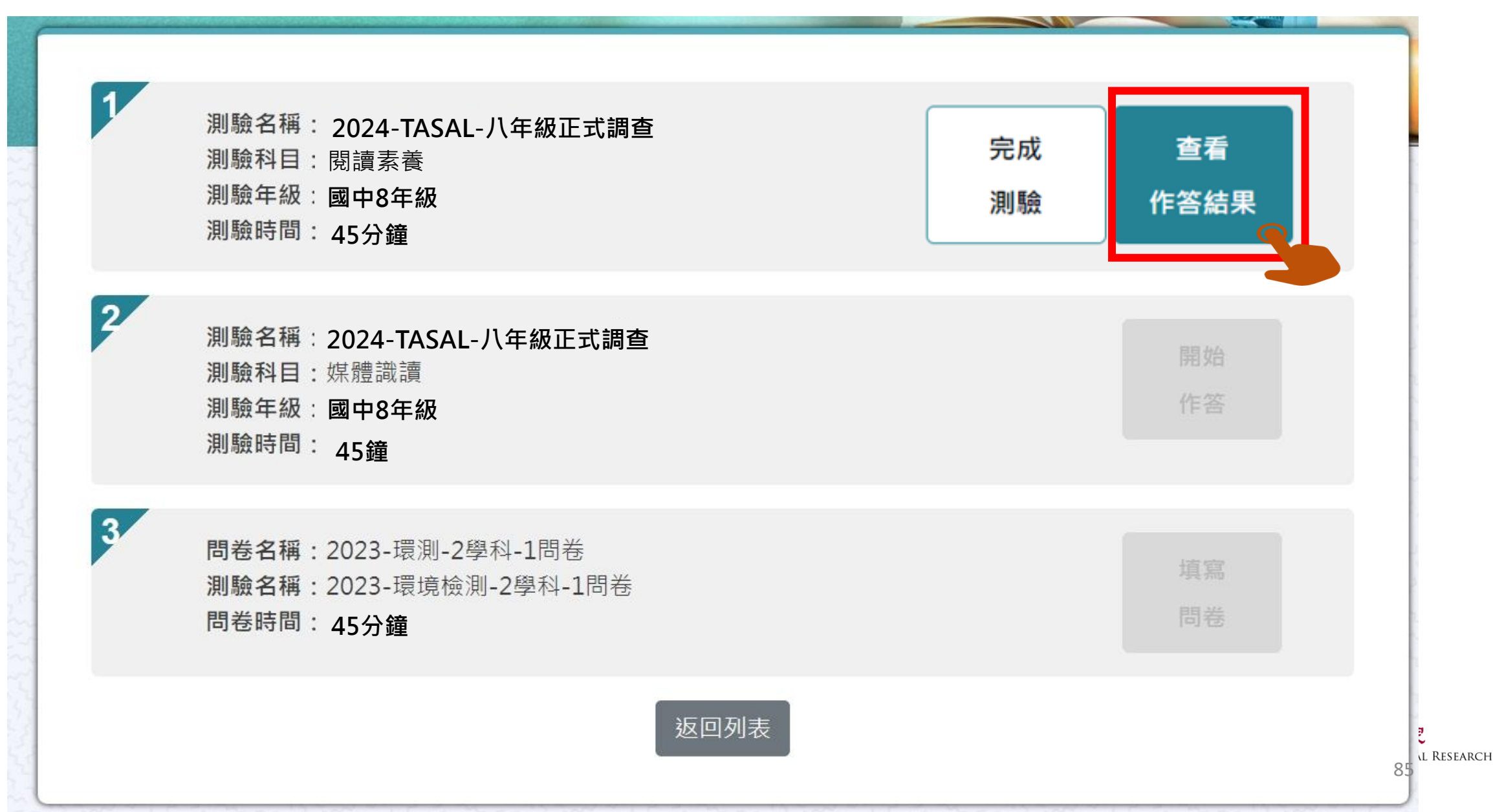

第二節課請點【考科2】

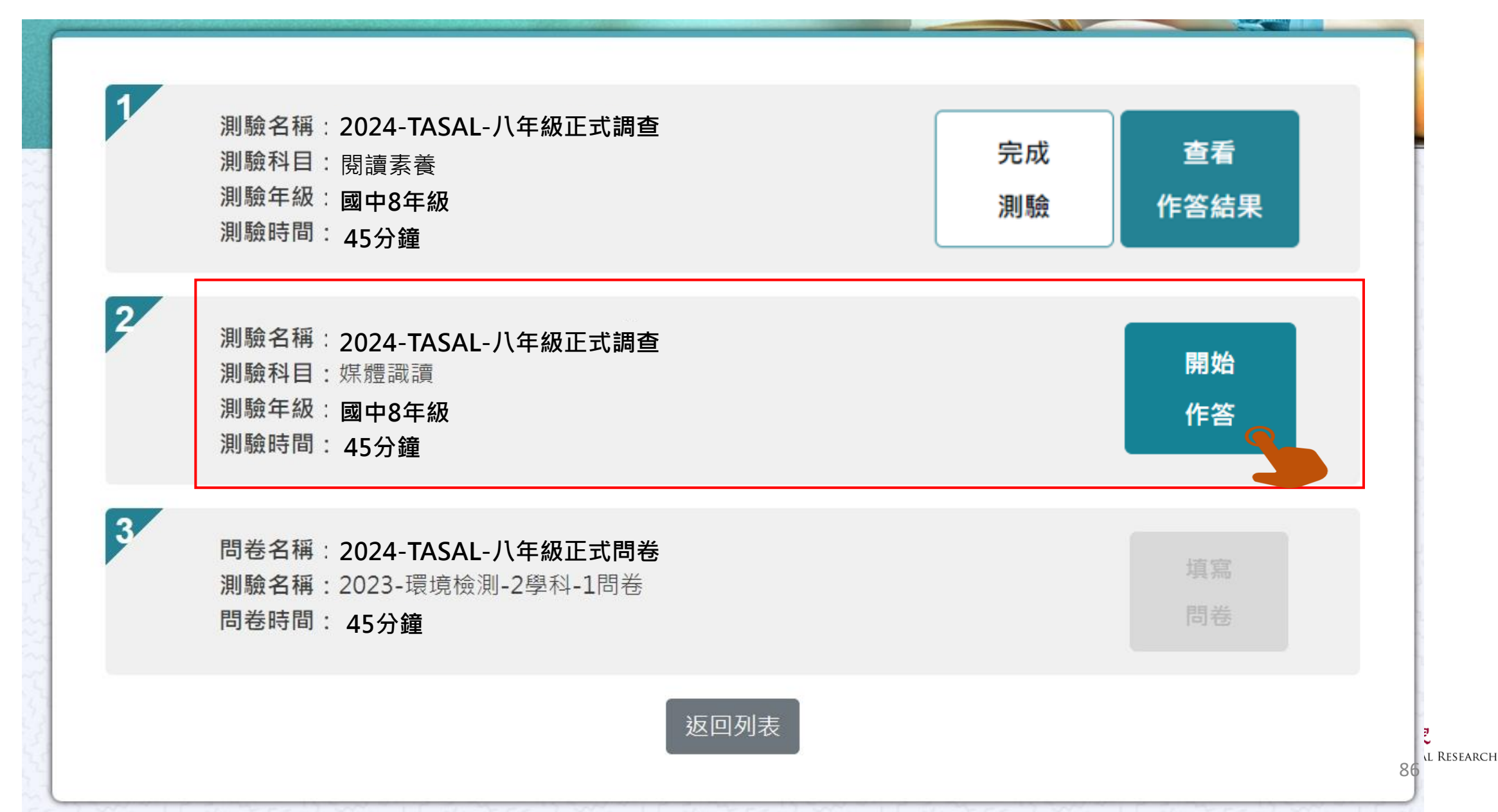

### 第三節課請點【問卷】

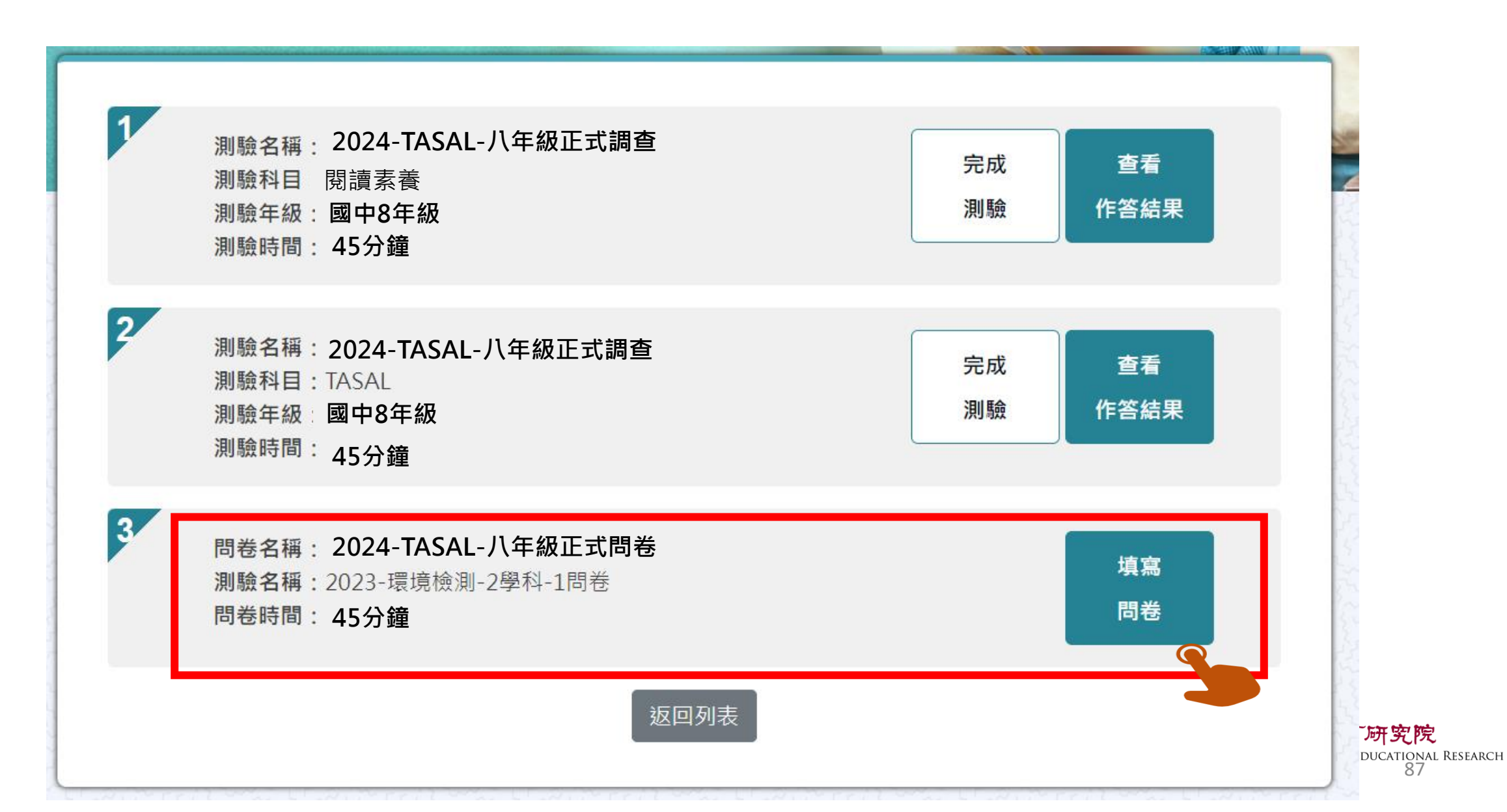

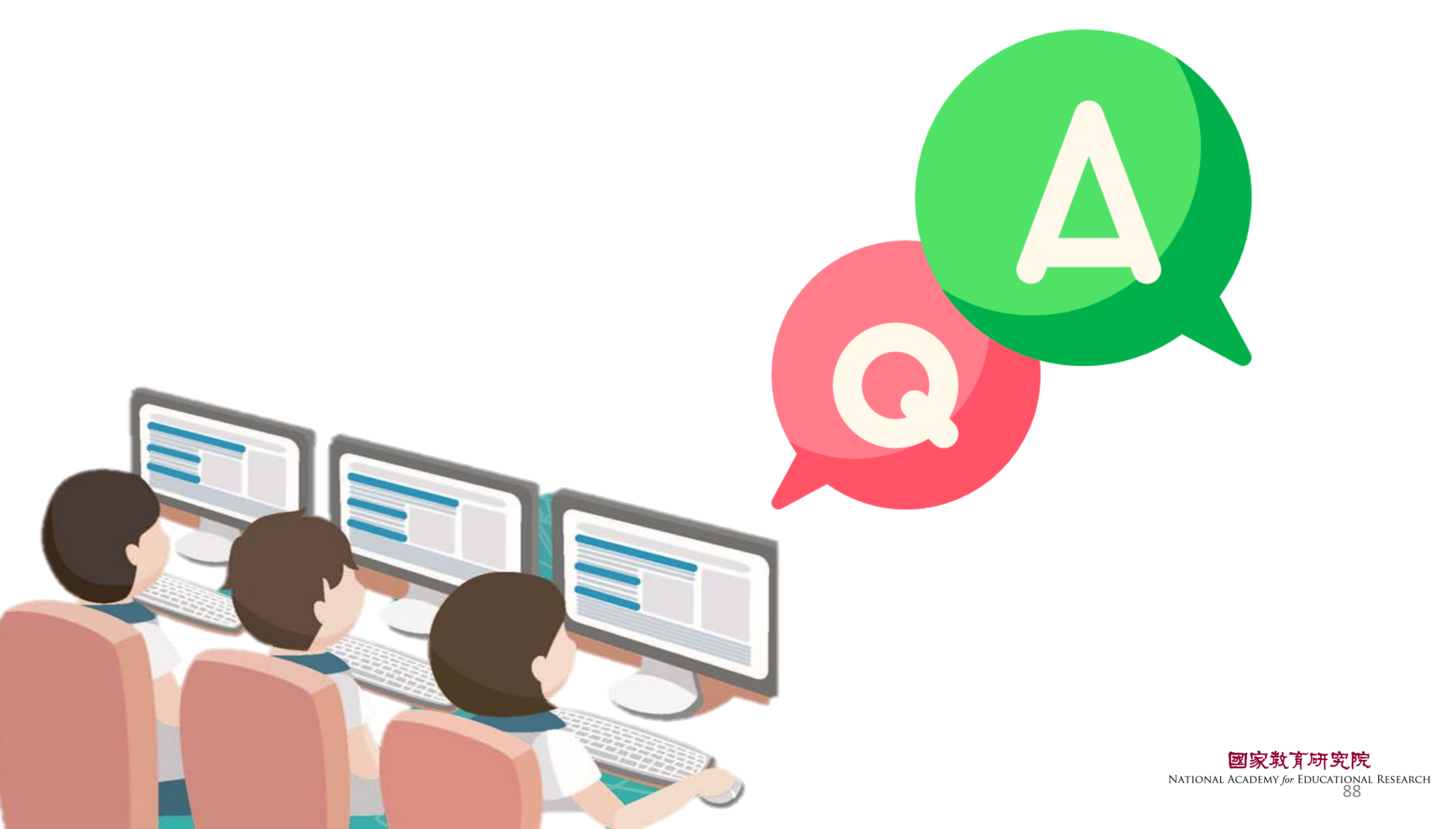

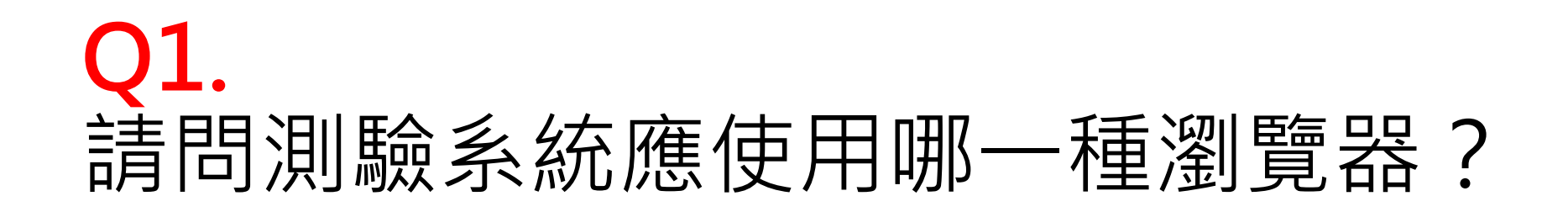

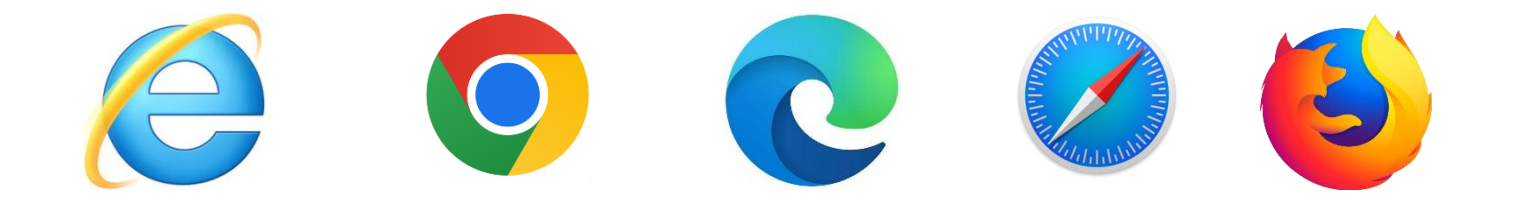

# **Ans:** Google Chrome

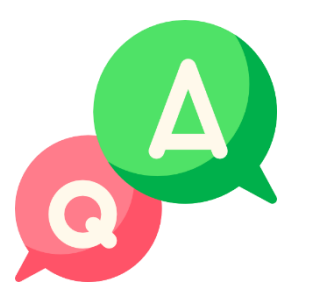

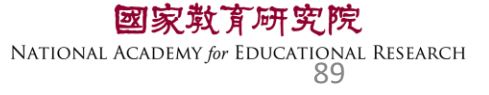

### Q2. 如果動畫、圖片、網頁呈現黑屏,應如何處理?

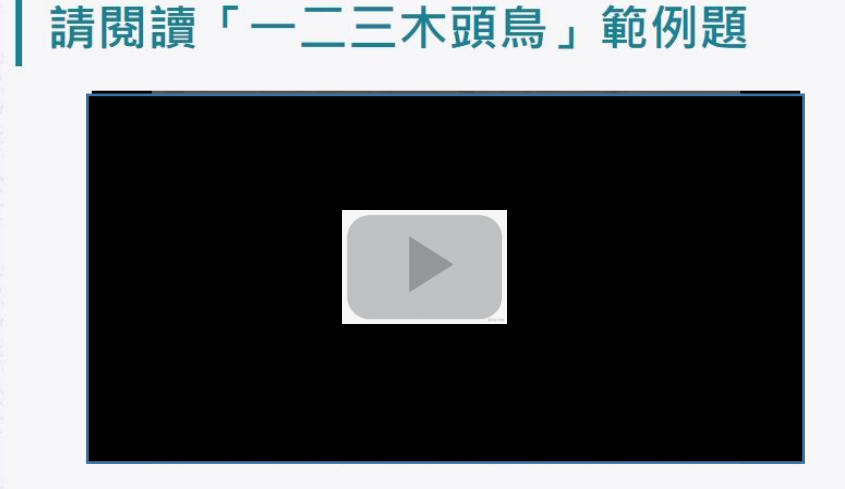

近年來,我們在都市綠地常能觀察到黑冠麻鷺,但在過去牠其實並不常 見,還曾被列為臺灣的稀有鳥類呢!直到這幾十年,黑冠麻鷺在臺灣的族群數 量才大幅成長,不過目前在其他國家,許多賞鳥人想要一睹牠的廬山真面目還 不是件容易的事。全世界麻鷺屬(Gorsachius)的鳥類共有四種,習性都非常害 羞,大多在森林中活動且數量稀少,是極不容易觀察的鳥類。其中,黑冠麻鷺 的主要活動區域在東南亞、南亞地區及南洋群島,但在這些地區也不容易觀察 到黑冠麻鷺。從前,臺灣的黑冠麻鷺只棲息在靠近溪流的低海拔樹林中,不過 近十年來牠逐漸適應都市,成為臺灣綠地常見也容易觀察的鳥類。因此,臺灣 成為世界上最容易觀察到野生黑冠麻鷺的地方,每年都有許多國外賞鳥者特地 來這座寶島,探訪這難得一見的有趣大鳥。

黑冠麻鷺是鷺科(Ardeidae)鳥類,體長大約四十五公分,顧名思義,牠的頭頂

Q1 問答題 (Z21014-02-B1101NE210) 1 操作說明 小如在校園的樹下發現一隻黑冠麻鷺,拍照和同學們分享。根據本文所描述的 黑冠麻鷺外型特徵,你判斷牠屬於哪一個成長階段?並請說明理由。 我覺得黑冠麻鷺這個階段是OOOOXXXXX 請按 F5 重新整理

> **一家教育研究院** NATIONAL ACADEMY for EDUCATIONAL RESEARCH 90

# Q3. 作答到一半電腦因故中斷,應如何處理?

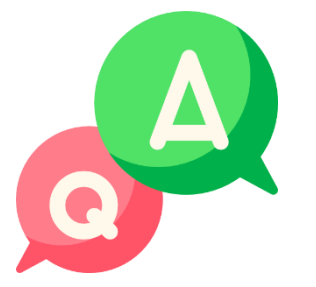

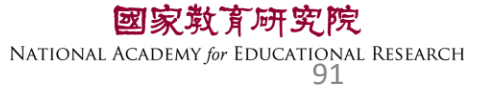

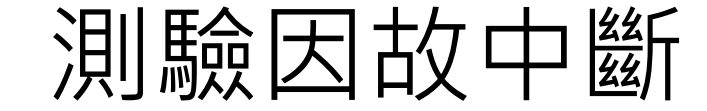

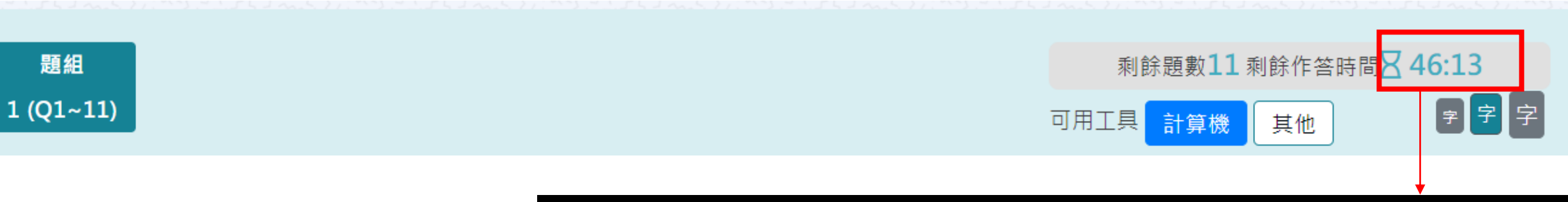

### 若學生因故中斷考試,重新登入後 系統會自動停在學生上次中斷處 測驗倒數也會停在中斷時的時間點

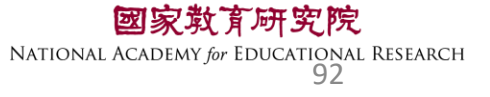

## Q4. 施測環境檢測程式執行檔,在哪裡下載? 是否每臺都要設定?

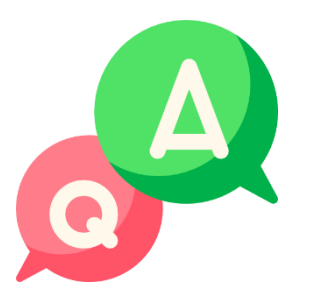

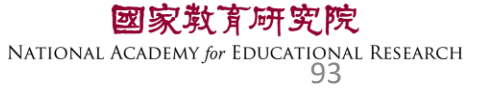

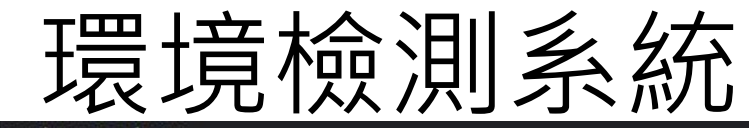

#### tasal.naer.edu.tw

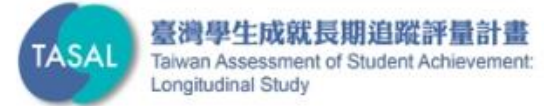

### 調查平臺 環境檢測系統下載 🔘 操作影片 最新消息 2022 第二季素養評量工作坊 國高中組閱讀文本點此閱讀 • TASAL2021年10月預試測驗平臺操作說明影片(國小版)已公布於本 網站。按此觀看(2021.10.6發佈) • TASAL2021年10月預試測驗平臺操作說明影片(國中/高中版)已公布 於本網站。按此觀看(2021.10.6發佈)

線上說明會

調查平臺 ~

範例試題~

釋出資料申請

聯絡我們

試務資料上傳

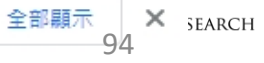

## Q5. 施測前撥放給學生觀看的影片,在哪裡點開 觀看呢?

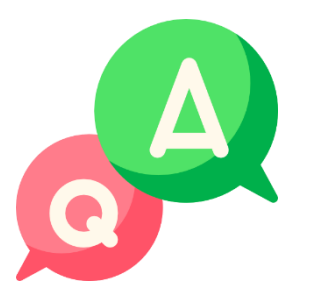

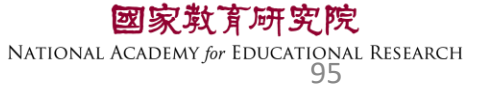

#### a tasal.naer.edu.tw

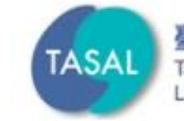

最新消息

#### 臺灣學生成就長期追蹤評量計畫 Taiwan Assessment of Student Achievement: 試務資料上傳 線上說明會 調查平臺 🗸 範例試題 ~ 釋出資料申請 聯絡我們 Longitudinal Study 調查平臺 環境檢測系統下載 操作影片

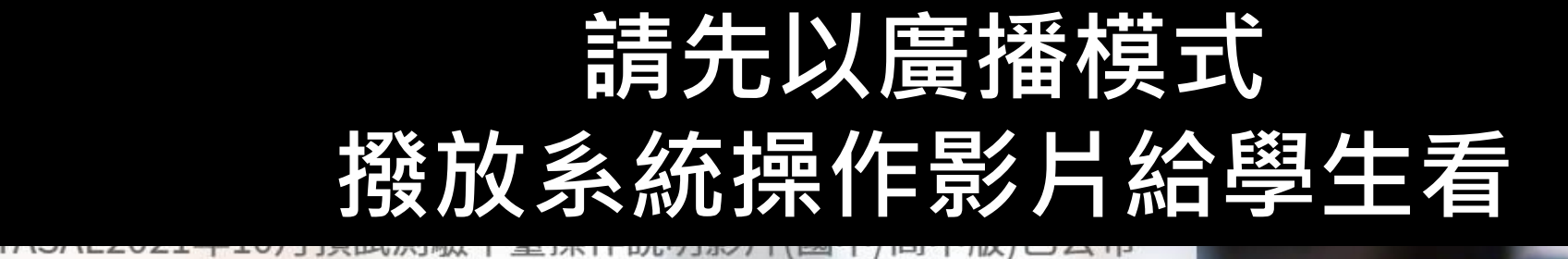

於本網站。按此觀看(2021.10.6發佈)

國家教育研究院 NATIONAL ACADEMY for EDUCATIONAL RESEARCH 96

### Q6.從**監考系統**如何確認學生是否完成測驗? 呈現什麼顏色?

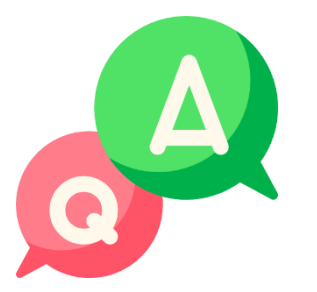

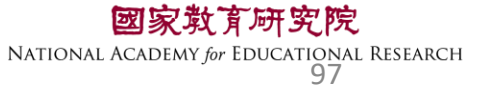

| ● 未登入 | 表示學生還未登入。                   |
|-------|-----------------------------|
| ● 己登入 | 表示學生已登入,但未開始作答 <sup>。</sup> |
| ● 進行中 | 表示學生已開始作答。                  |
| ● 已完成 | 表示學生已完成測驗。                  |

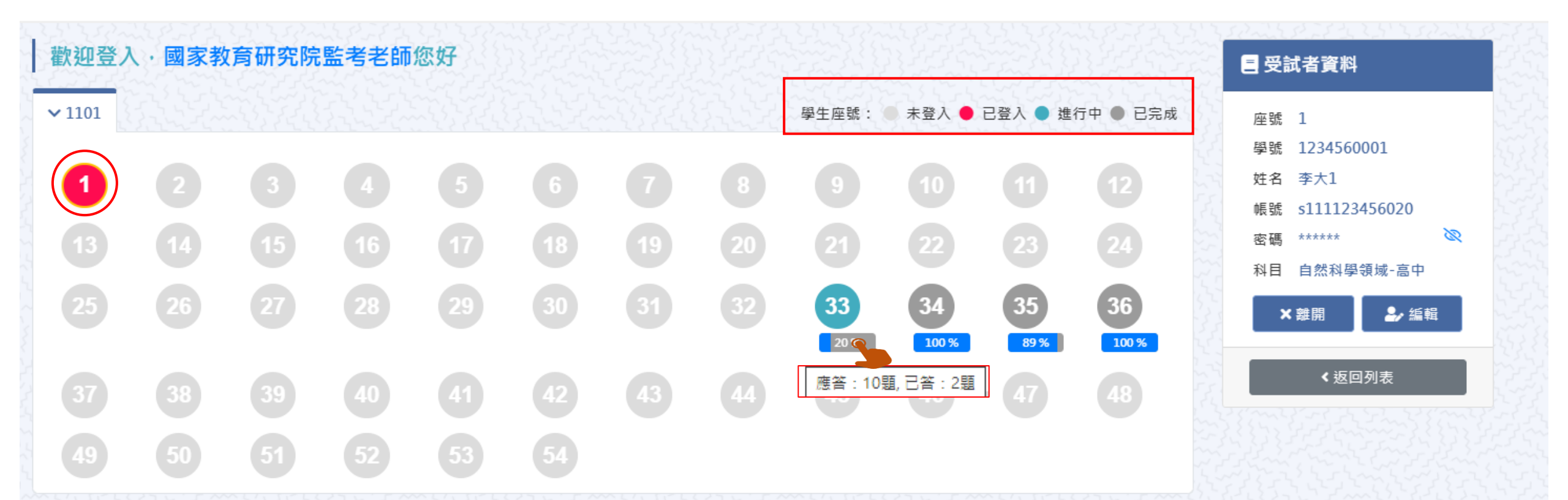

### Q7. 若學生於下課鐘響結束,仍來不及將試題作答 完成,應如何處理?

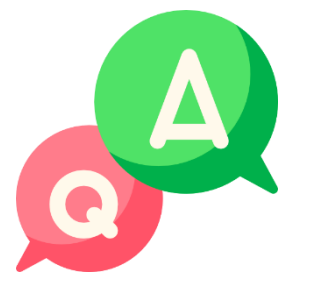

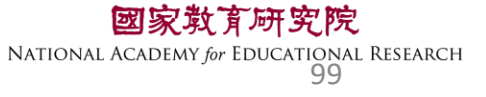

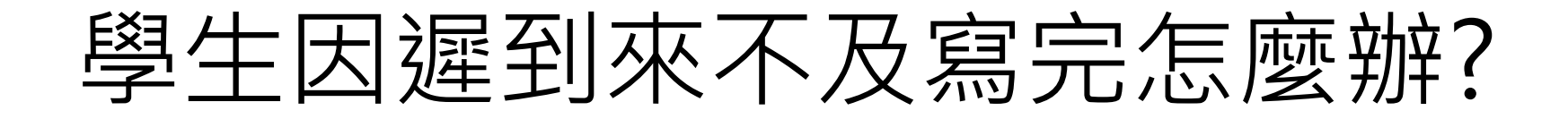

原則上讓學生作答到測驗結束 若學生因遲到、上節課耽誤等原因 導致下課鐘聲響<u>5分鐘後</u>仍無法完成測驗 請點【座號圖示】後點【強制交卷】

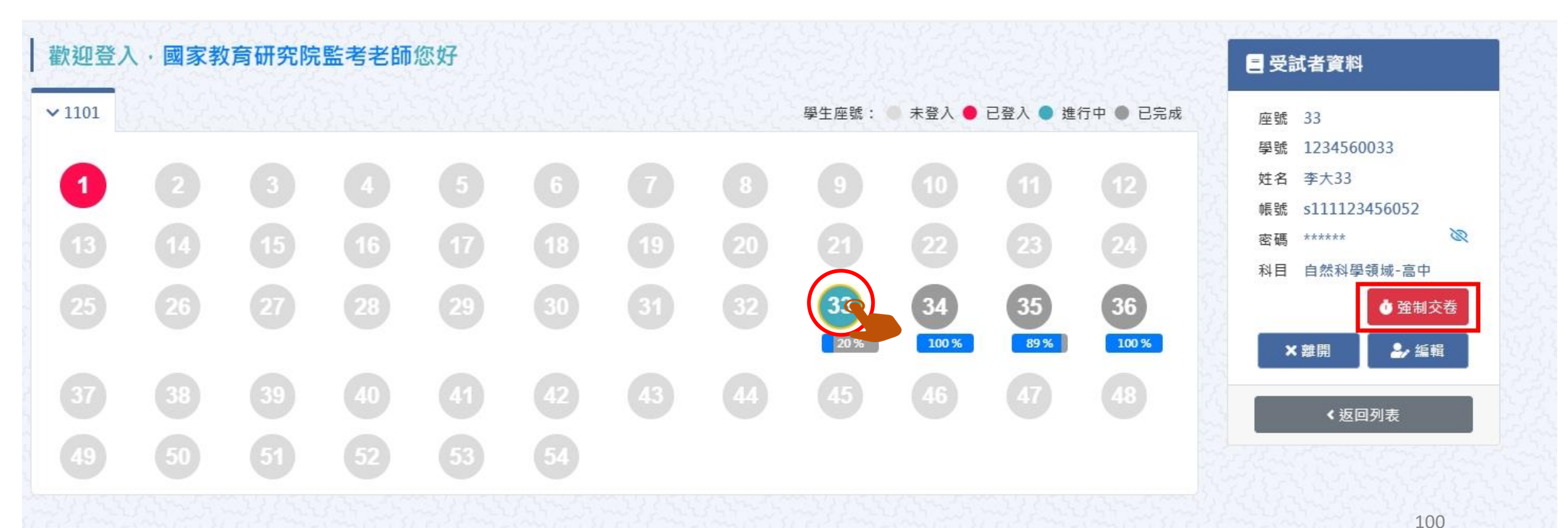

### Q8. 測驗時,若遇學生帳號一直無法登入測驗情況, 應如何處理?

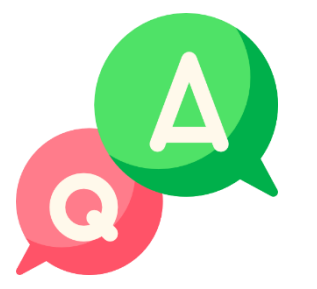

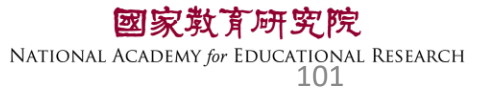

### 預試學生-登入測驗系統

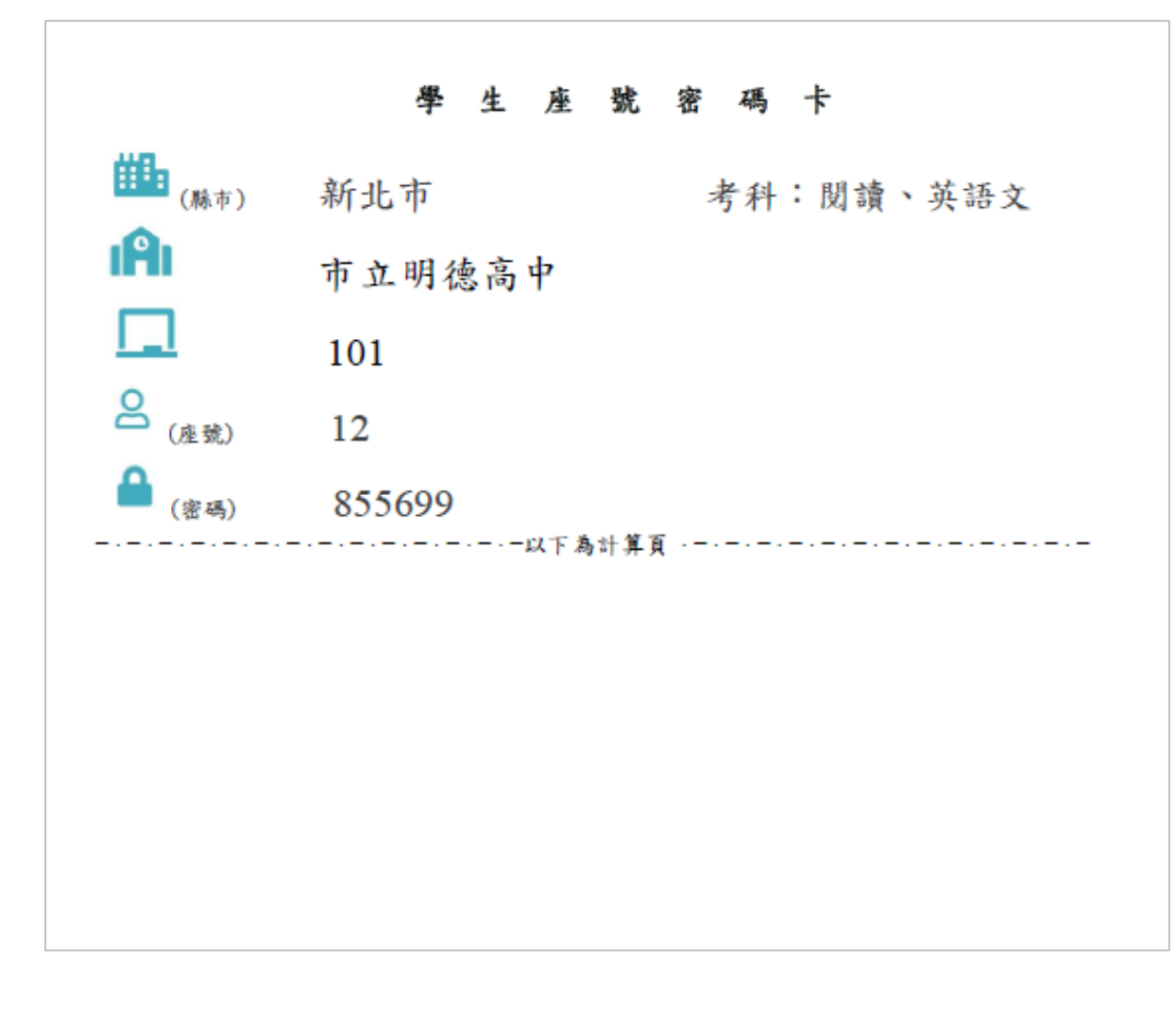

| 國家教育研究院計畫調查平臺     |   |
|-------------------|---|
| 學生 非學生            |   |
| 闘 新北市▼ (縣市)       |   |
| 市立明德高中            | ~ |
| <b>1</b> 01 ~     |   |
| <mark>2</mark> 12 |   |
| <b>a</b> 855699   | 0 |
| 點開 🕑 可確認密碼是否正     | 確 |
| 登入                |   |
|                   |   |
|                   |   |

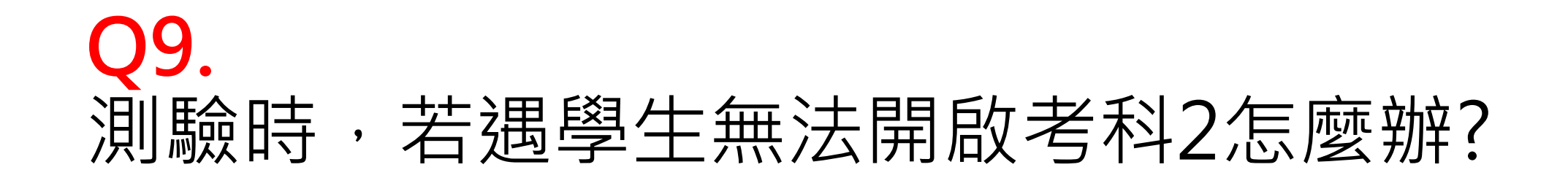

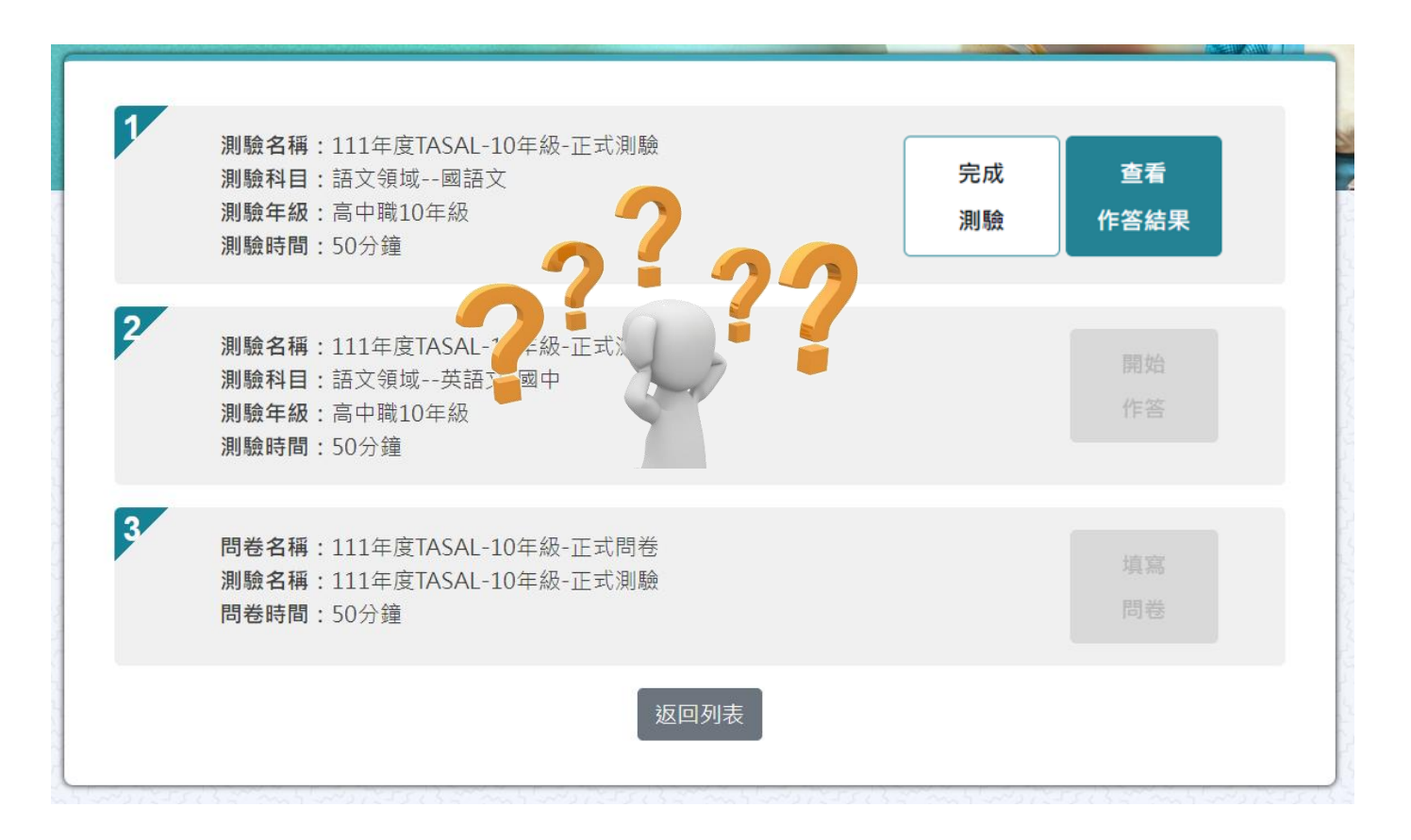

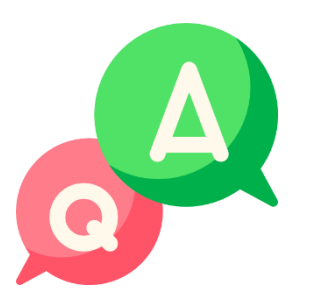

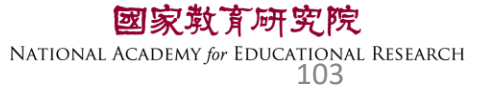

### 若是【開始作答】按鈕為灰底,表示監考老師尚未點選開始施測 (詳參手冊P.3-17)按鈕呈現墨綠色才可進行測驗。

#### ▶ 測驗名稱:2023-環境檢測-2學科-1問卷

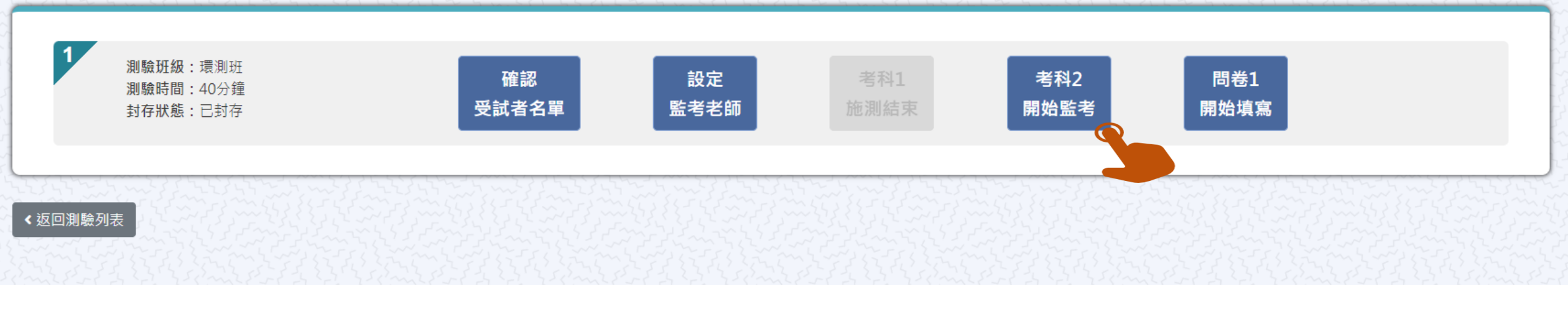

#### ※請按節次點【考科1(系統預設自動開啟)】→【考科2開始監考】→【問卷開始監考】

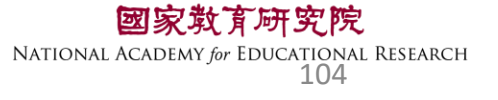

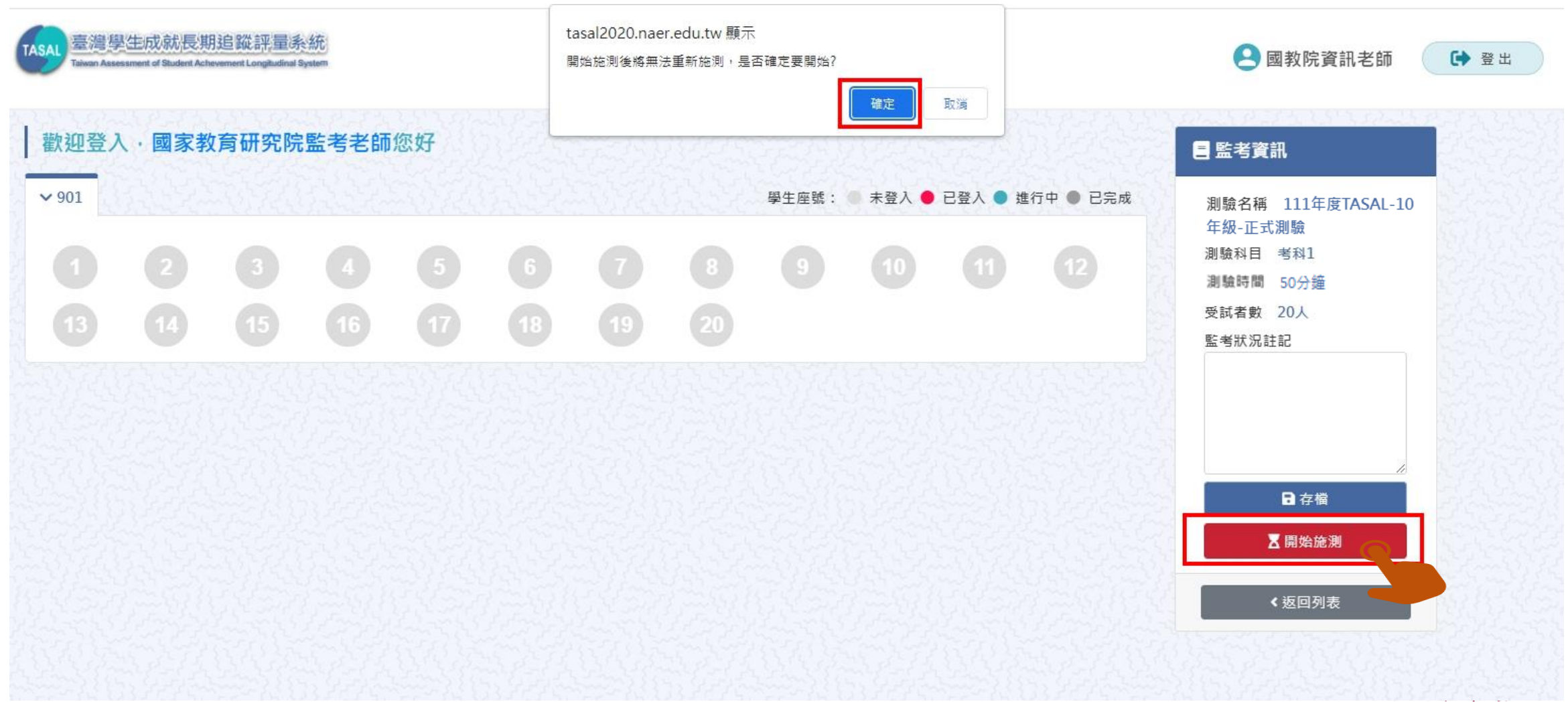

NATIONAL ACADEMY for EDUCATIONAL RESEARCH

第二節課請點【考科2】

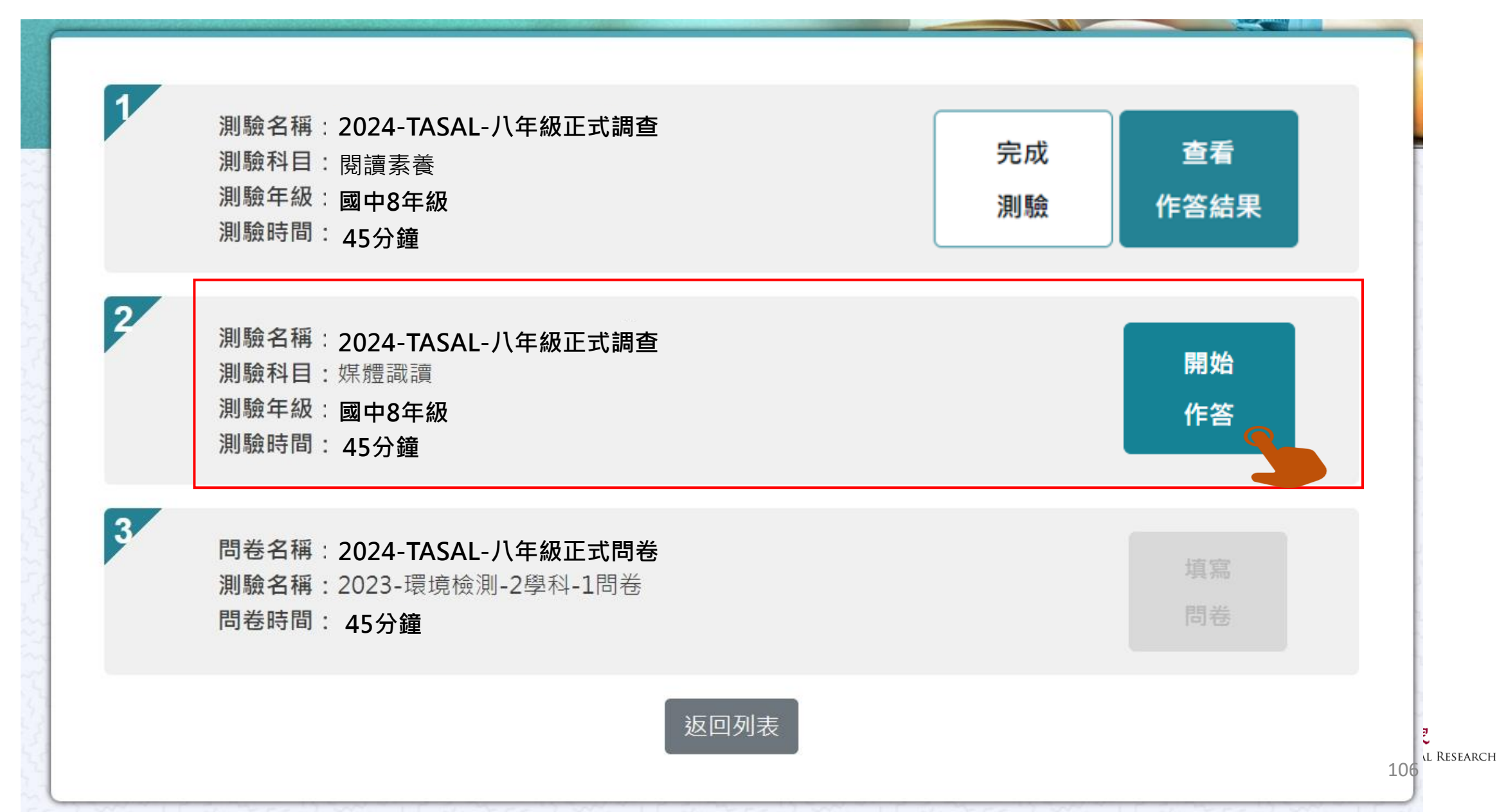

# Q10. 為什麼學生已經考完了,但百分比卻不是 100%

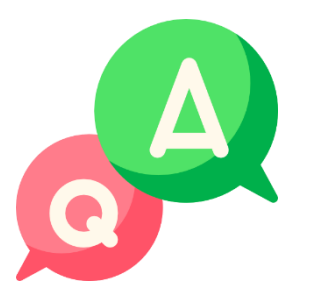

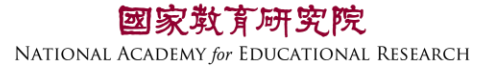

|        | 學生         |                           | 入          | 狀〉         | 兄          |                         |                   |                      |                         | 未登入<br>已登入<br>進行中 | 、<br>表<br>表<br>表 | 長示學生還未登入。<br>長示學生已登入,但未開始作答。<br>長示學生已開始作答。                         |
|--------|------------|---------------------------|------------|------------|------------|-------------------------|-------------------|----------------------|-------------------------|-------------------|------------------|--------------------------------------------------------------------|
|        |            |                           |            |            |            |                         |                   |                      |                         | ● 己完成             | 表                | 長示學生已完成測驗。                                                         |
| 歡迎登。   | 入・國家教      | <b>牧育研究院</b>              | 監考老師       | i您好        |            |                         |                   | 523                  | N 42 S                  | 523               |                  | ■ 受試者資料                                                            |
| ✓ 702  |            |                           |            |            |            |                         |                   | 學生座號:                | ● 未登入 ●                 | 已登入 🌒 進           | 行中 🌒 已完成         | 成 座號 1                                                             |
| 0      |            |                           |            | 5          | 6          |                         |                   | 9                    | 10                      |                   |                  | 学或 1234300001<br>姓名 李大1                                            |
| 13     |            | (15)                      | 16         |            | 18         | 19                      | 20                |                      | 22                      | 23                | 24               | NB +44008666 = +                                                   |
| 25     | 26         |                           | 28         | 29         | 30         |                         | 32                | 33                   | 34                      | 35                | 36               | 林日 日然科学视域→昌中                                                       |
|        | -          | 20                        |            |            |            |                         |                   | <b>20</b> %<br>應答:10 | <b>100%</b><br>題, 己答:2題 | 89%               | 100 %            | <返回列表                                                              |
|        |            |                           |            |            |            |                         |                   |                      |                         |                   |                  |                                                                    |
| 49     |            |                           | <b>.</b>   |            |            | /                       |                   |                      |                         |                   |                  |                                                                    |
| 全<br>若 | 部題約<br>有題約 | 組皆?<br>組 <mark>尚</mark> え | 有作卻<br>未作卻 | 答為1<br>答∧₿ | .00%<br>兆答 | 。<br>、 <mark>跳</mark> 辺 | <mark>。</mark> 等見 | 則會기                  | 、於1                     | 00%               |                  | <b>國家教育研究院</b><br>NATIONAL ACADEMY for EDUCATIONAL RESEARCH<br>108 |
## Q11. 如果班上有<u>轉入生</u>該怎麼處理?

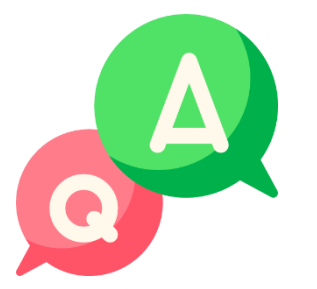

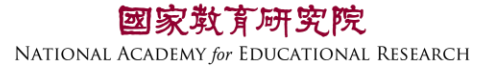

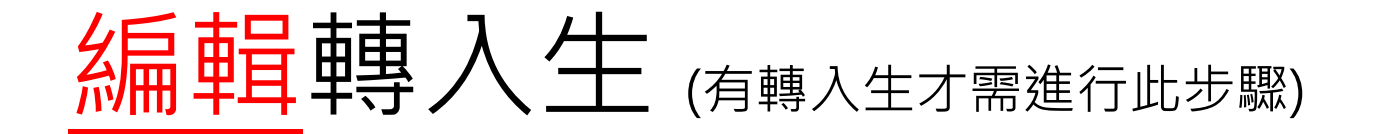

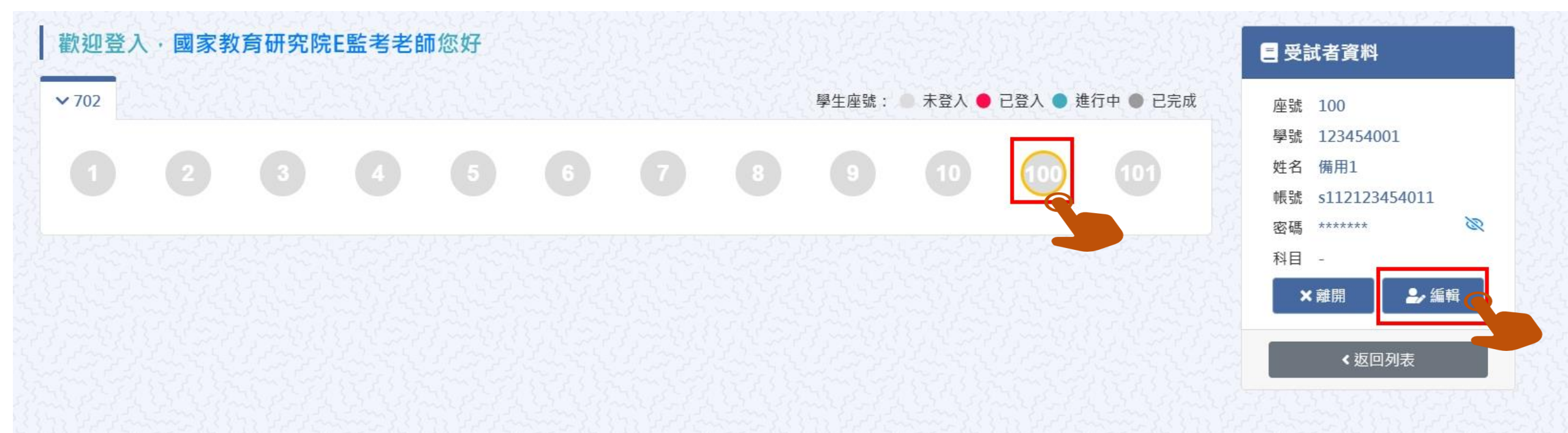

## 本院提供2組備用帳號密,請點擊【座號圖示】100 或 101 接著點【編輯】

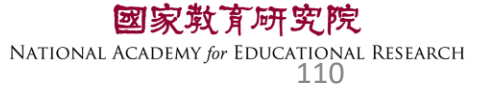

## Q12. 如果學生要求解釋題目時,應如何處理?

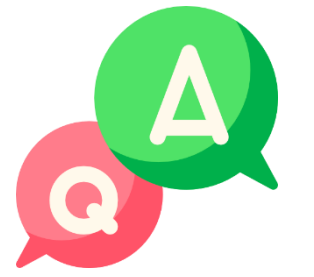

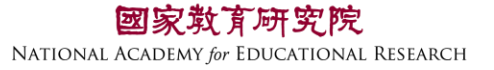

## 監場人員只能說明題型的作答方式,其他 有關題意的解釋,則請學生再仔細看內容 自行思考,以不引導為原則。

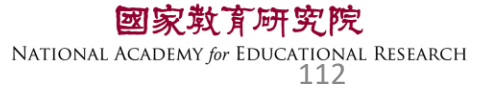

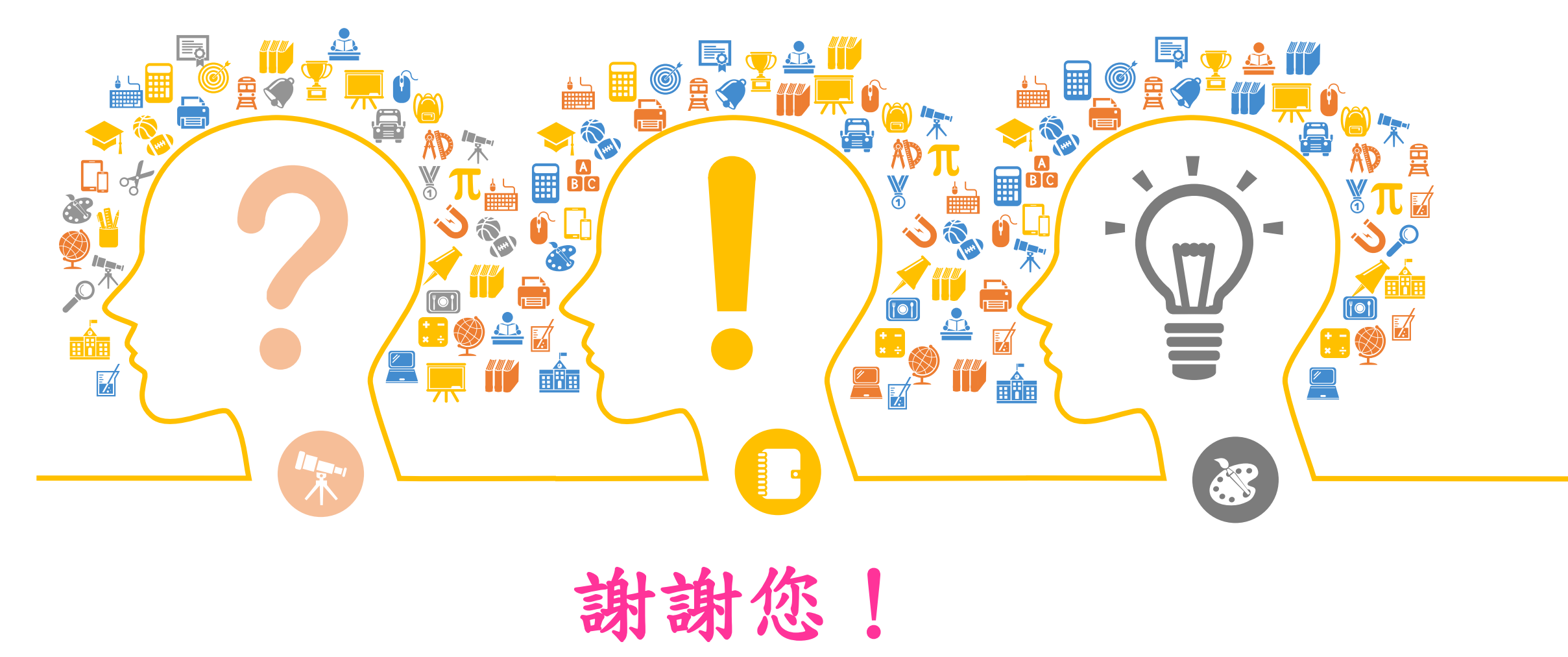

國家教育研究院 NATIONAL ACADEMY OF EDUCATIONAL RESEARCH